GDC 076R100-000 Issue 3 - May 1997

## **Installation and Operation**

# SpectraComm 5001

## **T1 Line Terminating Unit**

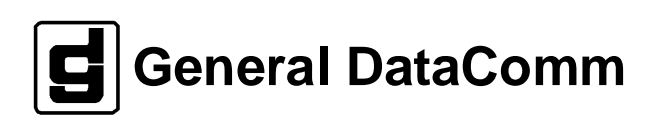

#### Warning

This equipment generates, uses, and can radiate radio frequency energy and if not installed and used in accordance with the instruction manual, may cause interference to radio communications. It has been tested and found to comply with the limits for a Class A computing device pursuant to CISPR 22 which is designed to provide reasonable protection against such interference when operated in a commercial environment. Operation of this equipment in a residential area is likely to cause interference, in which case the user at his own expense will be required to take whatever measures may be required to correct the interference. The user is cautioned that any changes or modifications not expressly approved by General DataComm void the user's authority to operate the equipment.

This digital apparatus does not exceed Class A limits for radio noise emissions from digital apparatus described in the Radio Interference Regulations of the Canadian Department of Communications.

Le présent appareil numérique n'émet pas de bruits radioélectriques dépassant les limites applicables aux appareils numériques de la classe A prescrites dans le Règlement sur le brouillage radioélectrique édicté par le ministère des Communications du Canada.

#### Warranty

General DataComm warrants that its equipment is free from defects in materials and workmanship. The warranty period is one year from the date of shipment. GDC's sole obligation under its warranty is limited to the repair or replacement of the defective equipment provided it is returned to GDC, transportation prepaid, within a reasonable period. This warranty will not extend to equipment subjected to accident, misuse, or alterations or repair not made by GDC or authorized by GDC in writing. *The foregoing warranty is exclusive and in lieu of all other warranties, express or implied, including but not limited to, warranties of merchantability and fitness for purpose.* 

#### **Trademarks and Patents**

General DataComm, the General DataComm logo and the following are trademarks of General DataComm, Inc in the United States and other countries: ACCULINE, ANALOOP, AUTOFRAME, BERT 901, DATACOMM SECURE-PAK, DATALOOP, DIGIDIAL, ENmacs, FASTPRO, FIRST RESPONSE, GDC, GDC APEX, GENERAL DATACOMM X-PRESS, GEN\*NET, GEN\*PAC, IMAGE\*TMS, KILOMUX, LAN\*TMS, MEGA\*BRIDGE, MEGAMUX, MEGAMUX TMS, MEGANET, MEGASPLIT, MEGASWITCH, MEGAVIEW, NETCON, NETSWITCH, NMC, QUIKSHIPPERS, SERVI-CHECK, SERVI-SNAP, WINmacs.

ANALOOP and DATALOOP respectively are protected by U.S. patents 3,655,915 and 3,769,454. All other products or services mentioned in this document are identified by the trademarks, service marks, or product names as designated by the companies who market those products. Inquiries concerning such trademarks should be made directly to those companies.

#### Copyright

© 1997 General DataComm, Inc. All rights reserved. P.O. Box 1299, Middlebury, Connecticut 06762-1299 U.S.A.

This publication and the software it describes contain proprietary and confidential information. No part of this document may be copied, photocopied, reproduced, translated or reduced to any electronic or machine-readable format without prior written permission of General DataComm, Inc.

The information in this document is subject to change without notice. General DataComm assumes no responsibility for any damages arising from the use of this document, including but not limited to, lost revenue, lost data, claims by third parties, or other damages. If you have comments or suggestions concerning this manual, please write to Technical Publication Services or call 1-203-758-1811.

## Table of Contents

## Preface

## 1 Introduction

| Overview         | 1-1 |
|------------------|-----|
| SC 5001 Features |     |
| Description      |     |
| Channel Grooming |     |
| LTU Applications |     |
| CSU              |     |
| SC 5000 System   |     |
| RLN System       |     |

## 2 Installation

| 2-1 |
|-----|
| 2-1 |
| 2-2 |
| 2-2 |
| 2-3 |
| 2-3 |
| 2-5 |
| 2-5 |
| 2-6 |
| 2-6 |
| 2-6 |
|     |

## 3 Operation

| Overview                                 | 3-1 |
|------------------------------------------|-----|
| LTU Controls and Indicators              | 3-1 |
| Rack-Mount Shelf Controls and Indicators | 3-1 |
| AT Commands for Control Functions        | 3-5 |
| DS0 Maintenance                          | 3-5 |
| LTU Operational Status                   | 3-5 |

## 4 Configuration Parameters

| AT Commands                                  |  |
|----------------------------------------------|--|
| Configuration                                |  |
| Help                                         |  |
| Backplane Interface Configuration            |  |
| AT Configuration for the Backplane Interface |  |
| CSU Configuration                            |  |

## 5 Timing

| Overview                |     |
|-------------------------|-----|
| Transmit Timing Options | 5-1 |
| Network Timing          |     |
| Internal Timing         |     |
| Cascade Timing          | 5-4 |
| Station Timing          |     |
| Shelf Timing            |     |
| System Timing           | 5-7 |

## 6 Diagnostics

| Overview                   | 6-1 |
|----------------------------|-----|
| Line or Payload Loopback   | 6-2 |
| Cascade Loopback           | 6-3 |
| Local Test                 | 6-4 |
| Local Test with Self Test  | 6-5 |
| DS0 Loopback               | 6-6 |
| DS0 Delay Measurement      | 6-6 |
| Remote Loop                | 6-7 |
| Remote Loop with Self Test | 6-8 |
| End-to-End Test            | 6-9 |

## 7 Alarms and Status History

| Overview     | 7-1 |
|--------------|-----|
| Major Alarms | 7-2 |
| Minor Alarms |     |
| Other Alarms |     |
|              |     |

## **A** Technical Characteristics

## B MIB Support

| DverviewB- |
|------------|
|------------|

## Index

## Figures

| 2-1 | SpectraComm Shelf Back Panel2-2                  |
|-----|--------------------------------------------------|
| 2-2 | SC 5001 PC Card, with Option Settings2-4         |
| 2-3 | Network Cable                                    |
| 3-1 | SC 5001 Front Panel Indicators                   |
| 3-2 | SC 5001 Front Panel Test Switches and Indicators |
| 3-3 | SC 5001 Front Panel Test Jacks                   |
| 5-1 | Network Timing                                   |
| 5-2 | Internal Timing                                  |
| 5-3 | Cascade Timing                                   |
| 5-4 | Station Timing                                   |
| 5-5 | Shelf Timing                                     |
| 5-6 | System Timing                                    |
| 6-1 | Line and Payload Loopbacks                       |
| 6-2 | Cascade Loopback                                 |
| 6-3 | Local Test                                       |
| 6-4 | Local Test with Self Test6-5                     |
| 6-5 | DS0 Loopback                                     |
| 6-6 | DS0 Delay Measurement                            |
| 6-7 | Remote Loop                                      |
| 6-8 | Remote Loop with Self Test                       |
| 6-9 | End-to-End Test                                  |

## Tables

| 7-1Alarms7-2B-1DS1 Configuration Table.B-2B-2DS1 Current Table.B-5B-3DS1 Interval Table.B-5B-4DS1 Total Table.B-5B-5Version Group TableB-6B-6GDC DS1 Maintenance Table.B-7B-7GDC DS1 Network Maintenance Table.B-9B-8GDC DS1 Configuration Table.B-9 |    |
|----------------------------------------------------------------------------------------------------|----|
| B-1DS1 Configuration Table.B-2B-2DS1 Current Table.B-5B-3DS1 Interval Table.B-5B-4DS1 Total Table.B-5B-5Version Group Table .B-6B-6GDC DS1 Maintenance Table.B-7B-7GDC DS1 Network Maintenance Table.B-9B-8GDC DS1 Configuration Table.B-9           | ,  |
| B-2DS1 Current Table.B-5B-3DS1 Interval Table.B-5B-4DS1 Total Table.B-5B-5Version Group Table .B-6B-6GDC DS1 Maintenance Table.B-7B-7GDC DS1 Network Maintenance Table.B-9B-8GDC DS1 Configuration Table .B-9                                        | 2  |
| B-3DS1 Interval Table.B-5B-4DS1 Total Table.B-5B-5Version Group Table .B-6B-6GDC DS1 Maintenance Table.B-7B-7GDC DS1 Network Maintenance Table.B-9B-8GDC DS1 Configuration TableB-9                                                                  | 5  |
| B-4DS1 Total Table                                                                                                    | 5  |
| B-5Version Group TableB-6B-6GDC DS1 Maintenance TableB-7B-7GDC DS1 Network Maintenance TableB-9B-8GDC DS1 Configuration TableB-9                                                                                                    | 5  |
| B-6GDC DS1 Maintenance TableB-7B-7GDC DS1 Network Maintenance TableB-9B-8GDC DS1 Configuration TableB-9                                                                                                    | 5  |
| B-7GDC DS1 Network Maintenance Table                                                                                                    | 7  |
| B-8 GDC DS1 Configuration Table                                                                                                    | )  |
|                                                                                                    | )  |
| B-9 GDC DS1 Diagnostics TableB-1                                                                                                    | 5  |
| B-10 ANSI Performance TableB-1                                                                                                    | 8  |
| B-11 ATT Current Performance TableB-1                                                                                                    | 8  |
| B-12 ATT Interval Performance TableB-1                                                                                                    | 9  |
| B-13 ATT Total Performance TableB-1                                                                                                    | 9  |
| B-14 GDC DSX-1 Alarm Object Identifier DefinitionsB-2                                                                                                    | 20 |
| B-15 GDC DSX-1 Alarm Configuration TableB-2                                                                                                    | 21 |
| B-16 GDC DSX-1 Alarm Status TableB-2                                                                                                    | 21 |
| B-17 GDC SC 5000 Timing TableB-2                                                                                                    | 22 |

## Scope

This manual describes how to install and configure a General DataComm SC 5001 Line Terminating Unit.

## **Revision History**

This is Issue 3 of the manual. It has been revised to include instructions for the use of the terminal interface.

Issue 2 of the manual was revised to include references to the RLN system application and to cover the addition of the AT command set.

## Organization

This manual has seven chapters and two appendices. The information is arranged as follows:

- *Chapter 1 Introduction* briefly describes the SC 5001 Line Terminating Unit and its features.
- *Chapter 2 Installation* describes how to install and connect the LTU.
- *Chapter 3 Operation* explains the functions of the controls and indicators on the LTU front panel, and provides procedures for using the AT command set and the terminal interface.
- *Chapter 4 Configuration Parameters* lists the LTU's configuration options and the settings available for each. Each option description identifies the corresponding AT command and terminal interface selection.
- *Chapter 5 Timing* explains the various transmit timing sources that are available to the LTU.
- *Chapter 6 -Diagnostics* describes the test functions built into the LTU.
- *Chapter 7 Alarms and Status History* describes the alarms that the LTU can generate in response to various operating conditions and events.
- Appendix A Technical Characteristics
- *Appendix B MIB Support* lists and describes the individual Management Information Base (MIB) objects that an SNMP controller can use to interact with the LTU.

## **Document Conventions**

**Level 1** paragraph headers introduce major topics.

Level 2 paragraph headers introduce subsections of major topics.

Level 3 paragraph headers introduce subsections of secondary topics.

This typewriter font shows output that is displayed on the screen.

This bold font shows specific input that you type at the keyboard.

This bold italicized font shows variable input that you type at the keyboard.

Notes present special instructions, helpful hints or general rules.

## **Related Publications**

NOTE

The following documents have additional information that may be helpful when using this product:

- SC 5000 System Overview GDC 076R104-000
- SpectraComm Manager Card Installation and OperationGDC 058R075-000
- SC 5520 Data Set Emulator Installation and OperationGDC 076R102-000

GDC publication numbers (e.g., *GDC 032R163-000*) are used to track and order technical manuals. Publication numbers use the following format:

GDC NNNRnnn-000 or GDC NNNRnnn-Vnnn

- NNN identifies the product family (e.g. APEX)
- R denotes a technical publication
- nnn a number assigned by Technical Publications
- 000 identifies a hardware product and does not change
- Vnnn the software version associated with a product may be updated periodically

The Issue Number on the title page only changes when a hardware manual is revised or when a manual is reprinted for some other reason; it does not automatically change when the software is updated. A new Software Version is always Issue 1. Other specialized publications such as Release Notes or Addenda may be available depending on the product.

### Service and Support

General DataComm is committed to providing the service and support needed to install, manage, and maintain your equipment. For information about service programs or for assistance with your support requirements, contact your local Sales Representative or call General DataComm Service at the 24-hour toll free number listed below.

- in the U.S. dial 1-800-243-1030
- outside the U.S. dial 1-203-598-7526

Be ready with the site name and phone number, and a description of the problem. The next available support representative will promptly return your call.

Hands-on training courses are provided by GDC Educational Services. Courses range from basic data communications, modems and multiplexers, to complex network and ATM systems. They are taught in Connecticut or at a customer location. Call 1-800-243-1030 and follow the menu instructions to discuss educational services or to receive a course schedule.

## **Safety Instructions**

## **Antistatic Precautions**

Electrostatic discharge (ESD) results from the buildup of static electricity and can cause computer components to fail. Electrostatic discharge occurs when a person whose body contains a static buildup touches a computer component.

The equipment may contain static-sensitive devices that are easily damaged and proper handling and grounding is essential. Use ESD precautionary measures when installing parts or cards and keep the parts and cards in antistatic packaging when not in use. If possible, use antistatic floor pads and workbench pads.

When handling components, or when setting switch options, always use an antistatic wrist strap connected to a grounded equipment frame or chassis. *If a wrist strap is not available, periodically touch an unpainted metal surface on the equipment*. Never use a conductive tool, such as a screwdriver or a paper clip, to set switches.

## **Safety Guidelines**

The following symbols are used in this manual to draw your attention to potential hazards. A Caution indicates a hazard to equipment or data. A Warning indicates a hazard to personnel.

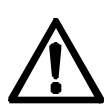

Caution statements identify conditions or practices that can result in damage to the equipment or in loss of data.

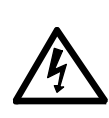

Warning statements identify conditions or practices that can result in personal injury or loss of life.

Always use caution and common sense. *To reduce the risk of electrical shock, do not operate any equipment with the cover removed.* Repairs must be performed by qualified service personnel only.

- Never install telephone jacks in a wet location unless the jack is designed for that location.
- Never touch uninsulated telephone wires or terminals unless the telephone line is disconnected at the network interface.
- Use caution when installing telephone lines and never install telephone wiring during an electrical storm.

## **Regulatory Notices**

#### FCC Part 68 Compliance

Connection of data communications equipment to the public telephone network is regulated by FCC Rules and Regulations. This equipment complies with Part 68 of these regulations which require all of the following:

All connections to the telephone network must be made using standard plugs and telephone company provided jacks or equivalent. Connection of this equipment to party lines and coin telephones is prohibited. A label on the back of the front panel of data communications equipment and on the underside or rear panel of other equipment provides the FCC Registration number and the Ringer Equivalence Number (REN) for the unit. If requested, give this information to the telephone company.

To connect the SC 5001 LTU to the Public Telephone Network you are required to give the following information to the Telephone Company:

FCC Registration Number: AG6USA-22608-DD-N

FIC (Facility Interface Code):04DU9-DN, 04DU9-BN, 04DU9-1KN, 04DU9-1SN

SOC (Service Order Code):6.0Y

Telephone Company jack type:RJ48C

The telephone company may discontinue your service temporarily if the unit causes harm to the telephone network. If possible, you will be notified of such an action in advance. If advance notice is not practical, you will be notified as soon as possible and will be advised of your right to file a complaint with the FCC. The telephone company may change its communication facilities, equipment, operations and procedures where reasonably required for operation. If so, the telephone company will notify you in writing. You must notify the telephone company before disconnecting equipment from 1.544 Mbps digital service. All repairs or modifications to the equipment must be performed by General DataComm. Any other repair or modification by a user voids the FCC registration and the warranty.

#### **Canada DOC Notification**

The Canadian Department of Communications label identifies certified equipment. This certification means that the equipment meets certain telecommunications network protective, operational, and safety requirements. The Department does not guarantee the equipment will operate to the user's satisfaction.

Before installing this equipment, users should ensure that it is permissible to be connected to the facilities of the local telecommunications company. The equipment must also be installed using an acceptable method of connection. In some cases, the company's inside wiring associated with a single line individual service may be extended by means of a certified connector assembly (telephone extension cord). The customer should be aware that compliance with the above conditions may not prevent degradation of service in some situations.

Repairs to certified equipment should be made by an authorized Canadian maintenance facility designated by the supplier. Any repairs or alterations made by the user to this equipment, or equipment malfunctions, may give the telecommunications company cause to request the user to disconnect the equipment.

Users should ensure for their own protection that the electrical ground connections of the power utility, telephone lines, and internal metallic water pipe system, if present, are connected together. This precaution may be particularly important in rural areas. *Users should not attempt to make such connections themselves, but should contact the appropriate electric inspection authority, or electrician, as appropriate.* 

#### **Bundesrepublik Deutschland**

Installieren Sie nie die Telefonleitungen wahrend eines Gewitters. Installieren Sie nie die Telefonbuchsen in einem feuchten Raum es sei denn die Buchs ist spezielle für Feuchträume vorgeshen. Berühren sie nie unisoliete Telefonleitungen oder Einrichtungen es sei denn die Leitungen sind vom Telefonnetz getrennt. Vorsicht bei der Installierung oder Änderung von Telefonleitungen. *Achtung*: Es sind keine durch denn Anwender zu wartende Teils im Gerät. Warting darf nur durch qualifizietes Personal erfolgen. Vor Wartung vom Stromnetz trennen.

## **Glossary of Terms**

#### **Backplane Data Highway**

High speed bus built into the SpectraComm Shelf backplane to support the exchange of data and timing signals between a line terminating unit and up to 24 data set emulators. The backplane contains four data highways. Two backplanes, and their data highways, can be connected by daisy-chain cables so that a total of 32 shelf slots are supported.

#### Data Set Emulator (DSE)

Term for the units in the SpectraComm 5000 system that provide DTE interface functions. Each DSE is designed to be compatible with a GDC device that can be installed as a standalone unit at a remote site. An SC 5520 DSE, for example, is compatible with a remote NMS 520 DSU.

#### **Line Terminating Unit**

Term for the unit in the SpectraComm 5000 system that provides T1 network interface functions.

#### **Concentrator Mode**

Term used in this manual to describe the LTU's mode of operation when it is transmitting and receiving T1 network data for the DSEs that are linked to it by the SpectraComm Shelf backplane.

## Overview

This manual contains instructions for installing the SC 5001 LTU and placing it into service. *Chapter 1* describes the LTU, including the options that are available for it, and lists the cables required for its installation.

The SC 5001 LTU is part of General DataComm's SpectraComm family of products. Depending on the application for which it is installed, it can be configured and controlled by means of an SNMP controller, its built-in terminal interface functions, or AT (Attention) commands.

When using the LTU in an SNMP environment consult the controller documentation for more extensive operation and testing instructions. This manual fully describes the terminal interface and the AT command set for the LTU.

## SC 5001 LTU Features

General DataComm's SpectraComm 5001 Line Termination Unit (LTU) is a highly efficient means of transmitting and receiving digital data over a T1 line leased from a telephone company (Telco) or other service provider.

#### The SC 5001 LTU:

- Is, essentially, a compact and space-efficient channel service unit (CSU) for connection to T1 line service
  - when used in CSU mode, its DSX-1 Cascade Port acts as the Equipment Port for all local data interface
  - provides a standard, point to point link in which the entire T1 is directed to a single remote site
- Can operate in Concentrator mode, in which it performs channel grooming and provides network interface functions for a group of up to 24 data set emulators (DSEs)
  - in Concentrator mode operation, line provisioning is arranged with the Telco so that DS0s are directed from the switching office, individually or in groups, to multiple remote locations.
  - DSEs perform DTE interface functions and exchange data with the LTU by means of a Data Highway incorporated into the backplane of the SpectraComm shelf
  - Data on the backplane highway is organized in "timeslots" that correspond to DS0s on the T1 line
  - T1 DS0s that are not required for DSE data traffic are available to the Cascade Port
- Acts as a Concentrator to perform Central Termination functions. It can terminate one T1 signal containing channelized 56 Kbps or 64 Kbps DDS signals at individual DSEs configured for N X 56 Kbps or N X 64 Kbps operation.

- Can function fully under Simple Network Management Protocol (SNMP) network management. Local communication with an SNMP controller takes place through a shelf-resident SpectraComm Manager (SCM) card.
- Provides terminal interface control functions accessible through an SCM by an ASCII terminal or a computer running the Telnet protocol
- Can be configured by means of AT commands sent to it from a terminal or by the server that coordinates DTE-side data traffic
- Includes a built-in T1 Cascade port that accepts a channelized T1-rate signal. Up to three LTUs can be cascaded.
- Allows the linking of FT1 services with traditional Dataphone Digital Service (DDS) and generic digital services at 56 Kbps and 64 Kbps.
- Permits configuration of network transmitter timing from a variety of sources:
  - Network (Loop) timing Shelf timing Cascade (Through) timing Internal (Local) clock Station timing
- Provides configurable Auto Framing option that automatically adapts the LTU's network and cascade interfaces to Extended Superframe Format (ESF) or D4 Superframe Format.
- Supports both Alternate Mark Inversion (AMI) and Bipolar with 8 Zero Substitution (B8ZS) line codes, and allows a variety of options for ones density in the data stream.
- Supports both AT&T PUB 54016 and Bellcore TR-TSY-000194 (ANSI) performance reporting.
- Provides independent user and network register sets for performance data the user set is unaffected when the Central Office clears the network set.
- Provides T1 and DS0 testing for extensive diagnostic capabilities.
- Supports redundant installation (two LTUs in shelf), with switching between primary and secondary (backup) LTU controlled by the SNMP controller.

## Description

The SC 5001 Line Terminating Unit is a T1 channel service unit (CSU) for installation in a GDC SpectraComm shelf. When you configure it for CSU mode it can serve the network interfacing and protection functions for any traditional CSU application.

It is uniquely suited for the applications that combine it with GDC data set emulators (DSEs): the SpectraComm 5000 system and the Remote LAN Node system. In each of those systems the LTU provides network interface to the T1 line, and the DSEs co-located with it in its SpectraComm shelf (or pair of shelves) provide DTE interface functions. The LTU and its DSEs exchange data over one of four "data highways" incorporated in the backplane of the SpectraComm shelf.

When it operates in conjunction with an SNMP controller the SC 5001 LTU supports comprehensive, nonintrusive network management capabilities. The LTU is software controllable so that an operator at a central site can configure its options, including network address, by means of SN-MP. Diagnostic testing and system restoral performed through SNMP require no intervention by personnel at remote sites.

The SC 5001 LTU's integral diagnostic design enables it to overlay an "in-band" Diagnostic

Communication Channel (DCC) onto the communication link. The DCC provides a communication path to remote sites for the controller and enables continuous monitoring of performance, unit status, and alarms.

The SC 5001 LTU also supports an AT command set for configuration and limited maintenance functions. This command set enables a terminal server to configure the LTU by sending it a command string. This capability is used principally when the LTU is installed as part of an RLN system.

The SC 5001 LTU is a 7-inch by 9.5-inch (178 mm by 241 mm) printed circuit (pc) card. It features GDC's unique SpectraComm packaging concept, which allows a variety of data communications products to be mounted in the same high-density shelf. Each 16-slot shelf can hold 16 single-card devices.

#### **Channel Grooming**

The SC 5001 LTU can groom the T1 DS-1 signal in a wide variety of ways, cross-connecting bundles of DS0s between its interfaces as required by system design. The LTU has six interfaces over which it can direct bundles: network, cascade, and four backplane data highways. The LTU can cross-connect DS0s between any of those interfaces. A bundle can consist of as little as one DS0 operating at 56 Kbps, or as many as 24 DS0s each operating at 64 Kbps (1.536 Mbps total).

More detailed information on bandwidth grooming (fractionalization) can be found in the *SpectraComm 5000 System Manual* (076R104-000).

## **LTU Applications**

#### CSU

When used in CSU mode, the SC 5001 LTU performs all local interface functions through its DSX-1 Cascade Port, which serves as the Business Equipment interface. Control and configuration functions for this application can be performed by means of SNMP, by the terminal interface, or by AT commands.

SNMP and terminal interface control each require that there be an SCM card installed in the shelf (or pair of shelves) with the LTU. To use AT commands you must connect a VT100-compatible terminal to the back panel Zone 3 DB-25 connector for the LTU's slot.

#### SC 5000 System

When the SC 5001 LTU is part of a SpectraComm 5000 system, it operates in Concentrator mode. It can support a mix of data traffic from the data highways in the shelf backplane and from its cascade port. You can perform control and configuration for this application either by means of an SNMP controller software application or by means of the terminal interface.

The GDC TEAM family of software includes specialized SNMP applications for each SC 5000 component, and a core application that provides coordination and shelf functions. The application for the SC 5001 LTU is TEAM 5001.

#### **RLN System**

When the SC 5001 LTU is part of a SpectraComm Remote LAN Node (RLN) system, it operates in Concentrator mode. The LTU occupies slot 16 in the SpectraComm RLN shelf, which also contains SC 5034 DSEs in slots 2 through 13. The system supports simultaneous switched network connections between an RLN Access Server connected to the LAN at the shelf site and up to 24 remote V.34 modems. Each SC 5034 DSE provides the functionality to support two dial-up connections.

You perform configuration and control functions for the RLN system by means of AT (Attention)

commands. You send the commands to the LTU and DSEs from the Attachmate software package that controls the server.

Consult RLN documentation for more detailed information on the system.

#### **Table 1-1**Equipment List

| Description                                                                                                    | GDC Part No.                                              |  |
|----------------------------------------------------------------------------------------------------|-----------------------------------------------------------|--|
| GDC SC 5001 LTU                                                                                                    | 076P001-001                                               |  |
| Shelves                                                                                                    |                                                           |  |
| Description                                                                                                    | GDC Part No.                                              |  |
| SpectraComm Shelf MS-2 Model 1 (100/120 V ac)<br>Includes two 8-slot, dual RJ48 Zone 1 connector panels                                                                                                    | 010M054-001                                               |  |
| SpectraComm Shelf MS-2 Model 2 (-48 V dc)<br>Includes two 8-slot, dual RJ48 Zone 1 connector panels                                                                                                    | 010M055-001                                               |  |
| SpectraComm Shelf MS-2 Model 10 (-48 V dc, with redundant power supplies)<br>Includes two 8-slot, dual RJ48 Zone 1 connector panels                                                                                      | 010M070-001                                               |  |
| Unless otherwise stated, systems include one base shelf, one power supply and one power Zone 1 connector panels as stated, one 16-slot DB25 Zone 3 connector panel, two standar 23-inch) and assorted mounting hardware. | r supply blank front panel,<br>rd mounting brackets (19-/ |  |
| Connector Panels                                                                                                    |                                                           |  |
| Description                                                                                                    | GDC Part No.                                              |  |
| Kit, Zone 1, 8-slot Blank Rear Panel (Z1-S-B)                                                                                                    | 010K341-001                                               |  |
| Kit, Zone 1, 8-slot dual RJ45 connector panel (Z1-S-16DRJ45)                                                                                                    | 010K342-001                                               |  |
| Kit, Zone 3, 16-slot DB25 connector panel (Z3-S-16DB25)                                                                                                    | 010K339-001                                               |  |
| Cables                                                                                                    |                                                           |  |
| Description                                                                                                    | GDC Part No.                                              |  |
| Interface cable, RJ48C plug-to-plug (LTU network or cascade port to T1 line), 10 to 50 ft. lengths                                                                                                    | 022H024-xxx                                               |  |
| Interface cable, RJ48C plug to15-pin male (LTU network or cascade port to T1 line for Canadian installations), 10 to 50 ft. lengths                                                                                      | 022H022-xxx                                               |  |
| Interface cable, RJ48C plug to15-pin female (LTU network or cascade port to T1 line for Canadian installations only), 10 to 125 ft. lengths                                                                              | 022H020-xxx                                               |  |
| Front panel access test jack patch cable, male-to-male, 24 to 60 in lengths                                                                                                    | 830-005-xxx                                               |  |
| Front panel access test jack patch cable, Bantam to WECO, 4 ft. length                                                                                                    | 830-021S001                                               |  |
| Bantam to WECO adapter plug                                                                                                    | 209-026S001                                               |  |
| Manuals                                                                                                    |                                                           |  |
| Description                                                                                                    | GDC Part No.                                              |  |
| SC 5000 System Overview                                                                                                    | 076R104-000                                               |  |
| Operating and Installation Instructions for SpectraComm Shelf                                                                                                    | 010R302-000                                               |  |
| Operating and Installation Instructions for SpectraComm Manager Card                                                                                                    | 048R303-000                                               |  |

## Overview

This chapter describes the installation of the SC 5001 LTU.

The SC 5001 LTU is shipped pre-assembled, tested, and ready to use. The normal procedure after unpacking the unit is to insert it in its intended shelf slot and perform the Preoperational Check described in this chapter. When the test is successfully completed you may proceed to make the LTU's cable connections.

The SC 5001 LTU should be installed in a ventilated area where the ambient temperature does not exceed 122°F (50°C). Do not install the LTU above other equipment that generates large amounts of heat (e.g., power supplies).

*Chapter 4, Configuration Parameters*, defines the configuration option selections for the SC 5001 LTU.

## SpectraComm Shelf

A rack-mountable SpectraComm Shelf can house up to 16 plug-ins. It fits into 19- and 23-inch wide equipment racks. The backplanes of two shelves can be linked by cables so that a total of 32 card slots function as though connected to the same backplane. The SC 5001 LTU can be installed in any card slot.

The shelf's backplane is made up of four separate "data highways" and a management bus. Each data highway supports the transfer of data between an LTU and its DSEs, so there can be up to four LTU/DSE functional groupings in a shelf (or pair of shelves). The management bus supports the transfer of management data between a SpectraComm Manager (SCM) card and the shelf's LTUs and DSEs. The SCM card functions as an SNMP agent for the control of compatible devices, such as the LTU and DSE, in the shelf. The SpectraComm Shelf can contain a single SCM card, or two SCM cards installed as a primary and a backup.

An LTU/DSE functional group can consist of one or two LTUs (one primary and one backup) and up to 24 DSE cards. The application determines the exact selection of pc cards to be installed in a shelf. An LTU can be combined with 24 DSE channels only when each channel requires just a single DS0. The number of DSE cards the LTU can support is reduced when channels employ N X 56 Kbps or N X 64 Kbps rates. For example, the LTU can support no more than 12 DSE cards when each DSE is providing a 128 Kbps channel.

Two SC 5001 LTUs can be installed in a primary/secondary arrangement. If the primary LTU malfunctions, the SNMP controller can command the secondary LTU to take over.

*Figure 2-1* shows the shelf's back panel. In Zone 1 the back panel provides two RJ48 connectors for each shelf slot. An SC 5001 LTU employs the upper RJ48 connector for its slot as the network (DS-1) interface by which it can be connected to a Telco-supplied T1 line. The lower RJ48 connector serves as the LTU's cascade (DSX-1) interface, for the transfer of T1 signals over shorter distances.

8-slot Zone 1 connector panels shown with two RJ48 modular jacks per slot. In a slot that contains an SC 5001 J51: 40-pin signal LTU the upper jack (J17 to J32) is a DS-1 interface for bus connector T1 network connection, and the lower jack (J33 to J48) J50: Shelf address is a cascade port with a DSX-1 interface. iumper θ Zone 1 \_17↑ \_133↓ J25 个 J41 ↓ 」18个 」34↓ J24 ↑ J40 ↓ Zone 2 ⊕ Ô A  $\square$ Zone 3 0 ĕ A A J49: 50-pin power J52: 30-pin signal Slot B Slot A bus connector bus connector 16-slot Zone 3 connector panel shown with one DB25S Power connector (J1 to J16) per slot. In a slot that contains an supply SC 5001 LTU the DB connector can be used to connect section a station clock or as the port for input of AT commands. Zone 3 in a SpectraComm RLN shelf is occupied by the Backpack that supports interface between the RLN Access Server and the shelf components.

Figure 2-1 SpectraComm Shelf Back Panel

When the LTU is configured for timing from a station clock, that clock must be connected to the LTU at the DB25 connector for its slot, located in Zone 3.

The DB25 connector can also serve as the port for input of AT commands. The most frequently used AT command application, though, is the RLN system in which Zone 3 of the shelf back panel is replaced by the RLN backpack. The backpack accommodates the AT command interface function for the LTU.

## **Unpacking and Handling**

The SC 5001 LTU is shipped in packing material that is enclosed in a corrugated box. Inspect the SC 5001 LTU when you receive it. If you observe any damage, notify the shipper immediately.

Do not discard the box and packing material. Save them for use if it is ever necessary to reship the SC 5001 LTU.

## **Preoperational Check**

Before you connect the SC 5001 LTU to the network and *before you change any factory-set options*, you should give it a preoperational check to verify normal operation. First check to be sure the options are set as shown in *Figure 2-2*, then perform a Local Test with Self-Test by means of the front panel. Refer to *Chapter 4* for instructions on performing the test. If the SC 5001 LTU does not check out properly, replace it with a spare, if available, and repeat the test. Do not attempt to repair the SC 5001 LTU. For assistance, contact General DataComm Service.

If the SC 5001 LTU passes the test, but subsequently fails to perform in data communications operation, it may not be at fault; some error may have been made in the installation or option selection, or there may be other faulty devices or connections. Recheck the connections and option selections, and if necessary perform the Fault Isolation Procedure in *Chapter 4* to isolate the fault. Also verify that the customer equipment and remote unit are compatible (that is, operating at the same rate).

## Connections

#### **Network Connection**

The back panel of the SpectraComm Shelf has 16 RJ48C jacks, labeled **J17** through **J32**, for connections to a Telco's T1 network (DS-1 interface). J17 corresponds to shelf slot 1 and J32 corresponds to shelf slot 16, as shown in *Figure 2-1*.

Connect the SC 5001 LTU to the network by means of the jack for its slot as described below. Refer to *Table 1-1* and *Figure 2-3* for the appropriate interface cable.

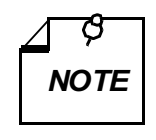

The Telco may continuously monitor the T1 link and the equipment connected to it. Notify the Telco before connecting the SC 5001 LTU to the network. The SC 5001 LTU must remain continuously powered on and connected to the T1 service. FCC Part 68 rules require the user to notify the service provider if the LTU is removed from service or turned off.

For most installations use GDC cable P/N 022H024-XXX (RJ48C plug-to-plug) to connect the T1 line to the LTU. The cable's ends are labeled NETWORK and CSU to indicate where each is used.

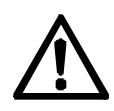

If you connect two LTUs back-to-back (a direct cable connection), automatic Line Build-Out must not be enabled for both. It may be enabled in **one** of the units, if so desired.

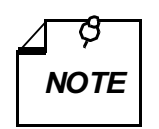

- a. This installation procedure must be followed for compliance with FCC Part 15, Subpart J, Class A requirements.
- b. For Canadian installations only, a special cable is required for the network port connection. Use GDC cable P/N 022H020-XXX (RJ48C plug to 15-pin female) or GDC cable P/N 022H022-XXX (RJ48C plug to 15-pin male) to connect the network port to the T1 line.

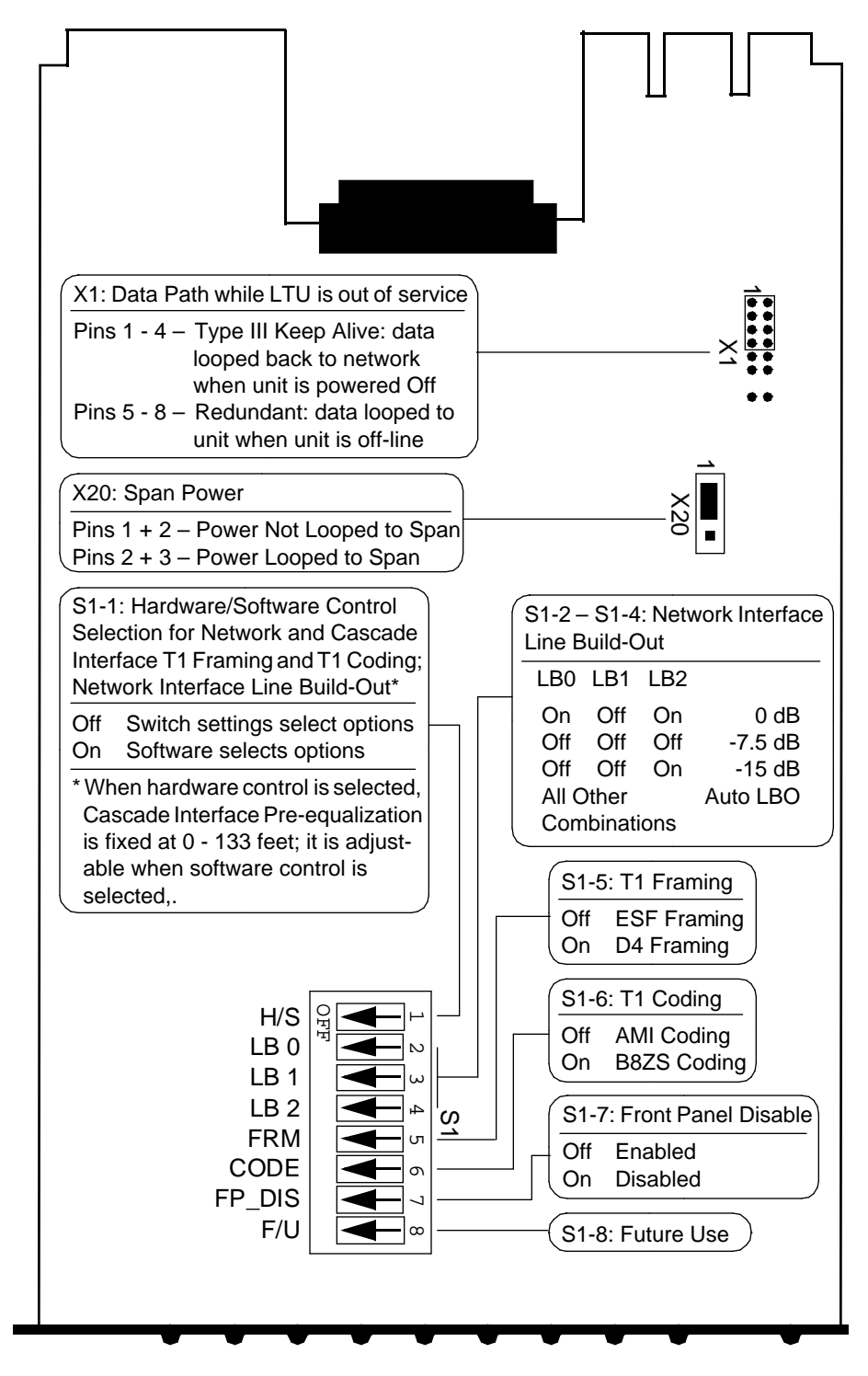

Figure 2-2 SC 5001 PC Card, with Option Settings

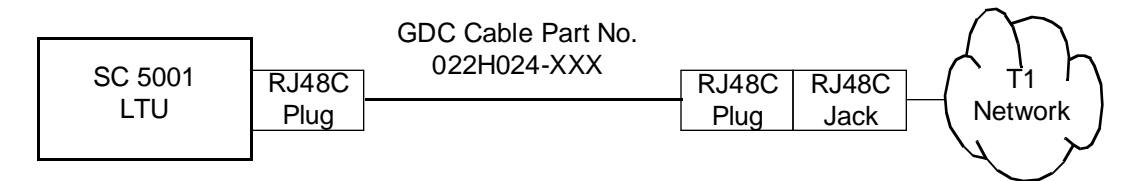

Figure 2-3 Network Cable

Pinouts for the network end of the network interface cables are listed below:

| Function                                | Direction | Pin No. |
|-----------------------------------------|-----------|---------|
| Receive Data (Ring)                     | To LTU    | 1       |
| Receive Data (Tip)                      | To LTU    | 2       |
| Send Data (Ring)                        | From LTU  | 4       |
| Send Data (Tip)                         | From LTU  | 5       |
| Shield (Frame Gnd.)                     | n/a       | 7       |
| Note: The remaining leads are not used. |           |         |

## Cascade Port (DSX-1 Interface) Connection

The back panel of the SpectraComm Shelf has 16 RJ48C jacks, labeled **J33** through **J48**, for connection to a short haul T1 line (DSX-1 interface). J33 corresponds to shelf slot 1 and J48 corresponds to shelf slot 16, as shown in *Figure 2-1*.

Make connection to the SC 5001 LTU's cascade port by means of the jack for its slot. The cables that can be used for this purpose are listed in *Table 1-1*. They are the same as those described above for network connection.

## **Station Clock Connection**

When the LTU is to receive its transmit timing from a station clock, the clock must be connected to the Zone 3 DB25 connector for the LTU's shelf slot. The station clock interface employs the following pin signals:

| Pin No.           | Function                | Direction |
|-------------------|-------------------------|-----------|
| 2                 | Test Port, In           | To LTU    |
| 3                 | Test Port, Out          | From LTU  |
| 7                 | Signal Ground           | n/a       |
| 11                | Station Clock, Negative | To LTU    |
| 14                | Station Clock, Positive | To LTU    |
| Note: All other p | oins are unused.        |           |

## **Option Selection**

Most options on the SC 5001 LTU are soft options that can be set either through an SNMP controller or by means of AT commands. Options adapt the LTU to a variety of configurations, as well as enabling and disabling certain features and tests. Option selections are stored in non-volatile memory. *Chapter 4* lists and describes the LTU's soft-configurable options. Consult it before you select any options, to determine which options should be selected for your application.

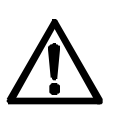

- a. If the Auto Framing option is to be used, enable it at only one of the two units that make up a link.
- b. If you connect two units back-to-back (direct cable connection) and automatic Line Build-Out is to be used, enable it in only one of the units.

#### Addressing

The LTU communicates with an SNMP controller through a SpectraComm Manager (SCM) card installed with it in the SpectraComm Shelf. The controller and the SCM employ a slot-line-drop method of addressing to identify the system devices being controlled. Slot address is determined by the unit's position in the SpectraComm Shelf. The SNMP operator assigns each LTU's line and drop addresses, selecting appropriate addresses based on the serial numbers of the SNMP products in the system.

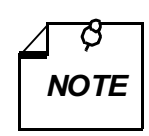

The LTU's serial number must be reported to the system controller operator when the unit is initially installed and configured. The serial number is located on the back of the front panel.

If the firmware is ever changed on the SC 5001 LTU, the EEPROM containing the unit's configuration will be automatically erased and the unit will have to be re-assigned using the new serial number.

### **Timing Options**

Timing options determine the clock source for the data the SC 5001 LTU transmits to the network. The default timing option for the LTU is Network timing, in which the LTU derives its transmit timing from the signal it is receiving from the T1 network.

Although the network's clock is the preferred timing source, the SC 5001 LTU provides other timing options for use in applications where a network clock is either not available or not applicable. Refer to *Chapter 5* for details of the SC 5001 LTU's timing options.

## **Overview**

This chapter describes the functions of the SC 5001 LTU front panel. Front panel functions include indicator displays, limited test functions, and provision for connection of external test equipment.

This chapter also provides instructions concerning two forms of control that can be used for configuring and commanding the LTU:

- Terminal interface access takes place through a SpectraComm Manager (SCM) card installed in the SpectraComm shelf that houses the LTU. The SCM card supports two types of connection for terminal interface functions:
  - connection of a VT100-compatible terminal via the Craft port on the SCM front panel
  - Telnet connection via the SCM LAN port located on the back panel of the shelf

There are small differences between the two types of connection.

• AT commands – can be input to the LTU from a VT100-compatible terminal connected to the LTU at the Zone 3 DB25 connector for its shelf slot. More often they are used when the LTU is installed as part of an RLN system, and directed to the unit through the RLN Access Server, using the Attachmate RLN Server software. Full instructions for using the AT (Attention) command set appear in *Chapter 4, Configuration*, because that is the purpose of most commands in the set; this chapter does contain instructions for the use of AT commands that function as maintenance commands.

The information concerning the front panel applies to the LTU in any of its applications. AT commands are used most often in the RLN system application and are, for the most part, involved in unit configuration. The maintenance AT commands that are described in this chapter perform control (as opposed to configuration) functions.

A Simple Network Management Protocol (SNMP) controller or the terminal interface can be used for configuration and operation of the SC 5001 LTU when it is installed in a SpectraComm 5000 system. An SNMP controller provides capabilities for:

- Alarm management
- Configuration
- Control
- Diagnostics
- Report generation

The terminal interface does not support Report Generation. If you are using an SNMP controller, consult its manual for detailed instructions on its use. This manual provides information specific to the SC 5001 LTU and its built in functionality.

*Chapter 4, Configuration Parameters*, details the option selections available in the LTU, including instructions for setting options by means of the AT command set.

Chapter 5, Timing Options, discusses how timing arrangements affect network performance.

Chapter 6, Diagnostics, describes LTU test procedures.

## LTU Controls and Indicators

*Figures 3-1 and 3-2* illustrate the SC 5001 LTU front panel and explain the function of each indicator and switch. *Figure 3-3* explains the function of the front panel jacks.

#### **Rack-Mount Shelf Controls and Indicators**

Refer to the manual supplied with the SpectraComm rack-mount shelf for information on the shelf's front panel controls, indicators, and fuses. In this manual, the shelf's rear panel is illustrated in *Chapter 2, Figure 2-1*.

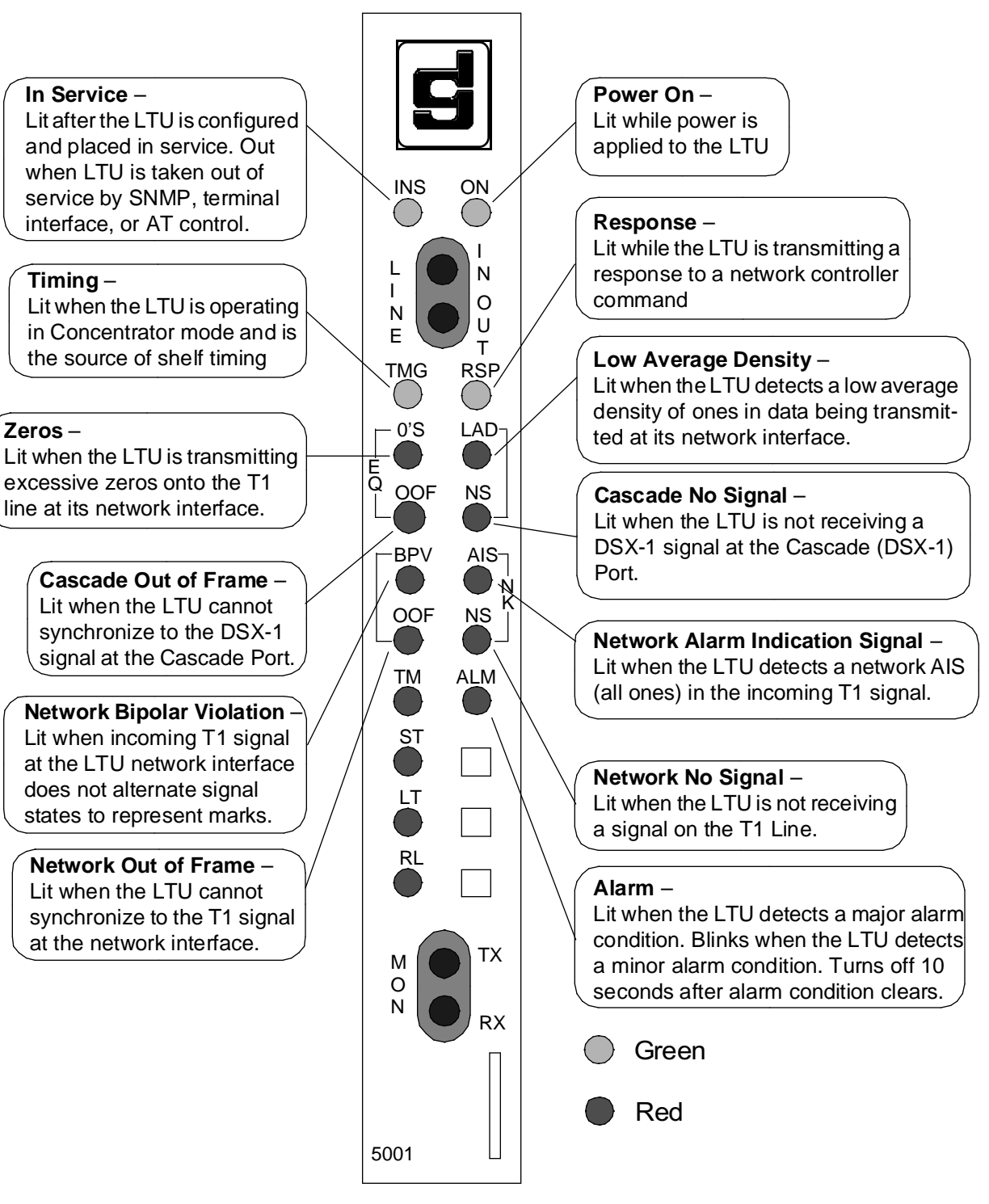

Figure 3-1 SC 5001 Front Panel Indicators

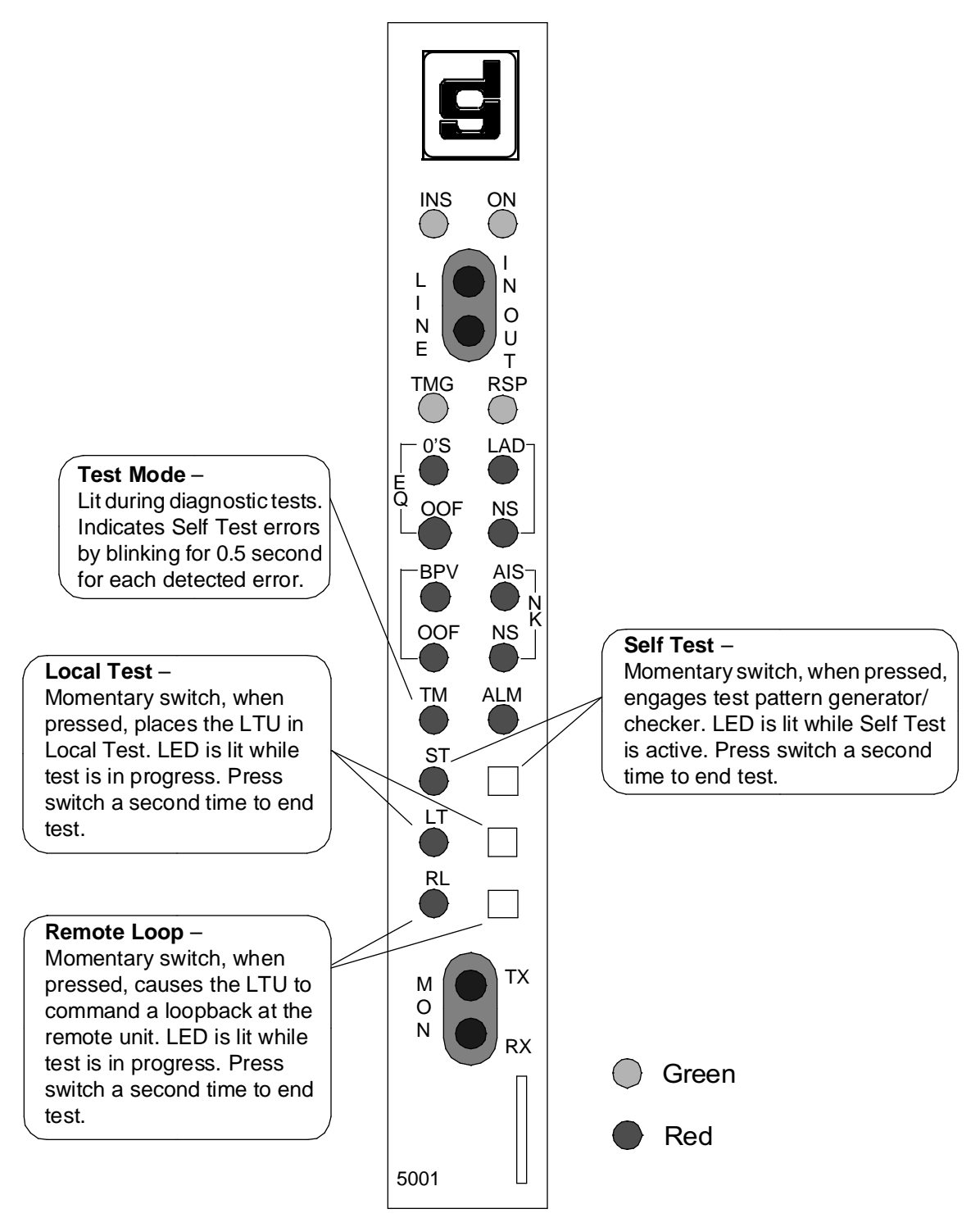

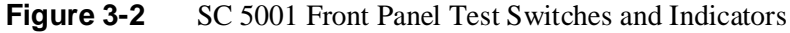

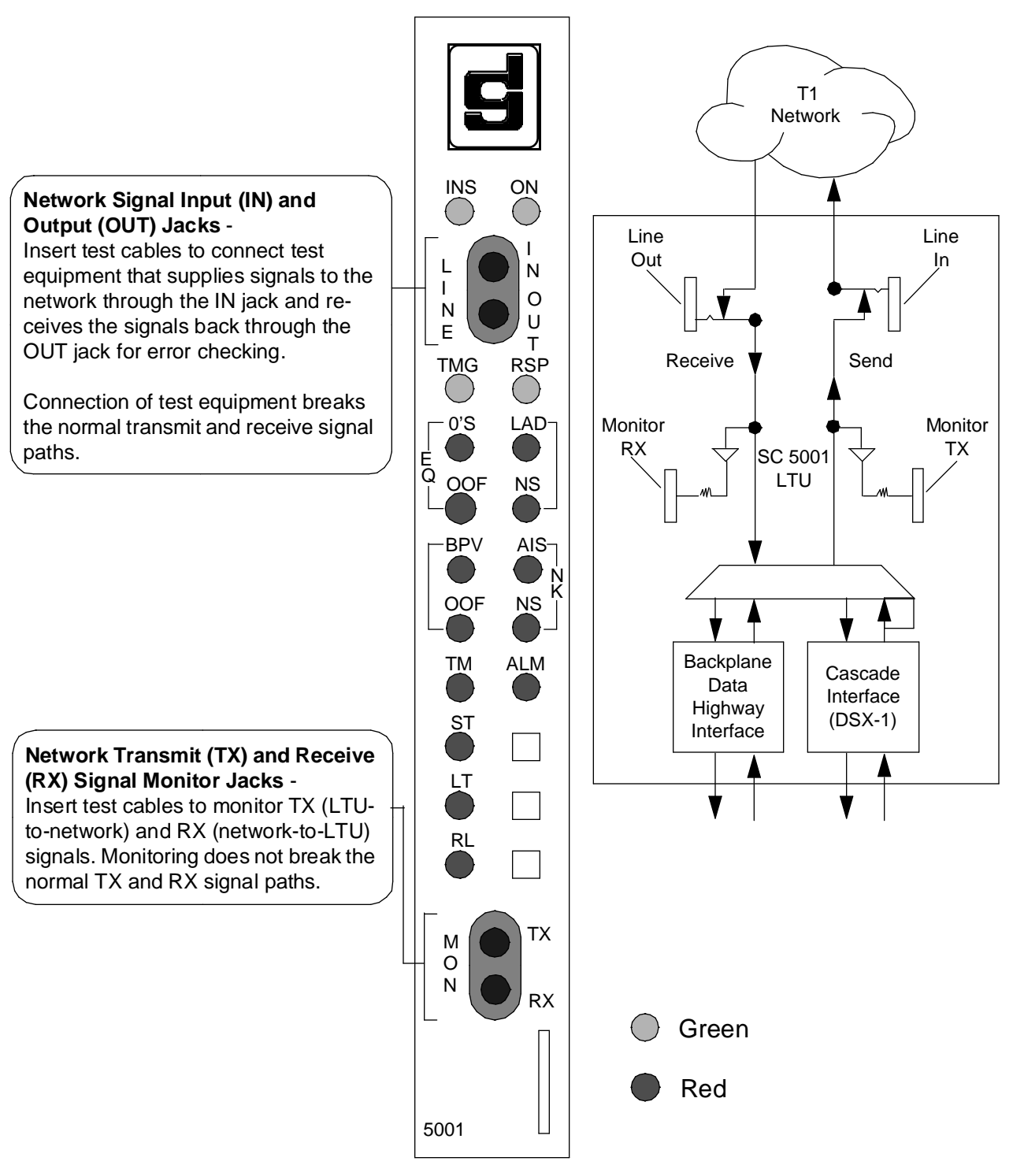

Figure 3-3 SC 5001 Front Panel Test Jacks

## **AT Commands for Control Functions**

Instructions for using the AT (Attention) command set appear in *Chapter 4, Configuration*, because that is the purpose of most commands in the set. The two AT commands described here perform operational control (as opposed to configuration) functions:

DS0 Maintenance – #Snnx

LTU Operational Status - #An

#### **DS0** Maintenance

The AT command DS0 Maintenance, **#S**, enables you to specify the function of a selected DS0 in the network interface. It takes two parameters in the format:

#Snnx

wherenn is a two-digit DS0 number from 01 to 24

x is a letter, A - F, that specifies the assigned function of the DS0:

A = carries data for the corresponding timeslot in Data Highway 1

B = carries data for the corresponding timeslot in Data Highway 2

C = carries data for the corresponding timeslot in Data Highway 3

D = carries data for the corresponding timeslot in Data Highway 4

E = carries data for the corresponding DS0 in the Cascade Port interface

- F = Busy Out
- G = Disable

When you need to remove an SC 5034 DSE from the SpectraComm RLN shelf, use this command first to Busy Out its assigned DS0s. Use the command again to place the re-installed or replacement DSE into service.

#### LTU Operational Status

The AT command LTU Operational Status, **#A**, enables you to command the LTU in and out of service. It accepts either of two values:

#A0 = LTU out of service #A1 = LTU in service

## **Terminal Interface**

Access to the SC 5001 LTU terminal interface takes place through the SCM card, which provides this functionality for compatible units installed with it in a SpectraComm shelf (or pair of shelves connected by daisy chain cables). One SCM supports interface functions for up to 15 units in a single shelf or up to 31 units in a pair of shelves.

The SC 5001 LTU requires firmware revision level H- or higher to support the terminal interface functionality.

#### **Initiating a Terminal Interface Session**

The first portion of a terminal interface session varies depending on whether you're using a VT100-compatible terminal connected directly to the SCM front panel or a computer with a Telnet connection to the SCM LAN port.

#### VT100-compatible Terminal

When you connect a terminal to the SCM front panel, the following screen is the first to appear

```
Main Menu
1. IP Address
2. Security
3. Element Access
4. Test
Next Selection:
```

Type 3 and press the Enter key. The screen then displays the Shelf Inventory screen that appears below.

The other selections in this menu all relate to SCM functionality. They are discussed in the *SpectraComm Manager Card Installation and Operation Manual*, GDC Publication Number 048R303-000.

#### **Telnet Connection**

The *SpectraComm Manager Card Installation and Operation Manual*, GDC Publication Number 048R303-000 explains how to establish a Telnet connection to the SCM LAN port. When you do so, the following screen is the first to appear

```
Copyright (c) 1993-1997 General DataComm Industries Inc.
All rights reserved
SCM Application Version 2.81E
login:
```

After you enter the login password the screen displays the Shelf Inventory screen that appears below.

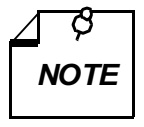

There is a 10-minute timeout on the terminal interface. If you allow 10 minutes to pass with no activity, that is without pressing any key on the keyboard, the LTU terminates the session. At that point the display returns to the SCM Main Menu if you are using a terminal connected to the SCM front panel, or to the SCM login screen if you are using a Telnet connection.

#### Selecting the LTU (Shelf Inventory Screen)

From this point, procedures are the same for both types of connection. The Shelf Inventory screen below is for a two-shelf installation in which each shelf contains an SC 5001 LTU and a group of SC 5553 DSEs. The two columns for Slots 17 through 32 do not appear when there is only one shelf.

| SHELF INVENTORY      |            |
|----------------------|------------|
| Slot Card            | Slot Card  |
| [1]SCM               | [17]SC5001 |
| [2]SC5001            | [18]SC5553 |
| [3]SC5553            | [19]SC5553 |
| [4]SC5553            | [20]SC5553 |
| [5]SC5553            | [21]SC5553 |
| [6]SC5553            | [22]SC5553 |
| [7]SC5553            | [23]SC5553 |
| [8]SC5553            | [24]SC5553 |
| [9]SC5553            | [25]SC5553 |
| [10]SC5553           | [26]SC5553 |
| [11]SC5553           | [27]SC5553 |
| [12]SC5553           | [28]SC5553 |
| [13]SC5553           | [29]SC5553 |
| [14]SC5553           | [30]SC5553 |
| [15]SC5553 (alarm)   | [31]SC5553 |
| [16]SC5553           | [32]SC5553 |
| [0]Close Session     |            |
| Enter slot number: [ | 1          |
|                      |            |
|                      |            |

The Shelf Inventory displays the word "alarm" in parentheses next to the name of any unit that currently has an active alarm condition.

Type the slot number of the unit you intend to work with, and press the Enter key. The LTU responds by displaying the SC 5001 Main Menu as shown below.

```
General DataComm Ind. Inc.
                         SC5001
          * * * * *
          * * * * *
                 Serial Number: 0029000102030405
   * * * * * * * * * * *
                 Firmware Rev.: G-
* * * * * * * * * * * * *
                 Shelf Slot : 16
          * * * * *
                 [1] Configuration
          * * * * *
                 [2] Diagnostics
******
                 [3] Alarm Configuration
***********
                 [4] Monitor/Alarms
          * * * * *
                 [5] Maintenance
* * * * * * * * * * * * *
******
                 (R)
          [0] Return to Shelf Inventory
    Select: [ ]
```

Type the number that corresponds to the function with which you intend to work.

## Configuration

The Configuration function presents a screen of configuration options. Each option is identified by a selection number or letter, and displays its current setting.

```
SC 5001 Configuration
                           CSU Configuration
[1] Operational Status : Down[2] CSU Mode: CSU[3] Front Panel: Enable[4] Signal Mode: None
[5] Loopback Config. : Payload Loopback [6] AIS Loopdown : Inhibit
[7] D-Channel Signaling: Normal
                        Network Configuration
[8] Frame Type: ESF[9] Line Code: AMI[A] Interface Type: DS-1[B] Pre-Equalization: 0-12
                                        [B] Pre-Equalization: 0-130ft
[C] Line Build-Out : Manual, -7.5dB [D] Ones Density : Inhibit
[E] FDL Mode: ATT-54016[F] RCV Range[G] Redundancy: Keep Alive
                                                            : Auto
                        Cascade Configuration
[H] Frame Type : ESF
                                 [I] Line Code
                                                            : AMI
[J] Pre-Equalization : 0-130ft
                                                           : Off-line
                                        [K] Redundancy
[0] Return to Main Menu [S] Save & Update Unit
     Select: [ ]
```

Figure 3-4 Configuration Screen, with Default Settings

The procedure for changing configuration option settings involves the following steps:

- 1. Type the selection number or letter of the option you intend to change, and press the Enter key. Highlighting appears on the current setting field for the corresponding option.
- 2. Use the arrow keys to toggle the highlighted field through its potential settings.
- 3. When the field displays the desired setting, press the Enter key again. The highlight returns to the Select field.
- 4. Repeat steps 1 through 3 for each option you need to change.
- 5. After you've made all required changes and you are certain they are correct, type selection S, Save & Update Unit and press the Enter key. This selection puts the changed configuration into effect in the LTU.

If you decide not to put your changes into effect, go to step 6 without selecting Save & Update Unit.

6. To dismiss the Configuration screen, type selection 0, Return to Main Menu, and press the Enter key.

*Chapter 4, Configuration,* contains a complete listing of the configuration options and their settings. It identifies selection numbers for those that appear on the terminal interface display.

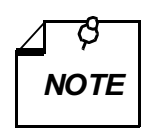

*Operational Status, selection 1 on the Configuration screen, is equivalent to the AT command #An, described on page 3-6.* 

#### **Diagnostics**

*Figure 3-5* illustrates the SC 5001 Diagnostics screen which enables you to run a variety of tests on the LTU. Instructions for using the screen to perform tests and display their results appear in *Chapter 6, Tests*, together with descriptions of the diagnostic functions.

```
SC 5001 Diagnostics
[1] Test : Receive Level
[2] Test Duration : 30 Seconds
[3] Test Pattern : None
[4] DS0 Number : 1
[4] DS0 Number : 1
[5] Start Test
[7] Terminate Test
[0] Return to Main Menu
Select: [ ]
```

Figure 3-5 Diagnostics Screen

#### **Alarm Configuration**

The Alarm Configuration function determines which alarms the LTU is to report and the conditions under which they are to be reported. The function is divided into three screens.

The first screen that appears when you select Alarm Configuration from the Main Menu is a menu screen with three selections:

- [1] Alarm Mask
- [2] Alarm Threshold
- [0] Return to Main Menu

Selection 1, Alarm Mask, presents a screen of configuration options that determine which alarms the LTU is to report. Alarms can be individually designated either to be reported when they occur or to masked (not reported). For definitions of the alarm conditions consult *Chapter 7, Alarms*.

Selection 2, Alarm Threshold, presents a screen of configuration options by which you can set intervals and thresholds for the reporting of Network and Cascade Bipolar Violations and CRC Errors alarms. The configured interval is the length of time during which a configured number of events (the threshold) must occur in order to cause an alarm. Alarm Threshold configuration has no effect on alarms configured as Masked.

```
SC 5001 Alarm Configuration
                        CSU Alarm
[1] Timing Loss
                       : Masked
                                  [2] Unsolicited Test
                                                          : Masked
[3] Fallback Active
                       : Masked
                      Network Alarm
[4] Loss of Signal(LOS): Masked [5] Out of Frame(OOF) : Masked
[6] Low Average Density: Masked [7] AIS[8] Bipolar Violations : Masked [9] Received Yellow
                                                          : Masked
                                                          : Masked
[A] CRC Errors
                       : Masked [B] Excessive Zeros
                                                        : Masked
[C] Controlled Slips : Masked [D] Unavailable Signal : Masked
                      Cascade Alarm
[E] Loss of Signal(LOS): Masked [F] Bipolar Violations : Masked
[G] Out of Frame(OOF) : Masked [H] Unavailable Signal : Masked
[I] AIS
                       : Masked [J] CRC Errors
                                                         : Masked
[K] Received Yellow
                     : Masked
[L] All Alarms Control : Masked
[0] Return to Main Menu
                            [S] Save & Update Unit
      Select: [ ]
```

Figure 3-6 Alarm Mask Configuration Screen (default: all masked)

```
SC 5001 Alarm Configuration
                          Interval
     Network
                                          Threshold
Bipolar Violations :
                       [1] Disabled
                                       [5] >10
CRC Errors
                 :
                       [2] Disabled
                                       [6] >10
     Cascade
Bipolar Violations : [3] Disabled
                                       [7] >10
CRC Errors
             : [4] Disabled
                                       [8] >10
[0] Return to Main Menu [S] Save & Update Unit
     Select: [ ]
```

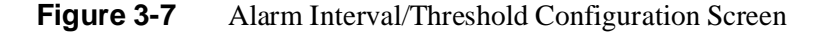

The procedure for changing Alarm Configuration option settings involves the following steps:

- 1. Type selection 1 and press the Enter key to access the Alarm Mask configuration screen.
- 2. Type the selection number or letter of the option you intend to change and press the Enter key. Highlighting appears on the current setting field for the corresponding option.

You may want to begin with a uniform setting for all alarms, either all Masked or all Reported. Selection L, All Alarms Control, enables you to set all selections on the screen uniformly with one command.

- 3. Use the arrow keys to toggle the highlighted field between the Masked and Reported settings.
- 4. When the field displays the desired setting, press the Enter key. The highlight returns to the Select field.

If you are setting selection L, All Alarms Control, all selections on the screen assume the new setting. Go to step 6 if you don't need to change any of the individual alarm options.

5. Repeat steps 1 through 3 for each option you need to change.

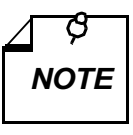

The value displayed for selection L, All Alarms Control, is Mixed whenever the alarms do not all have the same setting, either Masked or Reported. Mixed is a display setting that the LTU itself puts on-screen automatically as soon as any alarm is changed from the uniform setting.

6. After you've made all required changes and you are certain they are correct, type selection S, Save & Update Unit and press the Enter key. This selection puts the changed configuration into effect in the LTU.

If you decide not to put your changes into effect, go to step 7 without selecting Save & Update Unit.

- 7. To dismiss the Configuration screen, type selection 0, Return to Main Menu, and press the Enter key. The display returns to the Alarm Configuration menu screen. If you have changed the setting of Network or Cascade Bipolar Violations or CRC Errors from Masked to Reported, you need to go to step 9. Otherwise proceed to step 8.
- 8. Type selection 0 and press the Enter key to return to the Main Menu.
- 9. Type selection 2 and press the Enter key to access the Alarm Interval/Threshold configuration screen. Each alarm on the screen has two selections associated with it, one for Interval and one for Threshold.
- 10. Type the selection number of an Interval that you need to set and press the Enter key. Highlighting appears on the field.
- 11. Use the arrow keys to toggle through the potential settings: Disabled, Infinity, 1 Hour, 1 Minute, 1 Second. Press the Enter key when the field displays the setting you intend to select. (Infinity means the Alarm will be declared when the threshold value is reached, however long that takes.)
- 12. Type the selection number of a Threshold that you need to set and press the Enter key. Highlighting appears on the field.
- 13. Use the arrow keys to toggle through the potential settings: >10, >10,000, >1,000, >100. Press the Enter key when the field displays the setting you intend to select.

14. After you've made all required changes and you are certain they are correct, type selection S, Save & Update Unit and press the Enter key. This selection puts the changed configuration into effect in the LTU.

If you decide not to put your changes into effect, go to step 15 without selecting Save & Update Unit.

- 15. To dismiss the Interval/Threshold screen, type selection 0, Return to Main Menu, and press the Enter key. The display returns to the Alarm Configuration menu screen.
- 16. Type selection 0 and press the Enter key to return to the Main Menu.

#### **Monitor/Alarms**

The terminal interface SC 5001 Monitor/Alarms function displays a screen of status information concerning the LTU front panel LED indicators and alarm conditions. *Figure 3-8* illustrates the Monitor/Alarms screen.

The Alarms portion of the screen displays one of three states for each alarm condition:

ACTIVE - indicates the condition currently exists at the LTU

Normal – indicates either that the condition does not exist, or that Interval and Threshold conditions for its reporting have not been met

Masked - indicates the LTU has been configured not to report the alarm condition

Definitions of the alarm conditions appear in Chapter 7, Alarms.

The Front Panel LED Status portion of the screen displays the current status of each indicator on the LTU front panel as OFF or ON.

When you are done viewing the Monitor/Alarms screen, type 0 and press the Enter key to return to the Main Menu.

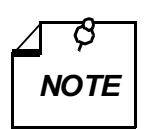

The cursor highlight constantly flickers from field to field on the screen as it updates to display current information. You can type 0 and press the Enter key to Return to Main Menu at any time, without waiting for the cursor highlight to return to the Select field.
|                                                                                   | 5001 Mar | itor (N] or ma         |         | $\frown$ |  |  |  |
|-----------------------------------------------------------------------------------|----------|------------------------|---------|----------|--|--|--|
| SC                                                                                | 5001 Mon | ILOF/ATArms            |         | ·        |  |  |  |
| ***** CSU Alarms *****                                                            |          | **** Network Alarms ** | * *     |          |  |  |  |
| Timing Loss :                                                                     | Masked   | Loss of Signal(LOS)    | : Mask  | ed       |  |  |  |
| Unit Failure :                                                                    | Normal   | Out of Frame(OOF)      | : Mask  | ed       |  |  |  |
| Unsolicited Test :                                                                | Masked   | Alarm Indication Signa | l: Mask | ed       |  |  |  |
| Power Up :                                                                        | Normal   | Received Yellow        | : Mask  | ed       |  |  |  |
| Fallback Active :                                                                 | Masked   | Excessive Zeros        | : Mask  | ed       |  |  |  |
|                                                                                   |          | Low Average Density    | : Mask  | ed       |  |  |  |
| **** Cascade Alarms ****                                                          |          | Bipolar Violations(BPV | ): Mask | ed       |  |  |  |
| Loss of Signal(LOS) :                                                             | Masked   | CRC Errors             | : Mask  | ed       |  |  |  |
| Out of Frame(OOF) :                                                               | Masked   | Controlled Slips       | : Mask  | ed       |  |  |  |
| Alarm Indication Signal:                                                          | Masked   | Unavailable Signal     | : Mask  | ed       |  |  |  |
| Received Yellow :                                                                 | Masked   |                        |         |          |  |  |  |
| Bipolar Violations(BPV):                                                          | Masked   |                        |         |          |  |  |  |
| CRC Errors :                                                                      | Masked   |                        |         |          |  |  |  |
| Unavailable Signal :                                                              | Masked   |                        |         |          |  |  |  |
|                                                                                   |          |                        |         |          |  |  |  |
| ************************* Front Panel LED Status ******************************** |          |                        |         |          |  |  |  |
| *** Cascade                                                                       | *** ***  | Network ***            |         |          |  |  |  |
| INS RSP TMG LAD 0's NS                                                            | OOF AIS  | BPV NS OOF ALM TM S    | T LT    | RL       |  |  |  |
| Off Off Off Off Off Off                                                           | On Off   | Off On Off On Off O    | ff Off  | Off      |  |  |  |
| [0] Return to Main Men                                                            | u        |                        |         |          |  |  |  |
| Select: [ ]                                                                       |          |                        |         |          |  |  |  |
|                                                                                   |          |                        |         |          |  |  |  |
|                                                                                   |          |                        |         |          |  |  |  |

Figure 3-8 Monitor/Alarms Screen

## Maintenance

The terminal interface Maintenance screen provides two specialized control functions: Soft Reset, and Reset to Factory Defaults. *Figure 3-7* illustrates the Maintenance screen.

```
SC 5001 Maintenance

[1] Soft Reset. * WARNING * Disrupts communications.

[2] Reset to Factory Defaults. * WARNING * Disrupts communications.

[0] Return to Main Menu

Select: [ ]
```

## Figure 3-9 Maintenance Screen

The Maintenance screen presents two command selections:

[1] Soft Reset – causes the LTU to perform a reset and resume operation using its current configuration when you type 1 and press the Enter key.

[2] Reset to Factory Defaults – causes all options in the LTU to return to their factory default settings when you type 2 and press the Enter key.

When you are done with the Maintenance screen, type 0 and press the Enter key to return to the Main Menu.

# 4 Configuration Parameters

## Overview

This chapter defines the configurable operating parameters of the SC 5001 LTU. You can perform configuration by means of SNMP commands from an SNMP controller or a MIB browser, by means of AT (Attention) commands, or by means of the terminal interface.

AT commands can be input to the LTU from a VT100-compatible terminal connected to the LTU at the Zone 3 DB25 connector for its shelf slot. More often they are used when the LTU is installed as part of an RLN system, and directed to the unit through the RLN Access Server, using the Attachmate RLN Server software.

Access to the terminal interface is described in Chapter 3, Operation.

*Appendix B* describes the RFC1406 and GDCDSX-1 MIB objects that are supported by the SC 5001 LTU.

# **AT Commands**

## Configuration

In the descriptions of LTU configuration options on the following pages each option selection is followed, in parentheses, by the corresponding AT command. You send AT commands to the LTU from an RLN Manager when it is installed as part of an RLN system. Less commonly, you can send the commands from a VT100-compatible terminal or terminal emulation program.

You send AT commands to the LTU in the form of an initialization string from the RLN manager or a command line from a terminal. Begin each initialization string or command line with the prefix AT, which alerts the LTU that the characters following it are commands.

You can send multiple commands to the LTU in a single initialization string or command line, up to a maximum of 60 characters. The AT prefix, spaces, line feeds, and carriage returns do not count as part of the 60-character limit.

Each command in the LTU AT command set begins with the symbol #. Most commands follow the # with a single letter, followed by a single digit. The # and letter identify the option, and the digit specifies its setting.

The AT command for Backplane Interface Configuration, #R, employs a slightly more involved format than the other commands. The #R command and its use are described below, under the heading Backplane Interface Configuration.

Each initialization string or command line must end with a carriage return (Enter key). The LTU does not begin processing the commands until it receives the carriage return character. Up until you press the Enter key you can make changes by backspacing and typing over.

The LTU returns a result code for each initialization string or command line it receives:

OK when the line is valid

ERROR if the line contains one or more invalid commands.

The result code ERROR indicates that the LTU has rejected every command between the AT prefix and the carriage return.

When using a terminal or terminal emulator you cannot send a new command line to the LTU until the result code for the previous command line is received. In the case of a terminal emulation program that ignores result codes, a three-character wait time must elapse between command lines sent to the LTU.

## Help

The LTU includes an AT help function. When you're using a terminal or terminal emulator you can interrogate the unit for the names of the AT commands, the valid settings for each, and the results produced by each setting. There is also a help request that displays the current settings for all configuration options.

To display the full AT command set for the SC 5001 LTU:

type AT \$ and press the Enter key

The result is an on-screen display listing the letters and command names for the full command set. The display does not show the # that precedes the letter in each command.

To display the valid settings and their results for a selected AT command:

type AT \$ followed by the letter of the selected command and press the Enter key

The result is an on-screen display of the command name followed by definitions of the results the command provides for its valid input values.

To display the current settings for all configuration options:

type AT \$W and press the Enter key

The result is an on-screen display that lists the names of all configuration parameters followed by their current settings. This display shows option names and functional settings rather than the AT command letter/digit combinations.

DS0 Allocation, at the bottom of the current setting display, indicates the current states of the DS0s that make up the T1 line connected to LTU's network interface. It consists of the designators 01 through 24, each above a two letter code. The codes represent the following states for the corresponding DS0s:

- Hn = carrying DSE data from the corresponding timeslot on the data highway the LTU is using (n = 1 4 to identify the data highway)
- NC = not connected
- DA = disabled
- CC = assigned to Cascade Port
- BO = busied out

# **Backplane Interface Configuration**

Backplane Interface Configuration determines how the LTU exchanges data with its data set emulators over the SpectraComm shelf backplane. The configuration involves specifying which of the four data highways in the SpectraComm shelf and which timeslots on that highway the LTU is to use. Each timeslot on a backplane data highway is equivalent to a DS0 on the T1 line at the network interface.

When the LTU is part of a SpectraComm 5000 system the backplane configuration functionality resides in the SpectraComm Manager (SCM) card. You can use an SNMP controller to configure it as part of the TEAM Core software, or configure it by means of the SCM terminal interface. When the LTU is part of an RLN system the backplane configuration functionality resides in the

LTU and must be configured by means of AT commands.

## AT Configuration for the Backplane Interface

The AT command for Backplane Interface Configuration is  $\#\mathbf{R}$ . Unlike the other AT configuration commands for the LTU, it takes three setting parameters in the format:

#Rx:yy-zz

where x is the data highway number: 1, 2, 3, or 4 : is a divider

yy is the starting data highway timeslot: 01 - 24

- is a divider

zz is the number of data highway timeslots: 01 - 24

The LTU transfers data from the group of timeslots you identify with this command into the corresponding DS0s of the T1 line connected to the network interface. All DS0s that are not in the configured group are available to carry data traffic from the Cascade Port.

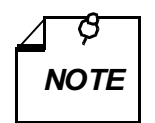

When you configure timeslots/DS0s with this command, the sum of yy + zz must not exceed 24. A group of timeslots and the corresponding group of DS0s cannot "wrap around" at 24 and begin again at 1.

# **CSU** Configuration

## **Primary Timing**

**Options:** Shelf (#B0)

Internal (#B1) Network (#B2) External (#B3) Cascade (#B4) Station (#B5)

This option selects the LTU timing source for transmissions on the T1 line. Shelf selects timing from the SpectraComm shelf backplane. Internal selects timing by the LTU internal clock. Network selects timing derived from the incoming T1 signal. External selects timing supplied by a DTE connected to a Fractional T1 data set emulator. Cascade selects timing derived from the DSX-1 signal at the LTU Cascade port. Station selects timing from a station clock connected to the LTU at its back panel DB25 connector.

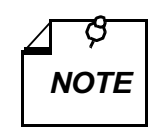

Primary Timing is configurable in the LTU only when it is installed without an SCM and configured by means of AT commands. When there is an SCM in the system, Primary Timing is part of the SCM Backplane Control configuration when you use the terminal interface or part of the TEAM Core Shelf Configuration when you use the TEAM 5001 application software.

#### **CSU Mode**

**Options:**Concentrator (#C0) CSU (#C1)

This option selects the unit to operate as either a channel service unit (CSU) or a terminating unit (concentrator) for data set emulators installed with it in the SpectraComm Shelf. As a CSU its network interface payload is connected to its cascade interface. As a concentrator it performs payload grooming on all interfaces, including the backplane.

[2] on the terminal interface Configuration screen.

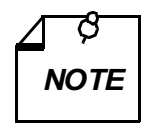

When you are using the terminal interface, do not use this option to re-assign the LTU from Concentrator mode to CSU mode. Instead, access the Maintenance screen and perform Reset to Factory Defaults. That function places the unit in CSU mode and configures it for network timing. Individual options can be changed from their defaults as needed.

## **Circuit Identifier**

The LTU provides memory locations for up to three 16-character strings of ASCII text to be entered by the user. These locations are accessible to an SNMP controller.

#### **Front Panel**

**Options:** Enable (#D0) Disable (#D1)

This option enables or disables the LT, ST, and RL switches on the front panel.

[3] on the terminal interface Configuration screen.

#### Network Frame Type

**Options:** ESF (#E0) Auto (#E1) D4 (#E2)

This option selects the framing format for the LTU's network interface. The choices are Auto, Extended Superframe Format (ESF), and Superframe Format (D4).

When you select Auto framing the LTU adapts automatically to the framing format it receives.

[8] on the terminal interface Configuration screen.

#### **Network Code**

Options: AMI (#F0) B8ZS (#F1)

This option selects the line code the LTU will receive and transmit at its network interface. The choices are Alternate Mark Inversion (AMI) and Bipolar with 8 Zero Substitution (B8ZS).

[9] on the terminal interface Configuration screen.

#### Network Interface Type

**Options:** DS-1 (#G0) DSX-1 (#G1)

This option selects the signal characteristics the LTU will present at its network interface. DS-1 is the normal selection, for long-haul operation over a Telco-provided T1 line. DSX-1 should be selected for short-haul operation over an on-site wire connection.

[A] on the terminal interface Configuration screen.

#### **Network Pre-Equalization**

**Options:** 0 — 130 ft (#H0) 130 — 260 ft (#H1) 260 — 390 ft (#H2) 390 — 530 ft (#H3) 530 — 655 ft (#H4)

When DSX-1 is selected as the network Interface Type this option should be set to match the line length between the LTU and the signal's destination. Set this option to the lowest value that is equal to or greater than the actual line length.

This option is not available when the network Interface Type is DS-1.

[B] on the terminal interface Configuration screen.

#### **Network Line Build-Out**

Options: Manual, -7dB (#I0) Auto (#I1) Manual, -15dB (#I2) Manual, 0dB (#I3)

When DS-1 is selected as the network Interface Type this option is used to adjust attenuation on the line between the LTU and the service provider's line interface. Selecting Auto permits the LTU to adjust its build-out automatically based on the signal it receives.

This selection is not available when the network Interface Type is DSX-1.

[C] on the terminal interface Configuration screen.

#### **Network Ones Density**

**Options:** Inhibit (#J0)

Max 15 Zeros (#J1) Max 39 Zeros (#J2) 8(N+1)Restrict (#J3) Minimum 1 in 8 (#J4)

This option selects the pulse density the LTU will enforce in its transmissions through the network interface. The LTU does not control pulse density when Inhibit is selected. At the Max 15 setting the LTU will transmit no more than 15 zeros before inserting a one. The Max 39 setting permits the LTU to transmit up to 39 zeros before it inserts a one. The 8(N+1) Restriction ensures that there will be at least N ones for every 8(N+1) bits, where the value of N is in the range 1 - 23. Minimum 1 in 8 ensures that there will be at least 1 one in every 8 bits.

[D] on the terminal interface Configuration screen.

#### **Network FDL Mode**

Options: ATT-54016 (#K0) None (#K1) ANSI T1.403 (#K2)

When ESF framing is selected, this option should be set for the type of Facilities Data Link (FDL) maintenance messages supported by the service provider. The ATT-54016 setting supports the Maintenance Message requirements described in ATT Pub 54016-1989. The ANSI T1.403 selection supports Scheduled Performance Report Messages (PRMs), bit patterned messages, and message oriented signals.

[E] on the terminal interface Configuration screen.

#### **Network RCV Range**

**Options:** Auto (#L0)

Normal (#L1) Extended (#L2)

This option selects the range of signal levels the LTU will be able to receive at its network interface. The Normal range is 0 to -28 dB. The Extended range is -20 to -38 dB. Selecting Auto causes the LTU to detect the level of the incoming signal and set its own range accordingly.

[F] on the terminal interface Configuration screen.

#### **Network Redundancy**

**Options:** Off-line (#M0) On-line (#M1) Keep Alive

The controller specifies by this option which LTU in a redundant pair is primary (on-line) and which is secondary (off-line). Jumper block X1 must be positioned for redundant operation on each LTU's pc card.

The value "Keep Alive" indicates, when it is displayed, that the LTU is hardware optioned by Jumper X1 to be active. When that is the case, this option cannot be changed by application software, AT command, or terminal interface.

[G] on the terminal interface Configuration screen.

## Cascade Frame Type

**Options:** ESF (#N0) Auto (#N1) D4 (#N2)

This option selects the framing format for the LTU's cascade port. The choices are Auto, Extended Superframe Format (ESF), and Superframe Format (D4).

When you select Auto framing the LTU adapts automatically to the framing format it receives.

[H] on the terminal interface Configuration screen.

#### **Cascade Code**

**Options:** AMI (#O0) B8ZS (#O1)

This option selects the line code the LTU will receive and transmit through its cascade port. The choices are Alternate Mark Inversion (AMI) and Bipolar with 8 Zero Substitution (B8ZS).

[I] on the terminal interface Configuration screen.

#### **Cascade Pre-Equalization**

**Options:** 0 — 130 ft (#P0) 130 — 260 ft (#P1) 260 — 390 ft (#P2) 390 — 530 ft (#P3) 530 — 655 ft (#P4)

This option sets the line length between the LTU's cascade port and the interface of the device to which it is connected. Set this option to the lowest value that is equal to or greater than the actual line length.

[J] on the terminal interface Configuration screen.

## **Cascade Redundancy**

**Options:** Off-line (#Q0) On-line (#Q1)

This option specifies which LTU in a redundant pair is primary (on-line) and which is secondary (off-line).

[K] on the terminal interface Configuration screen.

#### Signal Mode

```
Options: None (#T0)
Robbed Bit (#T1)
```

Set this option to Robbed Bit when the DSEs supported by the LTU are to make switched

network connections to their remotes. Robbed Bit signalling enables emulation of dial and ring signals. If DSEs are to use dedicated line connections set this option to None.

#### AIS Loopdown Time

Options: Inhibit (#U0)

5 seconds (#U1) 10 seconds (#U2) 20 seconds (#U3) 40 seconds (#U4) 60 seconds (#U5)

The setting you select for this option determines how many seconds of continuous Alarm Indication Signal (AIS) will cause the LTU to end a remotely-initiated loopback. When you select Inhibit, AIS has no effect on loopbacks.

[6] on the terminal interface Configuration screen.

## Loopback Configuration

**Options:** Inhibit Loop (#V0)

Payload Loopback (#V1) Line Loopback (#V2)

This option selects the type of loopback that the LTU will initiate when it receives an inband loopback code. When you select Inhibit Loop, the LTU will not respond to an in-band loopback code.

[5] on the terminal interface Configuration screen.

## **D** Channel Signalling

**Options:** Normal Mode (#X0) ISDN Mode (#X1)

When the LTU is connected to a T1 line and DSEs that perform switched network functions transmit their switch signalling in-band, this option is to be set to Normal Mode.

When the LTU is installed in conjunction with an SC PRI card and connected to an ISDN PRI line, this option is to be set to ISDN Mode. DS0 24 then serves as the ISDN D channel by which DSEs performing switched network functions transmit their switch signalling.

[7] on the terminal interface Configuration screen.

## Overview

This section describes the transmit timing arrangements that are available to the SC 5001 LTU. The selection of available timing arrangements varies depending on whether the LTU is optioned to operate in Concentrator mode or CSU mode.

When the LTU is operating in CSU mode it can be optioned to employ any one of five transmit timing sources:

- network timing
- internal timing
- cascade timing
- station timing
- shelf timing

When the LTU is optioned to operate in Concentrator mode, system timing on the SpectraComm Shelf backplane also comes into play. One LTU per shelf (or pair of shelves) is designated to supply system timing to the other cards, both LTUs and DSEs, in the shelf. The LTU that supplies system timing can be optioned to derive its timing from any of the five sources listed above.

*Figure 5-1* illustrates the timing sources. The five transmit timing sources and system timing are described under individual headings on the following pages.

# **Transmit Timing Options**

An LTU that is operating in CSU mode must always be optioned to employ one of the following five types of transmit timing. An LTU that is operating in Concentrator mode must be optioned to employ one of the five types of transmit timing if it is the LTU that supplies system timing to the SpectraComm Shelf backplane. LTUs in Concentrator mode that receive system timing from the backplane are not optioned for transmit timing.

## **Network Timing**

Network timing is the LTU's default selection for transmit timing. The LTU locks its transmit timing to the timing it receives in the DS-1 signal from the T1 network. This timing arrangement is sometimes called slave timing or wrap timing.

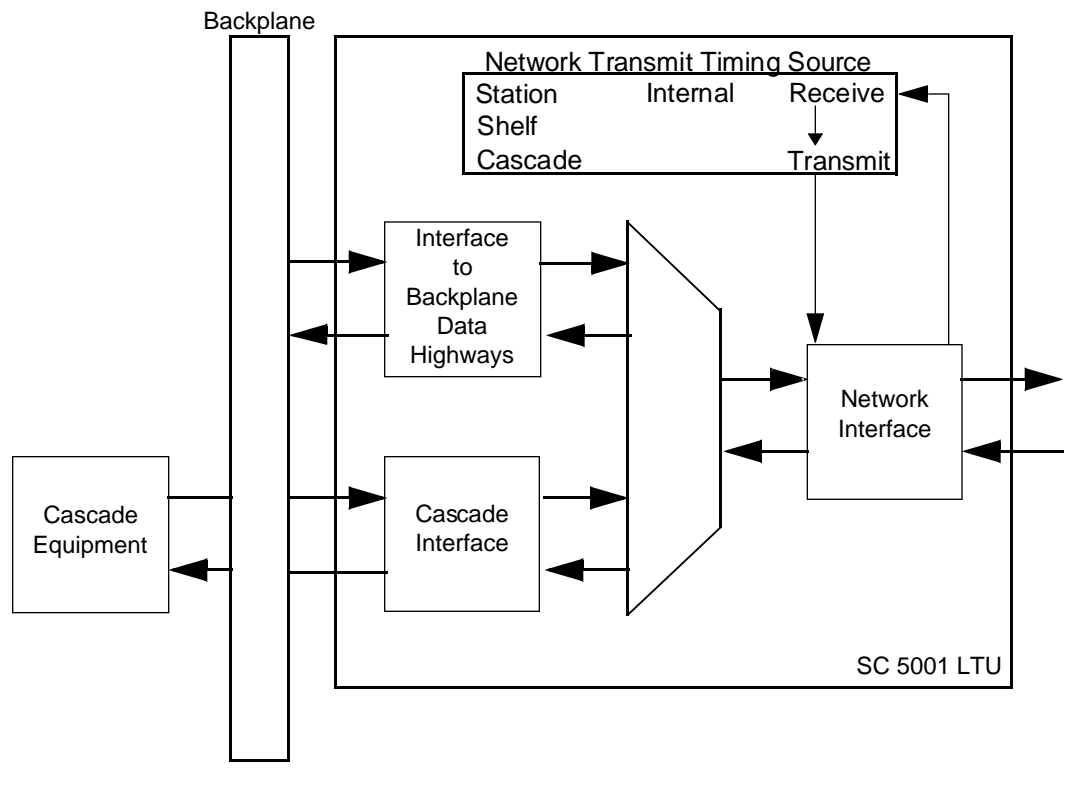

Figure 5-1 Network Timing

## **Internal Timing**

The LTU can be optioned to time data at its DS-1 network interface using internal timing. When this option is selected the LTU generates its own 1.544 Mbps clock. Internal timing is typically selected for use by one of the two CSUs that make up a private, or wireline, network connection.

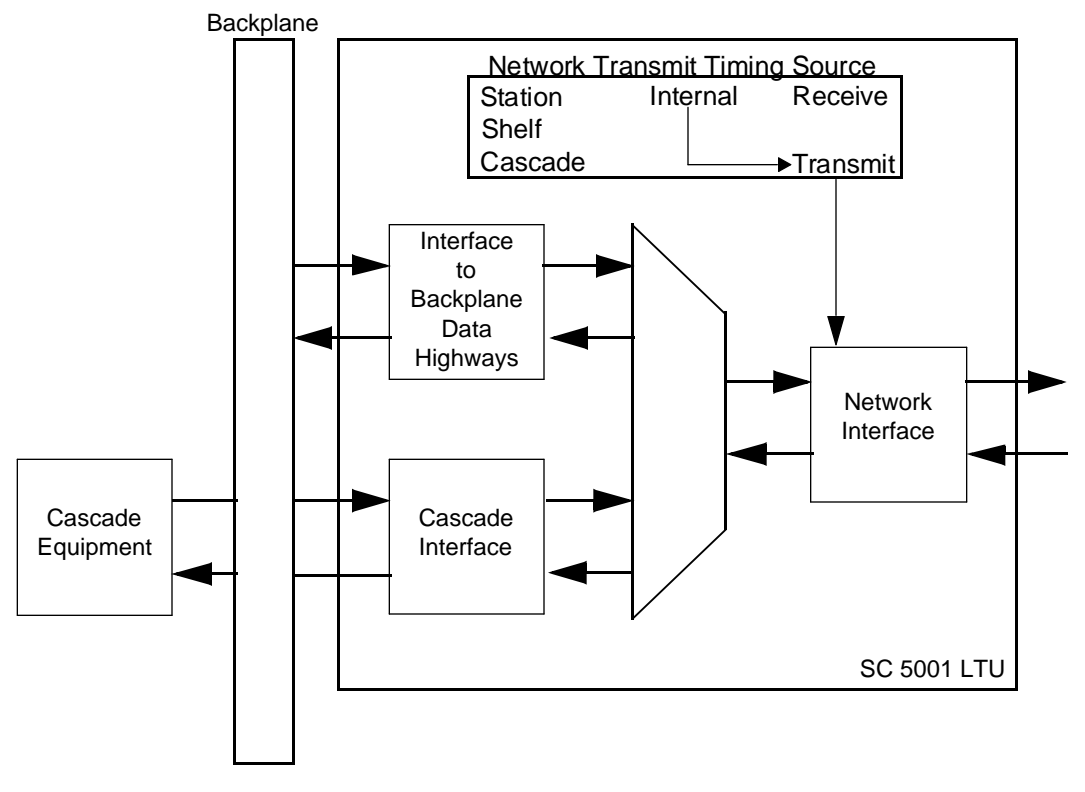

Figure 5-2 Internal Timing

## **Cascade Timing**

The LTU can be optioned to use cascade timing to time data at its DS-1 network interface. Cascade timing is derived from the signal the LTU receives at its DSX-1 cascade interface. Cascade timing is provided for use in tail circuit applications.

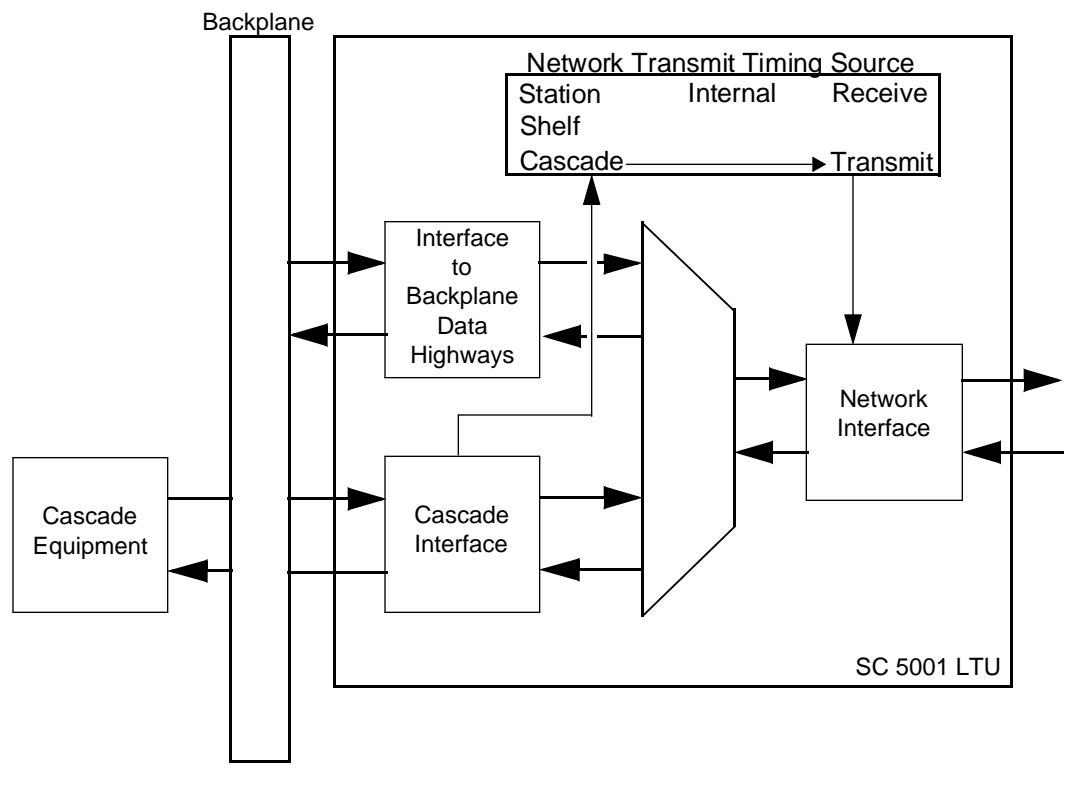

Figure 5-3 Cascade Timing

## **Station Timing**

When the LTU is optioned for station timing it times data at its DS-1 network interface by means of a 1.544 Mbps timing signal supplied from the Telco central office on a separate circuit. The station clock signal is input to the LTU at the DB25 connector for its slot in Zone 3 of the SpectraComm Shelf back panel. The timing signals are transferred through that connector using a standard EIA RS-422 interface.

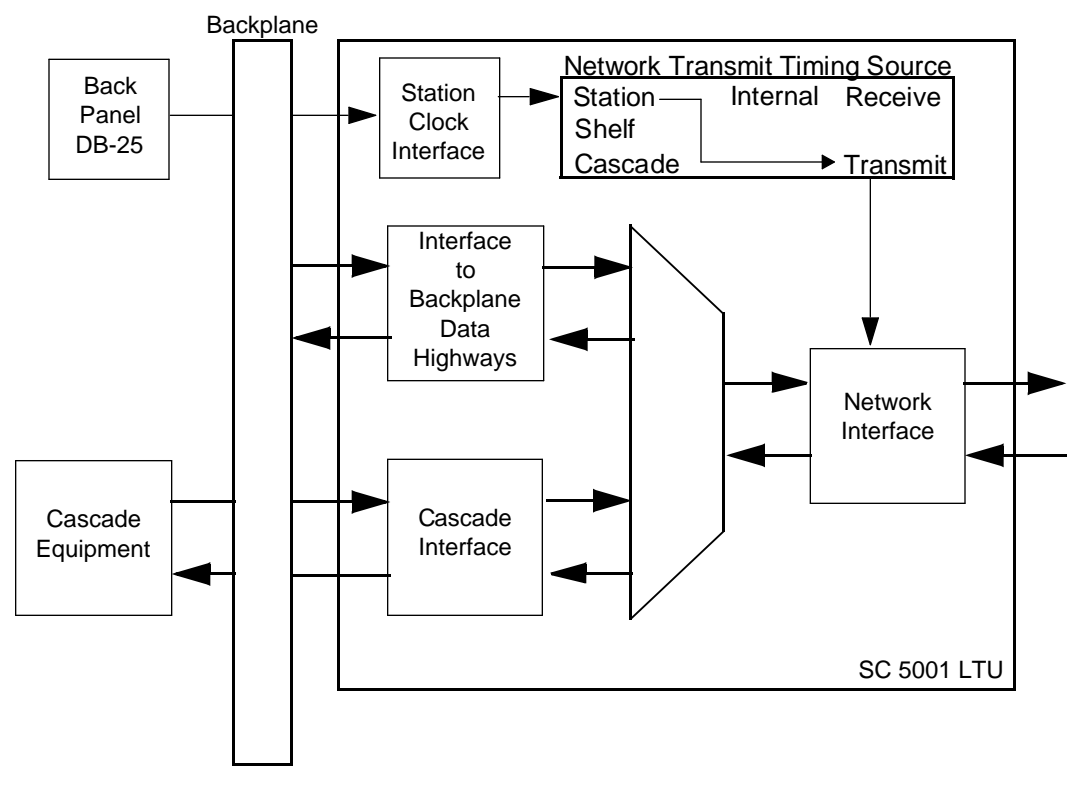

Figure 5-4 Station Timing

## **Shelf Timing**

One Data Set Emulator (DSE) per SpectraComm Shelf (or pair of shelves) can be optioned to provide shelf timing to the backplane. When the LTU is optioned for shelf timing it uses that timing signal from the backplane to time data at its DS-1 network interface. The LTU's timing is slaved to the DSE that supplies shelf timing to the backplane.

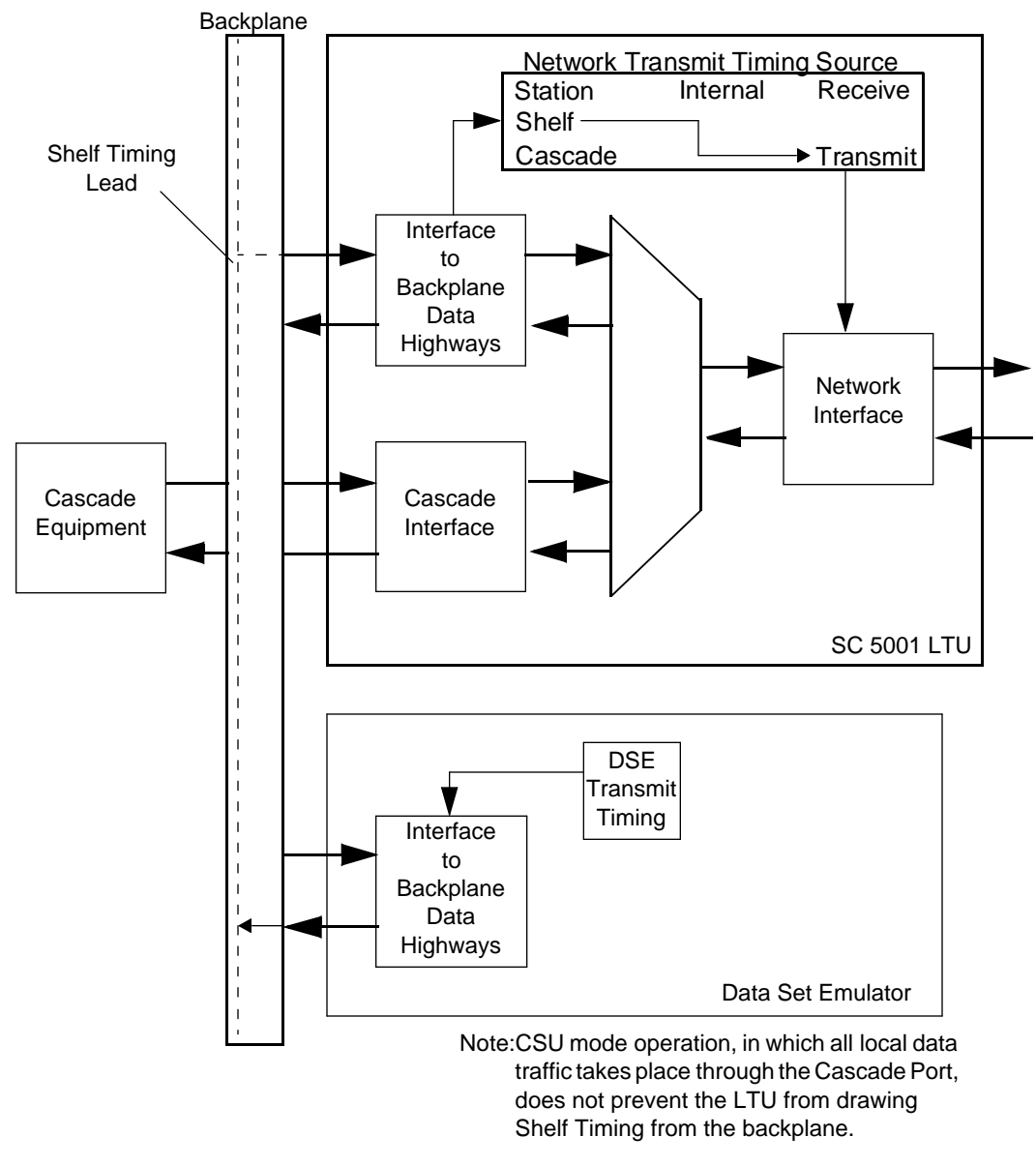

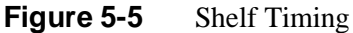

# **System Timing**

System timing is involved when the LTU operates in Concentrator mode and transfers data to and from DSEs installed with it in the SpectraComm Shelf.

When a SpectraComm Shelf contains multiple LTUs operating in Concentrator mode, one LTU must be optioned to supply system timing. The other LTUs operating in Concentrator mode receive their system timing from the backplane and derive their DS-1 interface transmit timing from it. Therefore, an LTU that is operating in Concentrator mode and does not supply the system timing must not be optioned to use any of the transmit timing sources listed above.

System timing is not involved when the LTU operates in CSU mode and only transfers data between its DSX-1 cascade interface and its DS-1 network interface.

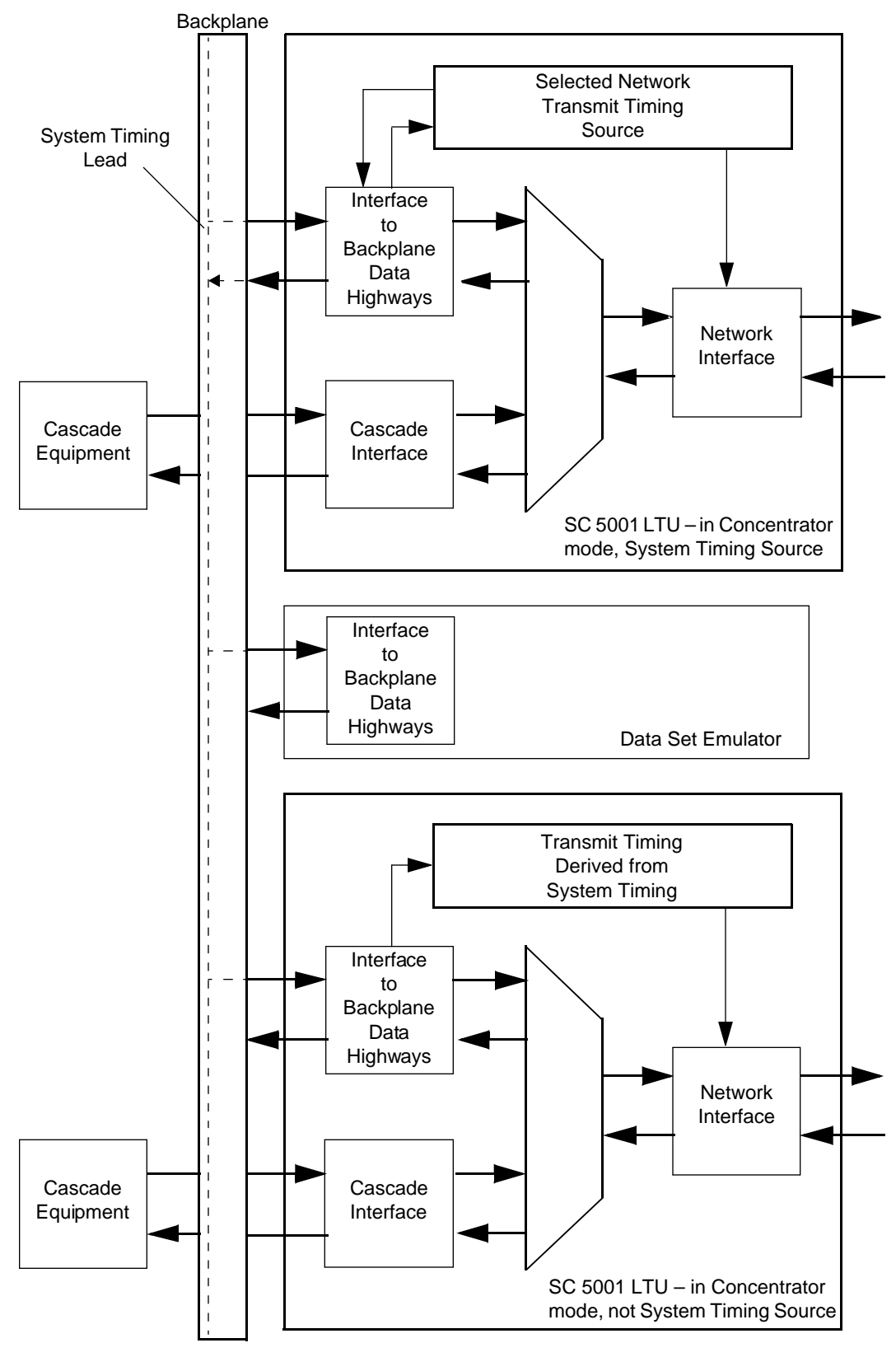

Figure 5-6 System Timing

## Overview

There are four means by which you can initiate diagnostic functions in the SC 5001 LTU:

• commands from the network (Telco):

Line or Payload Loopback (dependent on LTU optioning)

- switches on the LTU front panel:
  - Self Test Local Test Remote Test Local Test with Self Test Remote Test with Self Test End-to-End Test
- commands from an SNMP controller (via the SCM card located in the SpectraComm Shelf):
  - All tests available from the network and the front panel Cascade Loopback DS0 Loopback DS0 Self Test Network Interface Test DS0 Delay Measurement Receive Level Measurement
- commands from the terminal interface (via the SCM card located in the SpectraComm Shelf):

All tests available from an SNMP controller

Front panel tests and SNMP controller tests have equal priority and can override each other. If, for example, you command a Local Test from the front panel while an SNMP-commanded Cascade Loopback is already under way, the LTU terminates the Cascade Loopback and initiates the Local Test. The most recent test command from either source is the one that is in effect.

Network test commands have a higher priority than the other two categories. A test command from the Telco overrides a test in progress that has been commanded by the front panel or an SNMP controller. A test command from either of those sources cannot override a network-commanded test in progress.

## **Terminal Interface Diagnostics Procedure**

*Figure 6-1* illustrates the Diagnostics screen. Instructions for using the screen to perform tests appear following the illustration.

```
SC 5001 Diagnostics
[1] Test : Receive Level
[2] Test Duration : 30 Seconds
[3] Test Pattern : None
[4] DS0 Number : 1
[4] DS0 Number : 1
[5] Start Test
[7] Terminate Test
[0] Return to Main Menu
Select: [ ]
```

#### Figure 6-1 Diagnostics Screen

The terminal interface SC 5001 Diagnostics screen has four selections for specifying what test is to be performed and how long it is to run, and two selections for starting and manually ending a test. You do not have to use the Terminate Test selection when you select a test to run for a set length of time. In this chapter, the descriptions of individual tests specify the selection(s) they require you to make to run them from the Diagnostics screen.

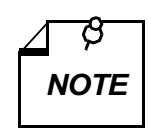

The descriptions on the following pages identify valid tests and how you command them from the terminal interface Diagnostics screen. Other combinations of selections on the terminal interface Diagnostics screen are invalid.

The terminal interface handles selections for [1] Test, [3] Test Pattern, and [4] DS0 Number separately. It does not prevent you from selecting invalid combinations. Invalid combinations cannot interfere with operations, but may provide misleading results.

Three points to be aware of when selecting from the Diagnostics screen:

The LTU always performs the Test type that you select.

The LTU generates a Test Pattern when one is selected (anything but None), regardless of whether there is a data path for the signal to follow. When there isn't a data path, Self Test results displayed at the end of the test are invalid.

The LTU ignores the DS0 Number selection when it isn't pertinent to the selected Test.

The procedure for performing tests from the Diagnostics screen involves the following steps:

- 1. Type 1 and press the Enter key. Highlighting appears on the Test field.
- 2. Use the arrow keys to toggle the highlighted field until it displays the name of the test you intend to perform, then press the Enter key again. The highlighting returns to the selection field.
- 3. Type 2 and press the Enter key. Highlighting appears on the Test Duration field.
- 4. Use the arrow keys to toggle the highlighted field until it displays the length of time for which you want the test to run, then press the Enter key again. The highlighting returns to the selection field. The available durations are 30 Seconds, No Limit, or 1 9 Minutes in 1-minute increments. The test runs until ended manually if you select No Limit.

If the selected test is DS0 Loopback or DS0 Delay Test, go to step 7. For any other test that does not involve the self test function go to step 9.

- 5. If you intend to perform an end-to-end self test or any loopback test combined with self test, Type 3 and press the Enter key. Highlighting appears on the Test Pattern field.
- 6. Use the arrow keys to toggle the highlighted field until it displays the test pattern you intend to use, then press the Enter key again. The highlighting returns to the selection field. The available patterns are None, 3 in 24, QRSS, 2047, or 511.

Go to step 9.

- 7. If you intend to perform DS0 Loopback, DS0 Self Test, or DS0 Delay Test, Type 4 and press the Enter key. Highlighting appears on the DS0 Number field.
- 8. Use the arrow keys to toggle the highlighted field until it displays the number (1 24) of the DS0 you intend to use, then press the Enter key again. The highlighting returns to the selection field.
- 9. Type S and press the Enter key. A status line appears on-screen.

If a duration is selected for the test or if DS0 Delay Test is selected, no further action is required. The test runs until the status Test Completed appears on-screen. For the Delay Test or a test that employs a self test pattern that status is followed by a Test Results line.

10. If no duration was selected for the test, type T and press the Enter key when you are ready for the test to end. You can also use this command when a duration was selected, but you need to end the test early.

The status Test Completed appears on-screen. For the Delay Test or a test that employs a self test pattern that status is followed by a Test Results line.

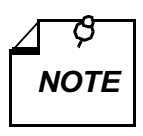

The terminal interface does not permit a test to run 10 minutes or longer. A timeout disconnect occurs if 10 minutes pass without any keyboard activity. If the LTU disconnects due to a timeout, it performs an orderly shut-down of the test. It does not display results for a test that employs Self Test.

11. To dismiss the screen, type selection 0, Return to Main Menu, and press the Enter key.

## Line or Payload Loopback

The LTU's Loopback Configuration option selects it to perform either a Line Loopback or a Payload Loopback in response to the appropriate command. The option can also be set to have the LTU ignore the loopback command altogether.

The commands to enter and terminate the configured loopback can come from the network or from an SNMP controller. The network can send the commands as in-band codes or by means of the facilities data link (FDL) that is incorporated in the ESF format. An SNMP controller also has the option of commanding the test on a timed basis so that it terminates after a specified duration without the need to send a second command.

Both tests cause the LTU to loop received data back in the network interface as transmit data. *Figure 6-2* illustrates both loopbacks. The LTU's front panel Test Mode (TM) indicator is lit while the loopback is active.

Both tests are available as Test selections from the terminal interface Diagnostics screen: Line Test and Payload Test.

Line Loopback connects receive to transmit in the analog portion of the network interface. The LTU does not correct bipolar violations and framing errors while a Line Loopback is in effect.

Payload Loopback connects receive to transmit in the digital portion of the network interface. The LTU regenerates framing while a Payload Loopback is in effect.

The LTU transmits an Alarm Indication Signal (AIS) while the test is in progress. If the LTU is operating in CSU mode, it directs an AIS consisting of unframed ones to the cascade interface. If the LTU is operating in Concentrator mode, it directs an AIS consisting of framed ones to both the SpectraComm backplane interface and the cascade interface.

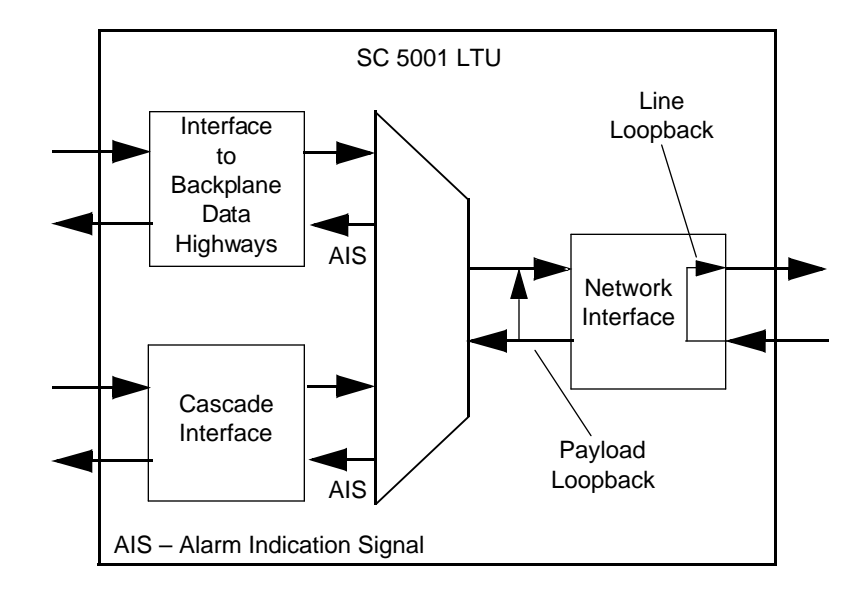

Figure 6-2 Line and Payload Loopbacks

# **Cascade Loopback**

The LTU can be commanded by an SNMP controller to perform a Cascade Loopback. The test causes the LTU to loop received data back to the transmit path at the cascade interface, thereby isolating the LTU from the equipment connected to that interface. *Figure 6-3* illustrates the Cascade loopback. The LTU's front panel Test Mode (TM) indicator is lit while the loopback is active.

The Cascade Loopback can be commanded as an open ended test. A second command is then required to end the loopback. The controller can also command the test on a timed basis so that it terminates after a specified duration without the need to send a second command.

While the test is in progress the LTU transmits an Alarm Indication Signal (AIS) to the equipment connected to the cascade interface. If the LTU is operating in Concentrator mode, normal activity can continue through the SpectraComm backplane interface, unaffected by the Cascade Loopback.

The test is available as a Test selection from the terminal interface Diagnostics screen: Cascade Test.

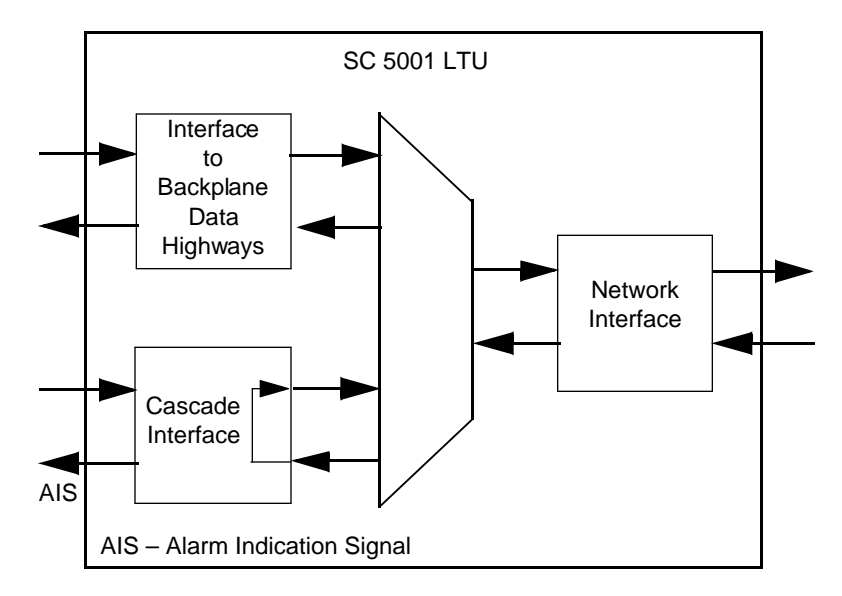

Figure 6-3 Cascade Loopback

# Local Test

The LTU can be commanded into Local Test by means of its front panel Local Test (LT) switch or by a command from an SNMP controller. The test is a loopback condition that isolates the LTU from the T1 line so that you can direct an externally generated test signal through the LTU. *Figure* 6-4 illustrates the Local Test loopback. The LTU's front panel LT and Test Mode (TM) indicators are lit while the loopback is active.

During Local Test:

- The LTU loops the transmit signal back to the receive path at the Network Interface.
- The LTU's interfaces remain active.
- The external device that generates and checks the test signal can be connected through one of the backplane data highways or through the cascade interface.

Local Test checks the local LTU's circuits isolated from the T1 line. Error detection and reporting is the responsibility of the external device that supplies the test signal.

To initiate Local Test from the front panel, press the LT switch briefly. Once started, the test remains in effect until the LT switch is pressed a second time.

An SNMP controller can command an open ended Local Test. A second command is then required to end the loopback. The controller can also command the test on a timed basis so that it terminates after a specified duration without the need to send a second command.

Local Test is available as a Test selection from the terminal interface Diagnostics screen.

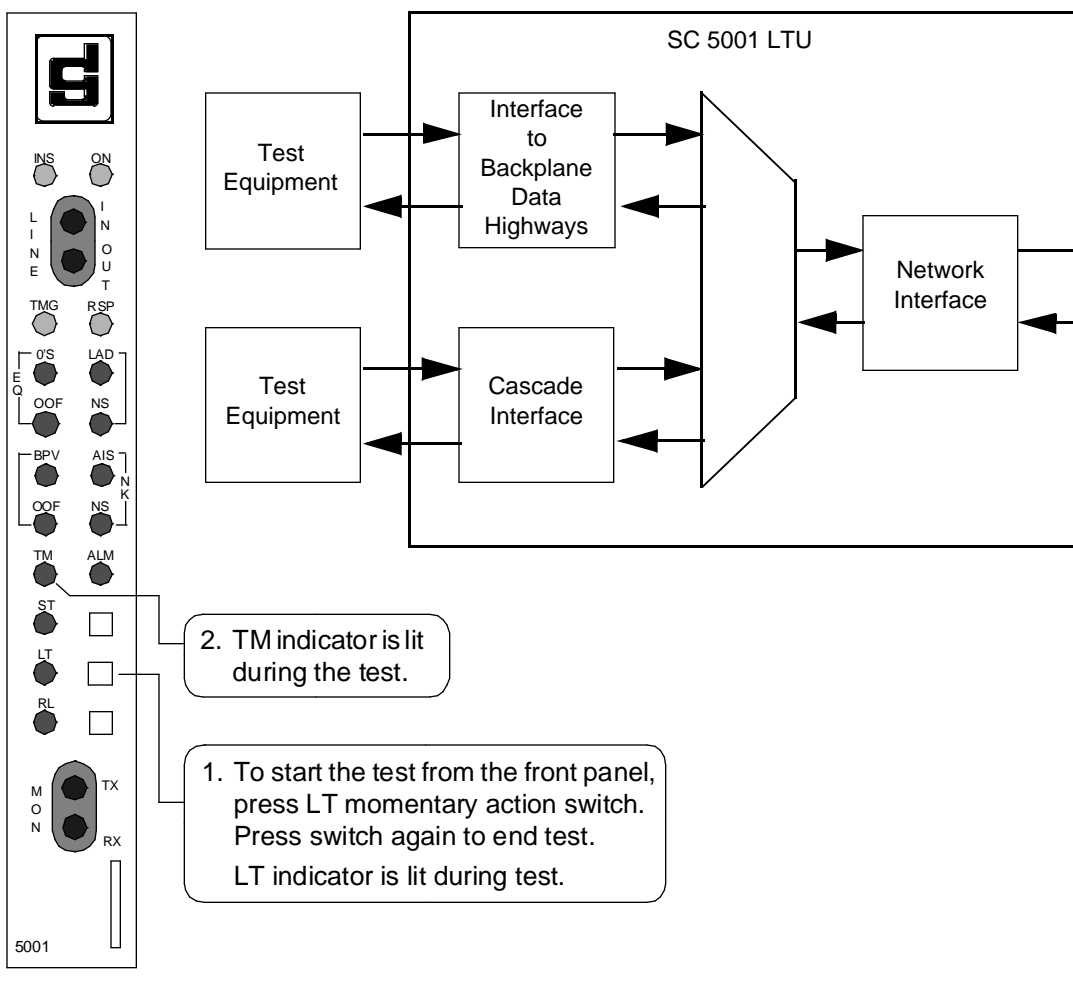

Figure 6-4 Local Test

# Local Test with Self Test

The LTU can be commanded into a Local Test with Self-Test by means of its front panel Local Test (LT) and Self Test (ST) switches, or by a command from an SNMP controller. The test establishes a Local Test loopback and directs an internally generated test signal through the LTU. During the test, the LTU is isolated from the backplane data channels and the cascade interface.

*Figure 6-5* illustrates the Local Test with Self Test. The LTU's front panel LT, ST, and Test Mode (TM) indicators are lit while the test is active. The TM indicator remains On as long as the test pattern is received without errors and blinks when an error is detected.

During Local Test with Self Test:

- The LTU loops the transmit signal back to the receive path at the Network Interface.
- The LTU enables its internal Test Pattern Generator to provide the signal for the Local Test loop.
- The LTU enables its Test Pattern Checker to verify the signal.

To initiate a Local Test with Self-Test from the front panel, briefly press the LT switch and the ST switch. Once started, the test remains in effect until the switches are pressed a second time.

An SNMP controller can command an open ended Local Test with Self Test. A second command is then required to end the test. The controller can also command the test on a timed basis so that it terminates after a specified duration without the need to send a second command.

The test is available from the terminal interface Diagnostics screen by combining the Local Test selection with a Test Pattern selection.

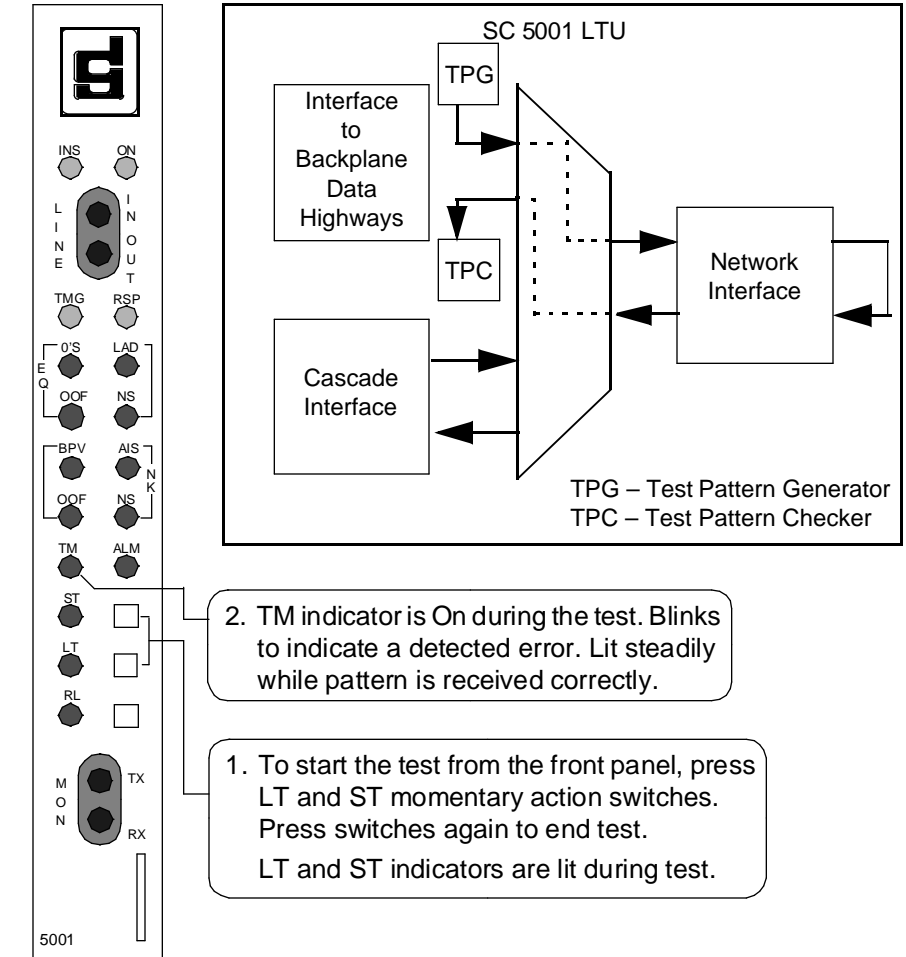

Figure 6-5 Local Test with Self-Test

## **DS0** Loopback

The LTU can be commanded by an SNMP controller to perform a DS0 Loopback. The test is similar to a Payload Loopback, but it affects only the data on one, selected DS0 instead of the entire T1 line. It causes the LTU to loop the selected DS0's received data back to the transmit path. By enabling testing to focus on a single DS0, this loopback reduces interference with data traffic. *Figure 6-6* illustrates the DS0 loopback. The LTU's front panel Test Mode (TM) indicator is lit while the loopback is active.

The DS0 Loopback can be commanded as an open ended test. A second command is then required to end the loopback. The controller can also command the test on a timed basis so that it terminates after a specified duration without the need to send a second command.

While the test is in progress normal activity can continue on the other DS0s that make up the LTU's T1 line, unaffected by the DS0 Loopback.

The test is available from the terminal interface Diagnostics screen by combining the Test selection DS0 Loopback with a DS0 Number selection.

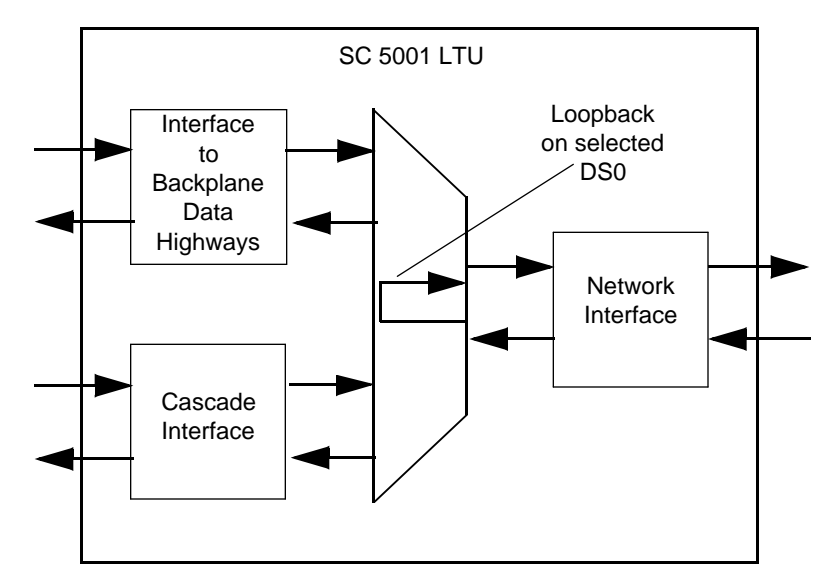

Figure 6-6 DS0 Loopback

# **DS0 Self Test Procedure**

The LTU can be commanded by an SNMP controller or the terminal interface to activate its DS0 Self Test. The DS0 Self Test generates a test pattern and transmits it on one selected DS0. It performs error checking on the pattern it receives. *Figure 6-7* illustrates the data path for this test.

The function can be used for either of two tests, both of which require cooperation at another site. The remote site can be requested to loop the DS0 back for error checking at the local LTU. Or, if compatible equipment is available, the remote site can generate a matching pattern back to the LTU for end-to-end test checking at both sites.

The remote unit for this test is usually located at the service provider switching office to which the LTU is connected by its T1 line. The test can be used with compatible equipment located at the far end of the link.

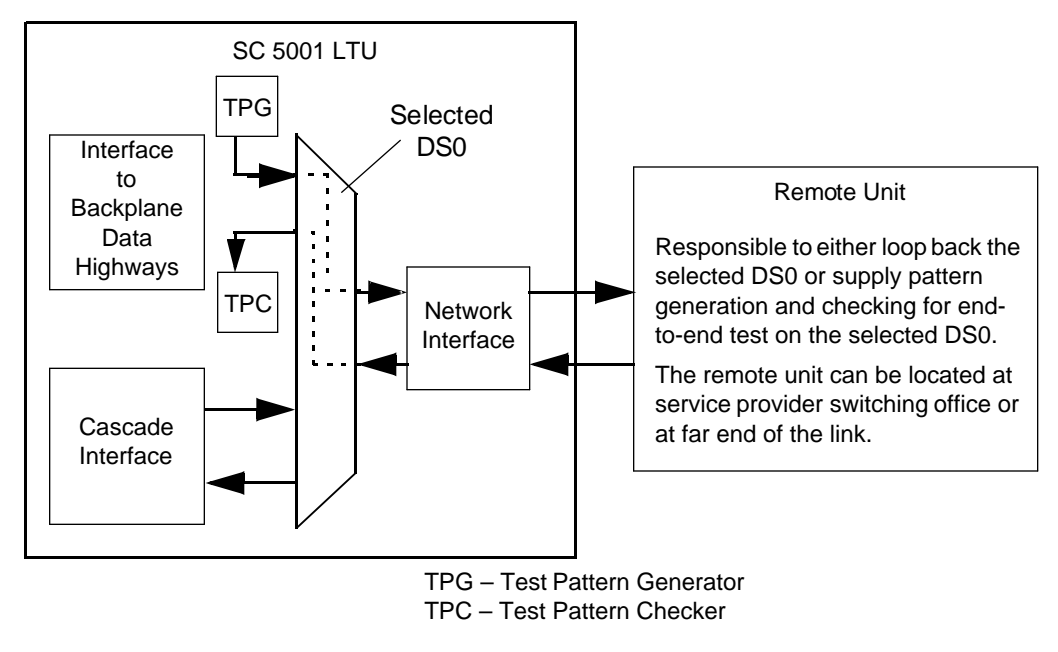

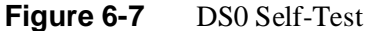

# **DS0 Delay Measurement**

The LTU can be commanded by an SNMP controller to perform DS0 Delay Measurement. The procedure requires two SC 5001 LTUs. The controller commands the remote LTU into a DS0 Loopback. It then commands the local LTU to generate a fixed pattern test signal, start a timer, and transmit the test signal to the remote on the DS0 that is in loopback. The local LTU stops the timer, and the test, when it receives the test signal back from the remote LTU. The timer's value, which is the round trip delay between the two LTUs, can be viewed on the SNMP controller.

The front panel Test Mode (TM) indicators of both LTUs are lit while the test is in progress.

Normal activity, unaffected by the DS0 Delay Measurement procedure, can continue on the other DS0s that make up the LTU's T1 line while the test is in progress.

The test is available from the terminal interface Diagnostics screen by combining the Test selection DS0 Delay Test with a DS0 Number selection.

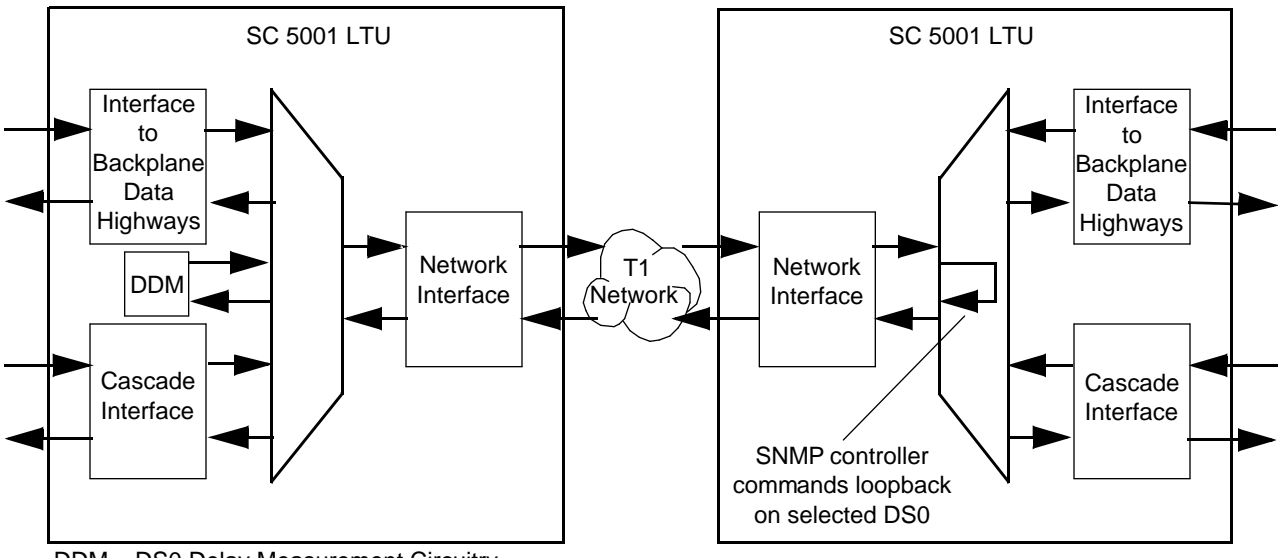

DDM – DS0 Delay Measurement Circuitry

Figure 6-8 DS0 Delay Measurement

# Remote Loop

The LTU can be commanded to perform a Remote Loop test by means of its front panel Remote Test (RT) switch, by a command from an SNMP controller, or by a command from the terminal interface. In a Remote Loop test the local LTU transmits an in-band command to the remote LTU or CSU, directing it to loop received signals back onto the T1 line. A test signal can be transmitted from the local LTU and then checked for errors when it is received back from the loop.

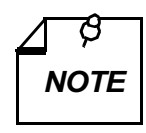

The Remote Loop function only operates when the LTU's entire T1 payload is directed to a single remote unit. It will not function when individual DS0s are directed to different destinations.

*Figure 6-9* illustrates the Remote Loop. The LTU's front panel RT and Test Mode (TM) indicators are lit while the loopback is active.

During Remote Loop:

The LTU transmits the in-band loop-up command to the remote LTU or CSU.

- In response to the command, the remote unit performs either a payload loopback or a line loopback (as determined by its configuration) and loops the receive signal back to its transmit path.
- The LTU's interfaces remain active.
- The external device that generates and checks the test signal at the local LTU can be connected through one of the backplane data highways, but more often the connection is made through the cascade interface.

Remote Loop checks the local LTU's circuits, a portion of the remote unit, and the T1 line. Error detection and reporting is the responsibility of the external device that supplies the test signal.

To initiate a Remote Loop test from the front panel, press the RT switch briefly. Once started, the test remains in effect until the RT switch is pressed a second time.

An SNMP controller can command an open ended Remote Loop test. A second command is then required to end the loopback. The controller can also command the test on a timed basis so that it terminates after a specified duration without a second command from the controller.

A Remote Loop test is terminated by the LTU transmitting a loop down code for five seconds. The code causes the remote unit to release the loopback.

The test is available as a Test selection from the terminal interface Diagnostics screen: Remote Loopback.

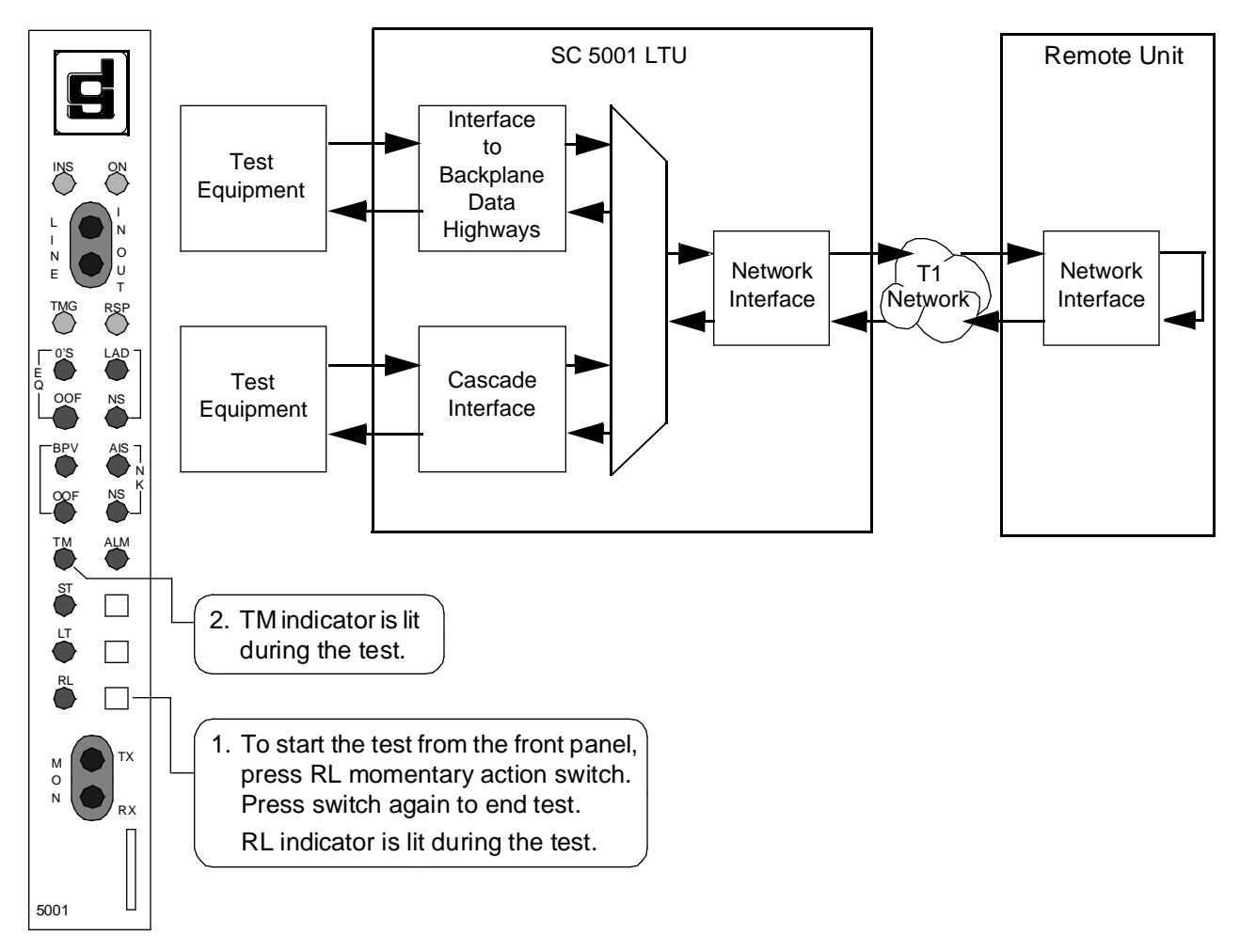

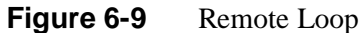

# **Remote Loop with Self Test**

The LTU can be commanded to perform a Remote Loop with Self Test by means of its front panel Remote Test (RT) and Self Test (ST) switches, by a command from an SNMP controller, or by a command from the terminal interface. The test procedure involves two functions:

- Remote Loop the LTU transmits the in-band loop-up command to the remote LTU or CSU. The remote unit responds to the command by performing either a payload loopback or a line loopback (as determined by its configuration) and loops the receive signal back to its transmit path.
- Self-Test the LTU enables its internal Test Pattern Generator to provide the signal for the Remote Loop and enables its Test Pattern Checker to verify the signal. The LTU is isolated from the backplane data channels while the Test Pattern Generator and Checker are enabled.

The RL, ST, and TM indicators are On during the test. The Test Mode (TM) indicator remains On as long as the test pattern is received without errors and blinks when an error is detected.

When commanded from the front panel the test, once started, remains in effect until the ST and RL switches are pressed a second time.

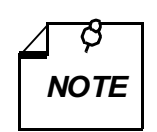

The Remote Loop function only operates when the LTU's entire T1 payload is directed to a single remote unit. It will not function when individual DS0s are directed to different destinations.

The test is available from the terminal interface Diagnostics screen by combining the Test selection Remote Loopback with a Test Pattern selection.

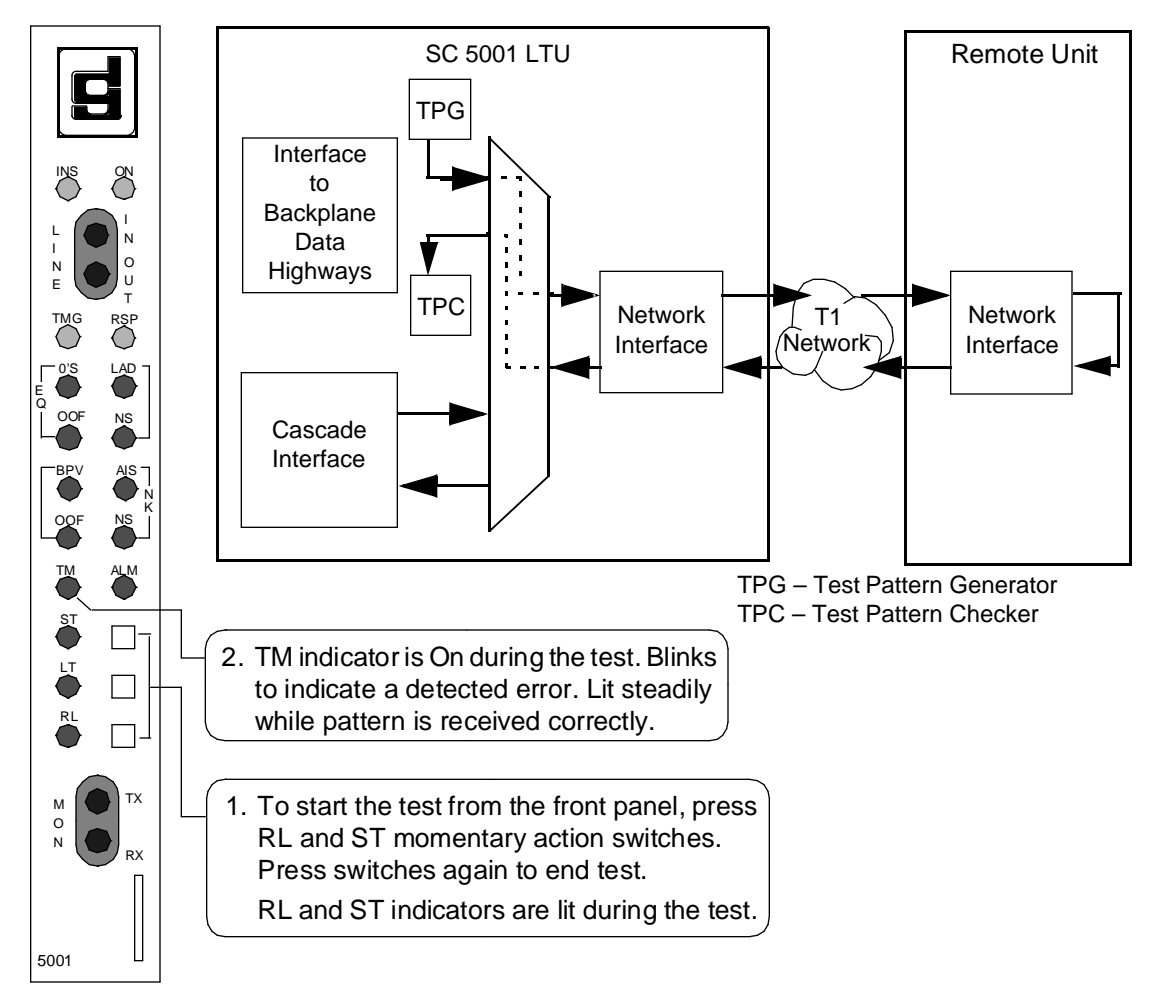

Figure 6-10 Remote Loop with Self-Test

# **End-to-End Test**

To initiate an End-to-End Test the Self-Test (ST) switch has to be activated at both ends of the link. When that is done, each unit transmits the signal from its test pattern generator over the network to the unit at the far end. The unit receiving the test pattern checks it for errors.

The ST and TM indicators are On during the test. The Test Mode (TM) indicator remains On as long as the test pattern is received without errors and blinks when an error is detected.

In addition to performing this test with another SC 5001 LTU, the SC 5001 LTU can perform this test with an NMS 553D DSU, an NMS 553C CSU, an SNMP 553 SD DSU, or an SNMP 553 SC CSU at the far end of the link.

Once started, the test remains in effect until the ST switches are pressed a second time.

The test is available from the terminal interface Diagnostics screen by combining the Self Test selection with a Test Pattern selection.

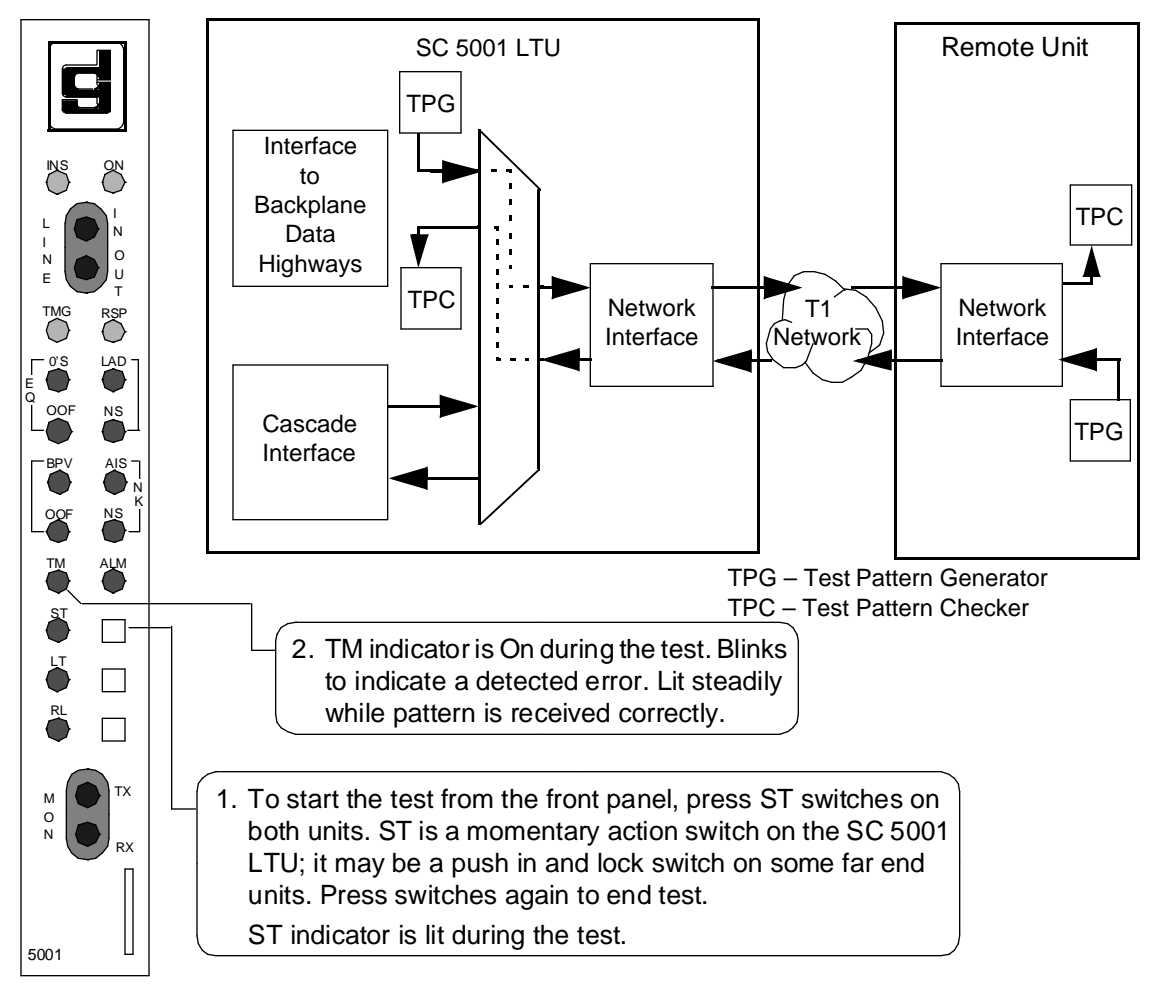

Figure 6-11 End-to-End Test

# **Network Loopback**

The LTU can be commanded to perform a Network Loopback test by a command from an SNMP controller or from the terminal interface Diagnostics screen. In a Network Loopback test the LTU transmits a command that places its Telco interface to the T1 line in loopback.

When commanded from an SNMP controller the Network Loopback test always includes self test so that the LTU generates and transmits a test pattern that loops back at the Telco interface to be checked for errors when it is received back at the LTU.

When commanded from the terminal interface the Network Loopback test can be commanded by itself, with a test signal provided by external equipment, or the Test selection Network Loopback can be combined with a Test Pattern selection.

*Figure 6-12* illustrates the data path for Network Loopback Test, and *Figure 6-13* illustrates the data path for Network Loopback Test with Self Test.

Errors that are detected by this test may be occurring either in the LTU or in the connection between it and the Telco interface.

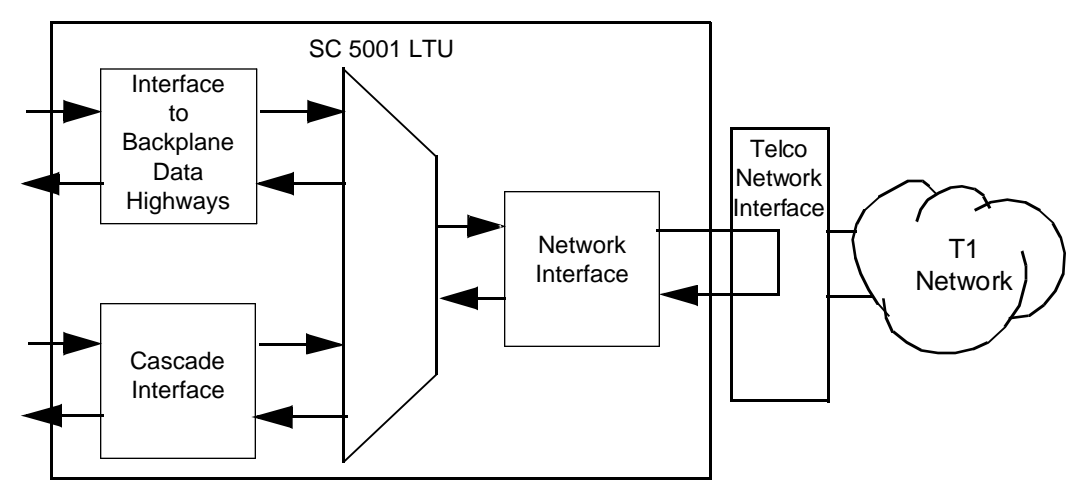

Figure 6-12 Network Loopback Test

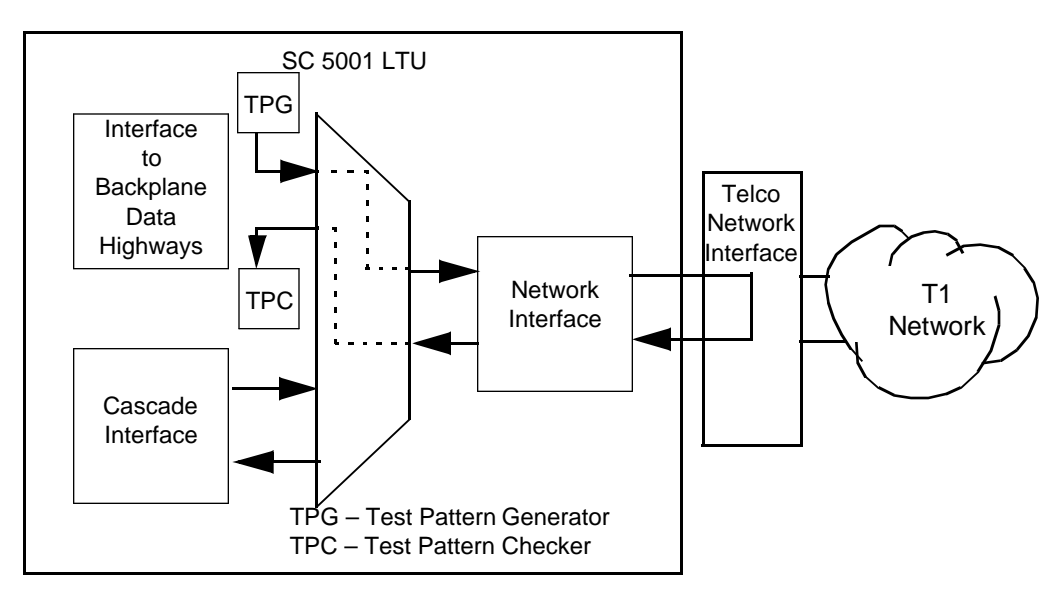

Figure 6-13 Network Loopback Test with Self Test

# **DS1** Receive Level

The LTU can be commanded to perform a Receive Level measurement by a command from an SNMP controller or from the terminal interface Diagnostics screen. The LTU measures the strength of the signal it is receiving on the T1 line. The measured receive level, in dBm, appears when the test is complete.

The test is available as a Test selection from the terminal interface Diagnostics screen: Receive Level.

# 7 Alarms and Status History

## Overview

The SC 5001 LTU monitors for alarm conditions, and reports them to its SNMP controller.

Alarms from the LTU are divided into three categories. The Major Alarm and Minor Alarm categories are determined by which of two signal leads they activate on the SpectraComm Shelf backplane. LTU alarms are identified in the category "Other" if they don't put out a signal on either of those leads.

Most alarm conditions cause the LTU to generate an alarm each time the specified alarm event occurs, but the LTU generates some alarms on the basis of window/threshold criteria. The LTU does not generate an alarm governed by a window and a threshold until a specified number of alarm events (the threshold) occurs within a specified time span (the window).

*Table 7-1* lists the alarms that the SC 5001 LTU can generate. The table identifies each alarm's category, and identifies the ones that are subject to window/threshold criteria. Some alarms cause a front panel LED to light when the alarm is generated. The table gives the name of the associated LED for each of those alarms.

The table is followed by definitions of the alarms.

| Name                    | Category | Window/<br>Threshold? | LED Name |
|-------------------------|----------|-----------------------|----------|
| Network LOS             | Major    | No                    | NK NS    |
| Network OOF             | Major    | No                    | NK OOF   |
| Network AIS             | Major    | No                    | NK AIS   |
| Network Received Yellow | Minor    | No                    | N/A      |
| Network Excessive Zeros | Minor    | No                    | EQ 0's   |
| Network LAD             | Minor    | No                    | EQ LAD   |
| Network BPV             | Minor    | Yes                   | NK BPV   |
| Network CRC             | Minor    | Yes                   | N/A      |
| Network CSS             | Minor    | No                    | N/A      |
| Network USS             | Major    | No                    | N/A      |
| Cascade LOS             | Major    | No                    | EQ NS    |
| Cascade OOF             | Major    | No                    | EQ OOF   |
| Cascade AIS             | Major    | No                    | N/A      |
| Cascade Received Yellow | Minor    | No                    | N/A      |
| Cascade BPV             | Minor    | Yes                   | N/A      |
| Cascade CRC             | Minor    | Yes                   | N/A      |
| Cascade CSS             | Minor    | No                    | N/A      |
| Cascade USS             | Major    | No                    | N/A      |
| Timing Loss             | Major    | No                    | N/A      |
| Status Change           | Other    | No                    | N/A      |
| Unit Failure            | Major    | No                    | N/A      |
| EE Corrupt              | Major    | No                    | N/A      |
| Power-Up                | Other    | No                    | N/A      |
| Unsolicited Test        | Other    | No                    | N/A      |
| Loss of MBI Lock        | Other    | No                    | N/A      |
| Power Fail              | Other    | No                    | N/A      |

Table 7-1.Alarms

## **Major Alarms**

## **Out Of Frame**

An Out Of Frame (OOF) alarm event occurs when the LTU misses two out of four T1 framing bits. The LTU supports two OOF alarms, one for the network interface and one for the cascade interface. The count for an OOF alarm increments by one each time framing is lost, regardless of the number of frames affected.

Each type of OOF alarm is associated with a front panel LED. The NK OOF indicator reflects the current status of LTU-to-network synchronization. The EQ OOF indicator reflects the current status of LTU-to-cascade equipment synchronization.
#### Loss Of Signal

A Loss of Signal (LOS) alarm event occurs when the LTU senses an absence of T1 signal. The LTU supports two LOS alarms, one for the network interface and one for the cascade interface. The absence of signal for a time equivalent to 175 bits ( $\pm$  75) is considered no signal.

Each type of LOS alarm is associated with a front panel No Signal (NS) LED. The NK NS indicator reflects the current signal status of the LTU's network interface. The EQ LOS indicator reflects the current signal status of the LTU's cascade interface.

#### **Alarm Indication Signal**

An Alarm Indication Signal (AIS) alarm event occurs when the LTU receives an AIS at one of its T1 interfaces. The LTU supports two AIS alarms, one for the network interface and one for the cascade interface.

The front panel NK AIS indicator reflects whether the DSU is receiving an AIS at the Network Interface.

#### **Unavailable Signal State**

An Unavailable Signal State (USS) alarm event occurs when 10 consecutive severely errored seconds occur. It ends when the LTU has processed 10 consecutive seconds of data without the occurrence of a severely errored second. The LTU supports two USS alarms, one for the network interface and one for the cascade interface.

The count for a USS alarm increments by one each time the alarm state occurs, regardless of how long it persists.

#### **Timing Loss**

A Timing Loss alarm event occurs when the LTU loses timing from its configured transmit clock source.

An LTU operating in CSU mode will always generate the alarm in response to the alarm event.

An LTU operating in Concentrator mode will only generate a Timing Loss alarm if it is configured to be the source of shelf timing.

#### **Unit Failure**

A Unit Failure (Unit Fail) alarm indicates that the LTU has not passed its Power On Self Test. This alarm cannot be masked, it is always transmitted to the SNMP controller.

#### **EE Corrupt**

An EE Corrupt alarm indicates that the LTU has computed a checksum for its software configuration that does not match the one it stored when it was configured. The LTU continually tests for this condition. This alarm cannot be masked, it is always transmitted to the SNMP controller.

## Minor Alarms

#### **Received Yellow**

A Received Yellow alarm event occurs when the LTU receives a Yellow alarm at one of its T1 interfaces. The LTU supports two Received Yellow alarms, one for the network interface and one for the cascade interface.

#### Network Low Average Density

A Low Average Density (LAD) alarm event occurs when 8(N+1)Restrict is the configured selection for Ones Density and the LTU has to insert ones in the signal it transmits toward the network. The LTU inserts ones when channel data from the DTE contains fewer ones than the Ones Density option requires.

The LAD alarm is only valid when the 8(N+1)Restrict option is selected for Ones Density in the LTU's CSU Configuration. When this alarm is valid the following one, Excessive Zeros, is not. Neither alarm is valid when No Enforcement is the option selected for Ones Density.

The front panel EQ LAD indicator reflects whether or not a LAD alarm condition exists.

#### **Network Excessive Zeros**

An Excessive Zeros (XS0's) alarm event occurs when Max 15 Zeros or Max 39 Zeros is the configured selection for Ones Density and the LTU has to insert ones in the signal it transmits toward the network. The selected option determines the threshold for ones insertion and occurrence of this alarm. The LTU inserts ones when channel data from the DTE contains fewer ones than the Ones Density option requires.

The XS0's alarm is only valid when the Max 15 Zeros or Max 39 Zeros option is selected for Ones Density in the LTU's CSU Configuration. When this alarm is valid the preceding one, Low Average Density, is not. Neither alarm is valid when No Enforcement is the option selected for Ones Density.

The front panel EQ 0'S indicator reflects whether or not an Excessive Zeros alarm condition exists.

#### **Bipolar Violations**

A Bipolar Violation (BPV) alarm event occurs when the signal the LTU receives at one of its T1 interfaces does not alternate between signal levels as required for Alternate Mark Inversion (AMI) or Bipolar with 8 Zero Substitution (B8ZS) data encoding. The LTU supports two BPV alarms, one for the network interface and one for the cascade interface. A window and threshold can be configured for each BPV alarm condition.

The front panel NK BPV indicator reflects whether or not the network interface is in a BPV alarm condition.

#### **Cyclic Redundancy Checksum**

A Cyclic Redundancy Checksum (CRC) error alarm event occurs when ESF framing is in use and the CRC-6 code calculated at the receiving LTU does not match the CRC-6 code calculated by the unit that transmitted the signal. The LTU performs the CRC check on each ESF frame.

The LTU supports two CRC alarms, one for the network interface and one for the cascade interface. A window and threshold can be configured for each CRC alarm condition.

#### **Network Controlled Slip Seconds**

A Controlled Slip Seconds (CSS) alarm event occurs when the LTU replicates or deletes a received DS1 frame. An LTU does this when the difference in synchronous timing between itself and the received signal is great enough to exhaust its buffer capacity.

## **Other Alarms**

#### **Status Change**

A Status Change (Stat Chng) alarm event occurs each time there is a change to the LTU's configuration.

#### Power-Up

A Power-Up alarm event occurs each time power to the LTU is turned off and then back on. It also occurs when there is a system reset.

This alarm cannot be masked, it is always transmitted to the SNMP controller.

#### **Unsolicited Test**

An Unsolicited Test alarm event occurs when the LTU is commanded into a test mode by any means other than the SNMP controller (in other words, by its front panel switches or by a command from the network).

#### Loss of MBI Lock

A Loss of MBI Lock alarm event occurs when an LTU operating in Concentrator mode loses its timing reference from the SpectraComm Shelf backplane.

#### **Power Fail**

A Power Fail alarm event occurs when one or more of an LTU's operating voltages falls below its designated level.

# A Technical Characteristics

| Item                            | Characteristic                                                                                                    |  |  |
|---------------------------------|----------------------------------------------------------------------------------------------------|--|--|
| Physical                        |                                                                                                    |  |  |
| PC card assembly                |                                                                                                    |  |  |
| Height                          | 0.81 in. (2.1 cm)                                                                                                 |  |  |
| Width                           | 7.0 in. (17.8 cm)                                                                                                 |  |  |
| Depth                           | 9.5 in. (24.1 cm)                                                                                                 |  |  |
| Weight                          | 10 oz. (0.28 kg)                                                                                                  |  |  |
| Shipping weight                 | 1 lb. 10 oz. (0.74 kg)                                                                                            |  |  |
|                                 | Environmental                                                                                                    |  |  |
| Temperature                     |                                                                                                    |  |  |
| Operating                       | 32° to 122°F (0° to 50°C) (derate by 1°C/1000 ft above sea level)                                                 |  |  |
| Non-operating                   | SpectraComm Shelf: $-40^{\circ}$ to $185^{\circ}$ F ( $-40^{\circ}$ to $85^{\circ}$ C)                            |  |  |
|                                 | 10 Pak Enclosure: $-40^{\circ}$ to $158^{\circ}$ F ( $-40^{\circ}$ to $70^{\circ}$ C)                             |  |  |
| Humidity, operating             | 5% to 95%, without condensation                                                                                   |  |  |
| Altitude                        |                                                                                                    |  |  |
| Operating                       | 0 to 10,000 ft (0 to 3,048 m)                                                                                     |  |  |
| Non-operating                   | 0 to 40,000 ft (0 to 12,192 m)                                                                                    |  |  |
|                                 | Electrical                                                                                                    |  |  |
| Power requirements              |                                                                                                    |  |  |
| Voltage                         | 99 to 129 V ac                                                                                                    |  |  |
| Frequency                       | 60 Hz                                                                                                    |  |  |
| Power dissipation               | 5 W maximum +5V, 1 W maximum ±12V                                                                                 |  |  |
| Communication line              | T1 digital carrier (non-loaded, staggered-twist ABAM, PIC, or pulp-insulated exchange-type cable, 19 to 26 gauge) |  |  |
| Line impedance                  | 100¾                                                                                                    |  |  |
| Network port physical interface | RJ48C modular jack                                                                                                |  |  |

| Item                                                         | Characteristic                                                                                                    |
|--------------------------------------------------------------|----------------------------------------------------------------------------------------------------|
|                                                              | Electrical (Cont.)                                                                                                    |
| Network transmitter                                          |                                                                                                    |
| Frequency                                                    | $1,544,000 \text{ bps} \pm 50 \text{ bps}$                                                                                                    |
| Pulse amplitude — with surge protection                      | 2.40 to 3.60 V at $60^{\circ}$ F — may vary over a cycle of 60 Hz current.                                                                                                    |
| Unbalance in height of adjacent negative and positive pulses | 200 mV (maximum)                                                                                                    |
| Width of output pulse (half amplitude)                       | $324 \operatorname{nsec} \pm 45 \operatorname{nsec}$                                                                                                    |
| Unbalance in width of positive and negative pulses           | 20 nsec (maximum)                                                                                                    |
| Time between consecutive pulses of opposite polarity         | 648 nsec $\pm$ 15 nsec (measured at half amplitude point of leading edges)                                                                                                    |
| Maximum rise or falling time                                 | 100 nsec                                                                                                    |
| Overshoot at trailing edge of pulse                          | 10% to 30% of pulse amplitude                                                                                                    |
| Line Build-Out                                               | 0, 7.5, or 15 dB (selectable or automatic) at 772 kHz                                                                                                    |
| Timing source                                                | Internal clock, network timing, shelf timing, station clock, cascade timing                                                                                                    |
| Network receiver                                             |                                                                                                    |
| Operating range                                              | 0 to 36 dB of cable loss at 772 kHz (relative to 3.0V launch pulse                                                                                                    |
| Input impedance                                              | 100¾                                                                                                    |
| Jitter tolerance                                             | Conforms to specifications defined in AT&T PUB 62411, December 1988                                                                                                    |
| Longitudinal balance                                         | 35 dB from 50 to 1500 kHz                                                                                                    |
| Transmitter                                                  |                                                                                                    |
| Pre-equalization                                             | 0 to 655 feet of line length                                                                                                    |
| Impedance                                                    | 100¾                                                                                                    |
| Alarms and status conditions                                 | Out of Frame (OOF), Alarm Indication Signal (AIS or Blue alarm), Loss of Signal (LOS)                                                                                                    |
| Diagnostics                                                  | DS-1 line loopback, DS-1 payload loopback, DS-1 local<br>test, DS-0 loopback, DSX-1 digital loopback, Remote<br>loop, Network Interface Loopback, Self-Test, DS0 Delay<br>Measurement Test. |
|                                                              | Front panel Self Test, Local Test, and Remote Loop switches                                                                                                    |
|                                                              | Front panel test jacks for DS-1 access                                                                                                    |

## Overview

This appendix details the Management Information Base (MIB) table objects by which an SNMP controller can command and monitor the SC 5001 LTU.

In addition to the tables that comprise the standard RFC1406 MIB the LTU also makes use of a number of GDC proprietary MIB tables. The names of MIB objects in these tables all begin with the prefix gdc.

| B-2 |  |
|-----|--|
|     |  |

| MIB Object         | Syntax           | Access     | Enumeration                         | Description                                                                                                    |
|--------------------|------------------|------------|-------------------------------------|----------------------------------------------------------------------------------------------------|
| dsx1ValidIntervals | INTEGER<br>(096) | read-only  |                                     | The number of previous intervals for<br>which valid data was collected. The<br>value will be 96 unless the interface<br>was brought on-line within the last 24<br>hours, in which case the value will be<br>the number of complete 15 minute in-<br>tervals since the interface has been on-<br>line.                                                                                                    |
| dsx1LineType       | INTEGER          | read-write | other(1)<br>dsx1ESF(2)<br>dsx1D4(3) | This variable indicates the variety of DS1 Line that is implemented in this circuit. The type of circuit affects the number of bits per second that the circuit can reasonably carry, as well as the interpretation of usage and error statistics.<br>This variable is used in conjunction with the variable gdcDsx1LineTyp in the GDCDSX1.MIB table.                                                                                                    |
| dsx1Line Coding    | INTEGER          | read-write | dsx1B8ZS (2)<br>dsx1AMI (5)         | This variable describes the variety of<br>Zero Code Suppression being used on<br>the link, which in turn affects a number<br>of its characteristics.<br>dsx1B8ZS refers to the use of a speci-<br>fied pattern of normal bits and bipolar<br>violations to replace a sequence of<br>eight zero bits.<br>dsx1AMI refers to a mode in which no<br>zero code suppression is present and<br>the line encoding does not solve the<br>problem directly. In this application,<br>the higher layer must provide data,<br>such as inverting HDLC data, which<br>meets or exceeds the pulse density re-<br>quirements. |

**Table B-1**DS1 Configuration Table

| MIB Object                | Syntax                         | Access     | Enumeration                                                                                                    | Description                                                                                                    |
|---------------------------|--------------------------------|------------|----------------------------------------------------------------------------------------------------|----------------------------------------------------------------------------------------------------|
| dsx1SendCode              | INTEGER                        | read-write | dsx1SendNo<br>Code(1)<br>dsx1SendQRS<br>(5)<br>dsx1Send511<br>Pattern(6)<br>dsx1Send3in24<br>Pattern(7)<br>dsx1SendOther<br>TestPattern(8) | This variable indicates what type of<br>code is being sent across the DS1 inter-<br>face by the device. The values mean:<br>dsx1SendNoCode — sending looped<br>or normal data.<br>dsx1SendQRS — sending a Quasi-<br>Random Signal (QRS) test pattern.<br>dsx1Send511Pattern — sending a 511<br>bit fixed test pattern.<br>dsx1Send3in24Pattern — sending a<br>fixed test pattern of 3 bits set in 24.<br>dsx1SendOtherTestPattern — sending<br>a test pattern other than those de-<br>scribed by this object.<br>This variable is used in conjunction<br>with the variable gdcDsx1SendCode<br>in the GDCDSX1.MIB table.                                                                                                    |
| dsx1Circuit<br>Identifier | DisplayString<br>(SIZE (0255)) | read-write |                                                                                                    | This variable contains the transmission<br>vendor's circuit identifier, for the pur-<br>pose of facilitating troubleshooting.                                                                                                    |
| dsx1Loopback<br>Config    | INTEGER                        | read-write | dsx1NoLoop(1)<br>dsx1Payload<br>Loop(2)<br>dsx1LineLoop<br>(3)<br>dsx1OtherLoop<br>(4)                                                     | This variable represents the loopback<br>configuration of the DS1 interface.<br>Agents supporting read/write access<br>should return badValue in response to<br>a requested loopback state that the in-<br>terface does not support.<br>The values mean:<br>dsx1NoLoop — Not in the loopback<br>state. A device that is not capable of<br>performing a loopback on the interface<br>shall always return this as its value.<br>dsx1PayloadLoop — The received<br>signal at this interface is looped<br>through the device. Typically the re-<br>ceived signal is looped back for re-<br>transmission after it has passed<br>through the device's framing function.<br>dsx1LineLoop — The received signal<br>at this interface does not go through<br>the device (minimum penetration) but<br>is looped back out.<br>dsx1OtherLoop — Loopbacks that are<br>not defined here. |

## **Table B-1**DS1 Configuration Table (Continued)

| MIB Object                  | Syntax             | Access     | Enumeration                                               | Description                                                                                                    |
|-----------------------------|--------------------|------------|-----------------------------------------------------------|----------------------------------------------------------------------------------------------------|
| dsx1LineStatus              | INTEGER<br>(18191) | read-only  |                                                           | This variable indicates the Line Status<br>of the interface. It contains loopback,<br>failure, received alarm and transmitted<br>alarm information.                     |
|                             |                    |            |                                                           | The dsx1LineStatus is a bit map repre-<br>sented as a sum, therefore, it can repre-<br>sent multiple failures (alarms) and a<br>LoopbackState simultaneously.           |
|                             |                    |            |                                                           | dsx1NoAlarm should be set if and only if no other flag is set.                                                                                                    |
|                             |                    |            |                                                           | If the dsx1LoopbackState bit is set, the<br>loopback in effect can be determined<br>from the dsx1LoopbackConfig object.                                                 |
|                             |                    |            |                                                           | The various bit positions are:                                                                                                    |
|                             |                    |            |                                                           | 1 dsx1NoAlarm — No Alarm<br>Present                                                                                                    |
|                             |                    |            |                                                           | 2 dsx1RcvFarEndLOF—Farend<br>LOF (a.k.a., Yellow Alarm)                                                                                                    |
|                             |                    |            |                                                           | 8 dsx1RcvAIS — Far end send-<br>ing AIS                                                                                                    |
|                             |                    |            |                                                           | 32 dsx1LossOfFrame — Near end<br>LOF (a.k.a., Red Alarm)                                                                                                    |
|                             |                    |            |                                                           | 64 dsx1LossOfSignal — Near end<br>Loss Of Signal                                                                                                    |
|                             |                    |            |                                                           | 4096 dsx1OtherFailure — Any line status not defined here                                                                                                    |
| dsx1Transmit<br>ClockSource | INTEGER            | read-write | loopTiming (1)<br>localTiming (2)<br>throughTiming<br>(3) | This variable is used in conjunction<br>with the<br>gdcDsx1TransmitClockSource vari-<br>able in the GDCDSX1.MIB table to                                                |
|                             |                    |            |                                                           | select the LTU's transmit timing<br>source. loopTiming is equivalent to re-<br>ceive timing; localTiming is internal<br>timing; and throughTiming is cascade<br>timing. |
| dsx1Fdl                     | INTEGER            | read-write | other(1)<br>dsx1Ansi-T1-<br>403(2)<br>dox1Att             | This bitmap describes the use of the fa-<br>cilities data link, and is the sum of the<br>capabilities:                                                                  |
|                             |                    |            | dsx1Att-<br>54016(4)                                      | 'other' indicates that a protocol other<br>than one following is used.                                                                                                  |
|                             |                    |            | none(8)                                                   | 'dsx1Ansi-T1-403' refers to the FDL<br>exchange recommended by ANSI.                                                                                                    |
|                             |                    |            |                                                           | 'dsx1Att-54016' refers to ESF FDL ex-<br>changes.                                                                                                    |
|                             |                    |            |                                                           | 'dsx1Fdl-none' indicates that the de-<br>vice does not use the FDL.                                                                                                    |

**Table B-1**DS1 Configuration Table (Continued)

| MIB Object       | Syntax | Access    | Description                                                                                                    |
|------------------|--------|-----------|----------------------------------------------------------------------------------------------------|
| dsx1CurrentESs   | Gauge  | read-only | The number of Errored Seconds (ESs) encountered by a DS1 interface in the current 15 minute interval.                     |
| dsx1Current SESs | Gauge  | read-only | The number of Severely Errored Seconds (SESs) en-<br>countered by a DS1 interface in the current 15 minute in-<br>terval. |
| dsx1Current UASs | Gauge  | read-only | The number of Unavailable Seconds (UASs) encoun-<br>tered by a DS1 interface in the current 15 minute interval.           |
| dsx1Current CSSs | Gauge  | read-only | The number of Controlled Slip Seconds (CSSs)encoun-<br>tered by a DS1 interface in the current 15 minute interval.        |
| dsx1Current BESs | Gauge  | read-only | The number of Bursty Errored Seconds (BESs) encoun-<br>tered by a DS1 interface in the current 15 minute interval.        |

#### Table B-2DS1 Current Table

| Table B-3 | DSX1 Interval Table   |
|-----------|-----------------------|
|           | Dorri miter fur ruore |

| MIB Object             | Syntax           | Access    | Description                                                                                                    |
|------------------------|------------------|-----------|----------------------------------------------------------------------------------------------------|
| dsx1Interval<br>Number | INTEGER<br>(196) | read-only | A number between 1 and 96, where 1 is the most recently<br>completed 15 minute interval and 96 is the oldest com-<br>pleted 15 minute interval (assuming that all 96 intervals<br>are valid). |
| dsx1IntervalESs        | Gauge            | read-only | The number of Errored Seconds (ESs) encountered by a DS1 interface in one of the previous 96, individual, 15 minute intervals.                                                                |
| dsx1Interval SESs      | Gauge            | read-only | The number of Severely Errored Seconds (SESs) en-<br>countered by a DS1 interface in one of the previous 96,<br>individual, 15 minute intervals.                                              |
| dsx1Interval UASs      | Gauge            | read-only | The number of Unavailable Seconds (UASs) encoun-<br>tered by a DS1 interface in one of the previous 96, indi-<br>vidual, 15 minute intervals.                                                 |
| dsx1Interval CSSs      | Gauge            | read-only | The number of Controlled Slip Seconds (CSSs) encoun-<br>tered by a DS1 interface in one of the previous 96, indi-<br>vidual, 15 minute intervals.                                             |
| dsx1Interval BESs      | Gauge            | read-only | The number of Bursty Errored Seconds (BESs) encoun-<br>tered by a DS1 interface in one of the previous 96, indi-<br>vidual, 15 minute intervals.                                              |

## Table B-4DS1 Total Table

| MIB Object    | Syntax | Access    | Description                                                                                                    |
|---------------|--------|-----------|----------------------------------------------------------------------------------------------------|
| dsx1TotalESs  | Gauge  | read-only | The number of Errored Seconds (ESs) encountered by a DS1 interface in the previous 24 hour interval.                     |
| dsx1TotalSESs | Gauge  | read-only | The number of Severely Errored Seconds (SESs) en-<br>countered by a DS1 interface in the previous 24 hour in-<br>terval. |
| dsx1TotalUASs | Gauge  | read-only | The number of Unavailable Seconds (UASs) encoun-<br>tered by a DS1 interface in the previous 24 hour interval.           |

| MIB Object    | Syntax | Access    | Description                                                                                                    |
|---------------|--------|-----------|----------------------------------------------------------------------------------------------------|
| dsx1TotalCSSs | Gauge  | read-only | The number of Controlled Slip Seconds (CSSs)encoun-<br>tered by a DS1 interface in the previous 24 hour interval. |
| dsx1TotalBESs | Gauge  | read-only | The number of Bursty Errored Seconds (BESs) encoun-<br>tered by a DS1 interface in the previous 24 hour interval. |

| Table B-4 | DS1 Total Table (Continued) |
|-----------|-----------------------------|
|-----------|-----------------------------|

## **Table B-5**Version Group Table

| MIB Object                  | Syntax                      | Access    | Description                                                                                                    |
|-----------------------------|-----------------------------|-----------|----------------------------------------------------------------------------------------------------|
| gdcDsx1System<br>MIBversion | DisplayString<br>(SIZE (5)) | read-only | Identifies the version of the MIB. The format of the ver-<br>sion is x.yzT, where 'x' identifies the major revision num-<br>ber, 'y' identifies the minor revision number, 'z' identifies<br>the typographical revision, and T identifies the test revi-<br>sion. Acceptable values for the individual revision com-<br>ponents are as follows:<br>x: 1 - 9<br>y: 0 - 9<br>z: 0 - 9<br>T: A - Z<br>Upon formal release, no designation for the test revision<br>will be present. |
| gdcDsx1 Firmware<br>Rev     | DisplayString<br>(SIZE (2)) | read-only | The version number of the firmware, to allow products to<br>know which revision is installed. Released version num-<br>bers are sequenced from A- to Z-, to AA-, to ZZ Test<br>versions are numerical, from 01 to 99.                                                                                                    |

| MIB Object            | Syntax    | Access     | Enumeration                        | Description                                                                                                    |
|-----------------------|-----------|------------|------------------------------------|----------------------------------------------------------------------------------------------------|
| gdcDsx1Soft Reset     | INTEGER   | read-write | reset(1)<br>norm(2)                | When this object is set to reset(1) the<br>unit performs a soft reset, whose<br>meaning is specific to the type of unit<br>being managed.                                                                                                    |
|                       |           |            |                                    | The value norm(2) will be returned<br>when the reset is complete. The value<br>norm(2) cannot be set by management.                                                                                                    |
| gdcDsx1Config<br>Mode | INTEGER   | read-only  |                                    | The hardware configuration mode of<br>the unit. A unit may be configured<br>through hardware switches, jumper<br>straps, etc. The value software(2) indi-<br>cates that the unit is software config-<br>urable.                              |
|                       |           |            |                                    | The value hardware(1) indicates that<br>some options are hard configured and<br>that software configuration of these<br>options is not permitted. The value<br>hardware(1) cannot be set by manage-<br>ment.                                 |
| gdcDsx1Front Panel    | INTEGER   | read-write | inhibit(1)<br>enable(2)            | This variable controls whether or not<br>the LTU's front panel switches are op-<br>erational.                                                                                                    |
| gdcDsx1SysUp<br>Time  | TimeTicks | read-only  |                                    | This variable is used to report the<br>elapsed system tick time for conver-<br>sion to real time at the controller. It is<br>not related to the sysUpTime refer-<br>enced in MIB-II.                                                         |
|                       |           |            |                                    | Upon power-up of the unit, the elapsed<br>time is cleared.<br>The elapsed time counter rolls over<br>upon reaching the maximum count.                                                                                                    |
| gdcDsx1DefaultInit    | INTEGER   | read-write | factory<br>Default(1)<br>normal(2) | This is used to allow the NonVolatile<br>Configuration to be set to a factory de-<br>fault state. When this value is set to<br>factoryDefault(1) the unit will perform<br>a reset to make the default configura-<br>tion take affect.        |
|                       |           |            |                                    | The value normal(2) will be returned<br>when the initialization is complete.<br>The value normal(2) cannot be set by<br>management.                                                                                                    |
| gdcDsx1Reset Stats    | INTEGER   | read-write | norm(1)<br>reset(9)                | Supports the action of soft resetting the<br>dsx1ValidIntervals object. When this<br>object is set to reset(9), then the unit<br>will reset the dsx1ValidIntervals ob-<br>ject to zero.<br>The value norm(1) cannot be set by<br>management. |

| MIB Object                    | Syntax                       | Access     | Enumeration                           | Description                                                                                                    |
|-------------------------------|------------------------------|------------|---------------------------------------|----------------------------------------------------------------------------------------------------|
| gdcDsx1Led Status             | OCTET<br>STRING<br>(SIZE(3)) | read-only  |                                       | Returns a bitwise snapshot of the front<br>panel LED state.<br>Octet 1 bit 7 - not used<br>bit 6 - ON<br>bit 5 - INSV<br>bit 4 - RSP<br>bit 3 - TMG<br>bit 2 - EQ LAD<br>bit 1 - EQ 0'S<br>bit 0 - EQ NS<br>Octet 2 bit 7 - not used<br>bit 6 - EQ OOF<br>bit 5 - NTWK AIS<br>bit 4 - NTWK BPV<br>bit 3 - NTWK NS<br>bit 2 - NTWK OOF<br>bit 1 - ALM<br>bit 0 - TM<br>Octet 3 bit 7 - not used<br>bit 6 - ST<br>bit 5 - LT<br>bit 4 - RL<br>bit 3 - future use<br>bit 2 - future use<br>bit 2 - future use<br>bit 1 - future use<br>bit 0 - future use |
| gdcDsx1Set<br>TransmitClkSrc  | INTEGER                      | read-write | txClkSrc(1)<br>fallBackClk<br>Src(2)  | 'txClkSrc' indicates that the unit is us-<br>ing the optioned clock source as indi-<br>cated by the dsx1TransmitClock<br>Source variable in the RFC1406 mib or<br>the gdcDsx1 TransmitClockSource<br>variable in the gdcdsx1 mib.<br>'fallBackClkSrc' indicates that the unit<br>is using the optioned clock source as<br>indicated by the gdcDsx1Fallback<br>ClockSource variable in the gdcdsx1<br>mib.                                                                                                    |
| gdcDsx1Csu Mode               | INTEGER                      | read-write | csuMode(1)<br>concentrator<br>Mode(2) | 'csuMode' indicates the unit is operat-<br>ing as a T1 channel service unit, with<br>the payload from the network interface<br>connected to the payload of the cas-<br>cade interface.<br>'concentratorMode' indicates the unit<br>is operating as a T1 channel service<br>unit with the T1 payloads groomed to<br>cross connect within the shelf and the<br>network and cascade interfaces.                                                                                                    |
| gdcDsx1Circuit<br>Identifier1 | DisplayString<br>(SIZE (16)) | read-write |                                       | Private data storage area for 16 bytes of user specified data.                                                                                                    |
| gdcDsx1Circuit<br>Identifier2 | DisplayString<br>(SIZE (16)) | read-write |                                       | Private data storage area for 16 bytes of user specified data.                                                                                                    |

**Table B-6**GDC DS1 Maintenance Table (Continued)

| MIB Object                       | Syntax           | Access    | Enumeration                | Description                                                                                                    |
|----------------------------------|------------------|-----------|----------------------------|----------------------------------------------------------------------------------------------------|
| gdcDsx1NetMaint<br>Receive Level | INTEGER<br>(043) | read-only |                            | This variable reports the relative net-<br>work receive level (-40dB to +3dB)<br>when the gdcDsx1InterfaceType is set<br>for ds1(1). The values 0 to 40 equal 0<br>to -40 dB. The values 41 to 43 equal +1<br>to +3 dB. |
| gdcDsx1Net Maint<br>Atten Sense  | INTEGER          | read-only | positive(1)<br>negative(2) | This variable identifies the sense of the gdcdsx1NetReceiveLevel variable.                                                                                                    |

| Table B-7 | GDC DS1 Network Maintenance 7 | Table |
|-----------|-------------------------------|-------|
|-----------|-------------------------------|-------|

**Table B-8**GDC DS1 Configuration Table

| MIB Object       | Syntax  | Access     | Enumeration                       | Description                                                                                                    |
|------------------|---------|------------|-----------------------------------|----------------------------------------------------------------------------------------------------|
| gdcDsx1Line Type | INTEGER | read-write | auto(1)<br>manEsf(2)<br>manD4(3), | This variable indicates the variety of<br>DSX Line implementing this circuit.<br>The type of circuit affects the number<br>of bits per second that the circuit can<br>reasonably carry, as well as the inter-<br>pretation of usage and error statistics. |
|                  |         |            |                                   | auto(1) indicates the unit is still deter-<br>mining framing. When gdcDsx1Line<br>Type is set for auto (1) dsx1LineType<br>reads other(1).                                                                                                    |
|                  |         |            |                                   | manEsf(2) indicates manual selection of extended superframe format                                                                                                    |
|                  |         |            |                                   | manD4(3) indicates manual selection<br>of D4 framing format                                                                                                    |
|                  |         |            |                                   | Reference rfc1406                                                                                                    |
|                  |         |            |                                   | dsx1LineType gdcDsx1Admin<br>FramingMode                                                                                                    |
|                  |         |            |                                   | dsx1Esf(2)manEsf(2)                                                                                                    |
|                  |         |            |                                   | dsx1D4(3)manD4(3)                                                                                                    |
|                  |         |            |                                   | All other values in dsx1LineType are not supported at this time.                                                                                                    |
|                  |         |            |                                   | Default value: manESF (2)                                                                                                    |

| MIB Object                 | Syntax  | Access     | Enumeration                                                                           | Description                                                                                                    |
|----------------------------|---------|------------|---------------------------------------------------------------------------------------|----------------------------------------------------------------------------------------------------|
| gdcDsx1 Interface<br>Type  | INTEGER | read-write | other(1)<br>ds1(2)<br>dsx1(3)                                                         | The operating mode of the interface.<br>Setting the value of this object to<br>ds1(2) configures the interface as stan-<br>dard DS1. Setting the value of this ob-<br>ject to dsx1(3) configures the interface<br>to operate as a standard cross-connect<br>DSX-1.<br>The value other(1) identifies another<br>interface mode defined elsewhere.<br>This value can never be set by manage-<br>ment operation.<br>When this object is set to ds1(2) it in-<br>teroperates with the gdcDsx1 Pre-<br>equalization object, and the value of<br>that object does not apply.<br>When this object is set to dsx1(3) it in-<br>teroperates with the gdcDsx1Admin<br>LineBuildout and<br>gdcDsx1AdminReceive Range ob-<br>jects. The values of the<br>gdcDsx1AutoLine Buildout, and<br>gdcDsx1AutoLine Buildout, and<br>gdcDsx1AutoReceiveRange objects do not<br>apply. The value of the<br>gdcDsx1AutoReceiveRange object is<br>set to disabled(2) |
| gdcDsx1<br>Preequalization | INTEGER | read-write | other(1)<br>preeq130(2)<br>preeq260(3)<br>preeq390(4)<br>preeq530(5)<br>preeq655(6) t | Is the preequalization of the transmit-<br>ter of the interface.<br>(1) another preequalization<br>(2) preequalization for 0 — 130 feet<br>(3) preequalization for 130 — 260<br>feet<br>(4) preequalization for 260 — 390<br>feet<br>(5) preequalization for 390 — 530<br>feet<br>(6) preequalization for 530 — 655<br>feet<br>The value other(1) identifies another<br>preequalization value which is defined<br>elsewhere. This value can never be set<br>by management operation.<br>This object interoperates with the ob-<br>ject gdcDsx1InterfaceType. When the<br>value of gdcDsx1InterfaceType is<br>ds1(2) then this value is not applicable.                                                                                                    |

**Table B-8**GDC DS1 Configuration Table (Continued)

| MIB Object                   | Syntax  | Access     | Enumeration                                          | Description                                                                                                    |
|------------------------------|---------|------------|------------------------------------------------------|----------------------------------------------------------------------------------------------------|
| gdcDsx1AdminLine<br>Buildout | INTEGER | read-write | auto(1)<br>man00dB(2)<br>man75dB(3)<br>man150dB(4)   | This variable is used to set the Trans-<br>mit Ntwk Build-Out value on the net-<br>work side and is only valid if the<br>gdcDsx1 InterfaceType is set for<br>ds1(2).<br>The values, in sequence, describe:<br>'auto' indicates auto detection of re-<br>ceive level to determine the appropri-<br>ate Ntwk build out without controller<br>intervention.<br>'man00dB' indicates manual selection<br>of 0.0 dB Transmit Ntwk Build-Out.<br>'man75dB' indicates manual selection<br>of -7.5 dB Transmit Ntwk Build-Out.<br>'man150dB' indicates manual selection<br>of -15.0 dB Transmit Ntwk Build-Out.<br>Set/get of auto requires a reading of<br>gdcDsx1OperLineBuildOut to deter-<br>mine the selection of the Transmit<br>Ntwk Build-Out. Caution must be used<br>when setting auto, since only one unit<br>on a link can be in auto at a given time. |
| gdcDsx1OperLine<br>Buildout  | INTEGER | read-only  | inProcess(1)<br>tx00dB(2)<br>tx75dB(3)<br>tx150dB(4) | This variable is used to report the cur-<br>rent Ntwk build-out setting if the gdc<br>Dsx1InterfaceType is set for ds1(2).<br>inProcess indicates the unit is still de-<br>termining the Ntwk build out required<br>when the gdcDsx1AdminLine Build-<br>out is set for auto(1).<br>'tx00dB' indicates the unit is set for 0.0<br>dB of attenuation when the gdcDsx1<br>AdminLineBuildout is set for auto(1)<br>or man00dB(2).<br>'tx75dB' indicates the unit is set for -<br>7.5 dB of attenuation when the gdc<br>Dsx1AdminLineBuildout is set for au-<br>to(1) or man75dB(3).<br>'tx150dB' indicates the unit is set for -<br>15.0 dB of attenuation when the gdc<br>Dsx1AdminLineBuildout is set for au-<br>to(1) or man75dB(3).                                                                                                    |

## **Table B-8**GDC DS1 Configuration Table (Continued)

| MIB Object               | Syntax  | Access     | Enumeration                        | Description                                                                                                    |
|--------------------------|---------|------------|------------------------------------|----------------------------------------------------------------------------------------------------|
| gdcDsx1AdminRcv<br>Range | INTEGER | read-write | auto(1)<br>manNorm(2)<br>manExt(3) | This variable is used to set the receiver<br>circuitry for signal recovery ranges<br>when gdcDsx1InterfaceType is set for<br>ds1(2). This function is not supported<br>for gdcDsx1InterfaceType set for<br>dsx1(3). Normal range is considered 0<br>to -28 dB, and extended range is from<br>-20 to -40 dB relative to a DS-1 launch<br>pulse. The values, in sequence, de-<br>scribe:<br>'auto' indicates auto selection of re-<br>ceiver range.<br>'manNorm' indicates manual selection<br>of normal range.<br>'manExt' indicates manual selection of<br>extended range.<br>Set/get of auto requires a reading of<br>gdcDsx1OperRcvRange to determine<br>the selection of the receiver range.<br>Caution must be used when setting au-<br>to, since only one unit on a link can be<br>in auto at a given time. |
| gdcDsx1Oper<br>RcvRang   | INTEGER | read-only  | inProcess(1)<br>norm(2)<br>ext(3)  | This variable is used to report the cur-<br>rent receiver range setting when<br>gdcDsx1InterfaceType is set for<br>ds1(2).<br>'inProcess' indicates the unit is still de-<br>termining the required receiver range<br>when the gdcDsx1AdminRcvRange is<br>set for auto(1).<br>'norm' indicates the receiver is set for<br>normal range when the gdcDsx1 Ad-<br>minRcvRange is set for auto(1) or<br>manNorm (2).<br>'ext' indicates the receiver is set for ex-<br>tended range when the gdcDsx1Admin<br>RcvRange is set for auto(1) or manExt<br>(3).                                                                                                    |

## **Table B-8**GDC DS1 Configuration Table (Continued)

| MIB Object                       | Syntax                                                                                              | Access                                                                  | Enumeration                                                                                                    | Description                                                                                                    |
|----------------------------------|----------------------------------------------------------------------------------------------------|-------------------------------------------------------------------------|----------------------------------------------------------------------------------------------------|----------------------------------------------------------------------------------------------------|
| gdcDsx1Ones<br>Density           | gdcDsx1Ones INTEGER read-write inhibit(1)<br>Density max15zer<br>max39zer<br>restrict82<br>plus1(4) | inhibit(1)<br>max15zeros(2)<br>max39zeros(3)<br>restrict8XN<br>plus1(4) | The ones density restriction for the in-<br>terface. The values of this object de-<br>fine the ones density restriction that is<br>enforced on the interface.<br>The value inhibit(1) indicates that no<br>ones density restriction is enforced. |                                                                                                    |
|                                  |                                                                                                    |                                                                         |                                                                                                    | The value max15zeros(2) indicates<br>that a maximum of 15 zeros are trans-<br>mitted to the network before a one is<br>inserted.                                                                                                    |
|                                  |                                                                                                    |                                                                         |                                                                                                    | The value max39zeros(3) indicates<br>that a maximum of 39 zeros are trans-<br>mitted to the network before a one is<br>inserted.                                                                                                    |
|                                  |                                                                                                    |                                                                         |                                                                                                    | The value restrict8nX1(4) indicates a minimum of N ones per 8(N+1) bits, where N is in the range 1 to 24.                                                                                                    |
| gdcDsx1Transmit<br>ClockSource   | INTEGER                                                                                             | read-write                                                              | other(1)<br>station(2)<br>cascade(3)<br>channel(4)<br>composite(5)<br>shelf(6)                                                                                                    | Augments the dsx1TransmitClock<br>Source of the DS1 MIB of RFC 1406.<br>This object defines transmit clock<br>sources that are not defined by RFC<br>1406, but are supported by GDC DS1<br>interfaces.                                                                                                    |
|                                  |                                                                                                    |                                                                         |                                                                                                    | The value other(1) indicates that the DS1 transmit clock source is defined elsewhere. The other values identify their timing sources as indicated.                                                                                                    |
|                                  |                                                                                                    |                                                                         |                                                                                                    | The value other(1) can never be set by management operation.                                                                                                    |
|                                  |                                                                                                    |                                                                         |                                                                                                    | This object interoperates with the dsx1<br>TransmitClockSource object. When<br>the dsx1TransmitClockSource is set to<br>loopTiming(1) or localTiming(2), the<br>value of this object reflects other(1).<br>When this object has a value that is not<br>other(1), then the value of the dsx1<br>TransmitClockSource object reflects<br>throughTiming(3). |
|                                  |                                                                                                    |                                                                         |                                                                                                    | The value channel(4) interoperates<br>with the gdcDsuChannelTransmit-<br>ClockSource object. When this value<br>is selected, gdcDsuChannelTransmit-<br>ClockSource is set to the appropriate<br>channel of the clock source for multi-<br>channel products.                                                                                             |
| gdcDsx1 Fallback<br>Clock Source | INTEGER                                                                                             | read-write                                                              | other(1)<br>loopTiming(4)<br>cascade(6)<br>localTiming(7)<br>station(8)<br>shelf(9)                                                                                                    | Identifies the fallback transmit clock<br>source. The value of other(1) identifies<br>another fallback transmit clock source<br>that is defined elsewhere.<br>The value other(1) cannot be set by<br>management operation.                                                                                                    |

| MIB Object               | Syntax           | Access     | Enumeration                             | Description                                                                                                    |
|--------------------------|------------------|------------|-----------------------------------------|----------------------------------------------------------------------------------------------------|
| gdcDsx1AIS<br>Loopdown   | INTEGER<br>(460) | read-write |                                         | When this object has a value between 5 and 60 it represents the duration, in seconds, of continuous AIS signal that will cause a remotely initiated loop-back to be terminated. When this object has the value 4 there is no time limit, and the loop must be terminated by remotely issued in-band loopdown codes.                                                                                                    |
| gdcDsx1Inband<br>LoopCfg | INTEGER          | read-write | inhibit(1)<br>payload(2)<br>lineloop(3) | This variable is used to set the In-Band<br>DS1 Loopback Code Detection.<br>'inhibit' means that in-band loopback<br>codes will be ignored.<br>'payload' means that a payload loop-<br>back will be done upon recognition of<br>the inband loopback code.<br>'lineloop' means that a line loopback<br>will be done upon recognition of the<br>inband loopback code.                                                                                                    |
| gdcDsx1<br>Redundancy    | INTEGER          | read-write | onLine(1)<br>backUp(2)<br>keepAlive(3)  | This variable identifies which unit is<br>the Primary unit and which unit is the<br>Secondary unit. When the value is on-<br>Line(1), then the unit is identified as<br>the Primary unit. When the value is<br>backUp(2), then the unit is identified<br>as the Secondary unit.<br>The value keepAlive(3) indicates that<br>a physical strap is enabled on the unit<br>and that the values of onLine(1) and<br>backUp(2) are ignored. The value kee-<br>pAlive(3) can never be set by network<br>management. |

## **Table B-8**GDC DS1 Configuration Table (Continued)

| MIB Object                 | Syntax           | Access     | Enumeration                                                                                                    | Description                                                                                                    |
|----------------------------|------------------|------------|----------------------------------------------------------------------------------------------------|----------------------------------------------------------------------------------------------------|
| gdcDsx1Send Code           | INTEGER          | read-write | other(1)<br>sendProg<br>Pattern(2)<br>send2047<br>pattern(3)<br>sendInband<br>Code(6)<br>sendInband<br>CodeReset(7)<br>sendNetwork<br>Interface<br>Code(8)<br>sendNtwork<br>Interface<br>Resetcode(9)<br>sendDS0Delay<br>Pattern(10) | Augments the dsx1SendCode object<br>from the DS1 MIB of RFC 1406. This<br>object defines other codes that are not<br>defined by dsx1SendCode.<br>The value other(1) cannot be set by<br>management operation.<br>This object and the dsx1SendCode ob-<br>ject interoperate. When the value of<br>dsx1 SendCode is set to something<br>other than<br>dsx1SendOtherTestPattern(8), then<br>the value of this object is set to oth-<br>er(1). When the value of this object is<br>set to something other than other(1),<br>the value of dsx1SendCode is set to<br>dsx1Send OtherTestPattern(8).<br>This object and the gdcDsx1Prog Pat-<br>tern object interrelate. When this ob-<br>ject is set to the value<br>sendProgPattern(4), the value of<br>gdcDsx1ProgPattern is used as the 16<br>bit user programmable pattern. |
| gdcDsx1 Loopback<br>Config | INTEGER          | read-write | other(1)<br>localtest(2)<br>ds0(3)<br>cascade(4)                                                                                                    | Augments the dsx1LoopbackConfig<br>object from the DS1 MIB of RFC<br>1406. This object defines other loop-<br>back configurations that are not de-<br>fined by dsx1LoopbackConfig.<br>The value other(1) cannot be set by<br>management operation.                                                                                                    |
| gdcDsx1DS0 Diag            | INTEGER<br>(032) | read-write |                                                                                                    | Defines a DS0 level diagnostic. Set-<br>ting this object value to 0 disables a<br>DS0 level diagnostic. Setting this ob-<br>ject to a value from 1 to 32 enables a<br>DS0 level diagnostic on the DS0 indi-<br>cated.<br>Enabling a DS0 level diagnostic by<br>setting this object to a value from 1 to<br>32 alters the meaning of the diagnostic<br>test to be specific to the DS0 specified<br>instead of the whole DS1.<br>Note that a DS0 level diagnostic and a<br>DS1 level diagnostic cannot be per-<br>formed simultaneously.                                                                                                    |

## **Table B-9**GDC DS1 Diagnostics Table

| MIB Object                      | Syntax  | Access     | Enumeration                                                                                                    | Description                                                                                                    |
|---------------------------------|---------|------------|----------------------------------------------------------------------------------------------------|----------------------------------------------------------------------------------------------------|
| gdcDsx1Test<br>Duration         | INTEGER | read-write | noLimit(1)<br>testTime1Min(<br>2)<br>testTime2Mins<br>(3)<br>testTime3Mins<br>(4)<br>testTime4Mins<br>(5)<br>testTime5Mins<br>(6)<br>testTime6Mins<br>(7)<br>testTime7Mins<br>(8)<br>testTime8Mins<br>(9)<br>testTime9Mins<br>(10) | Selects the duration to run a diagnostic<br>test. The value(1) noLimit signifies<br>that the test should run indefinitely un-<br>til explicitly terminated.<br>Default value: noLimit (1)                                                                                                    |
| gdcDsx1Test<br>Execution Status | INTEGER | read-only  | notInTest(1)<br>testIn<br>Progress(2)<br>testCompleted<br>(4)<br>testCompleted<br>NotInTest(5)                                                                                                    | This variable reports the status of a<br>test. notInTest(1) indicates a test is not<br>running.<br>testInProgress(2) indicates that a test is<br>currently running.<br>testCompleted(4) indicates that a test<br>has run and is completed.<br>testCompletedNotInTest(5) indicates<br>that a test has completed and it is no<br>longer in test. |

## **Table B-9**GDC DS1 Diagnostics Table (Continued)

| MIB Object                | Syntax                | Access    | Enumeration | Description                                                                                                    |
|---------------------------|-----------------------|-----------|-------------|----------------------------------------------------------------------------------------------------|
| gdcDsx1Test<br>Exceptions | INTEGER<br>(07)       | read-only |             | Indicates exceptions that have oc-<br>curred that may affect interpretation of<br>the test results.                                                                                                    |
|                           |                       |           |             | The value of this object is a sum that<br>initially takes the value zero. Then, for<br>each exception, the value associated<br>with the exception is added to the sum.                                                                                                    |
|                           |                       |           |             | The exception values are:                                                                                                    |
|                           |                       |           |             | value exception                                                                                                    |
|                           |                       |           |             | 1 a timed test was preempted so<br>the result cannot be viewed in<br>relation to the test duration                                                                                                    |
|                           |                       |           |             | 2 the results overflowed so the result cannot be viewed as an absolute value                                                                                                    |
|                           |                       |           |             | 4 the test was performed while<br>synchronization could not be<br>performed, so the result may<br>not be accurate.                                                                                                    |
| gdcDsx1Test<br>Results    | INTEGER<br>(01048576) | read-only |             | The results of the last diagnostic test.<br>This can be the current test running or<br>the last completed test.                                                                                                    |
|                           |                       |           |             | Note that the interpretation of these re-<br>sults may be affected by the value of<br>the gdcDsx1TestExceptions object.                                                                                                    |
|                           |                       |           |             | The unit of value for this object de-<br>pends on the type of diagnostic test.<br>For all cases except a DS0 delay mea-<br>surement, the unit of value for this ob-<br>ject is number of errors. For a DS0<br>delay measurement, the unit of value<br>for this object is milliseconds. |

## **Table B-9**GDC DS1 Diagnostics Table (Continued)

| MIB Object                            | Syntax  | Access    | Enumeration                                                                                                    | Description                                                                                                    |
|---------------------------------------|---------|-----------|----------------------------------------------------------------------------------------------------|----------------------------------------------------------------------------------------------------|
| gdcDsx1ANSI<br>CRCerror Events        | INTEGER | read-only | noErrors(1)<br>errors1(2)<br>errors2to5(4)<br>errors6to10(8)<br>errors11to100(<br>16)<br>errors101to320<br>(32)<br>errors321or<br>More (64) | Identifies how many error events oc-<br>curred in the interval this entry repre-<br>sents.                      |
| gdcDsx1ANSI<br>severeErrors           | INTEGER | read-only | noEvents<br>Detected(1)<br>eventsDetected<br>(2)                                                                                            | Identifies whether or not any severe errors were detected in the interval this entry represents.                |
| gdcDsx1ANSI<br>frameErrors            | INTEGER | read-only | noEvents<br>Detected(1)<br>eventsDetected<br>(2)                                                                                            | Identifies whether or not any framing<br>errors were detected in the interval this<br>entry represents.         |
| gdcDsx1ANSI<br>codeViolations         | INTEGER | read-only | noEvents<br>Detected(1)<br>eventsDetected<br>(2)                                                                                            | Identifies whether or not any code vio-<br>lations were detected in the interval<br>this entry represents.      |
| gdcDsx1ANSI<br>controlledSlips        | INTEGER | read-only | noEvents<br>Detected(1)<br>eventsDetected<br>(2)                                                                                            | Identifies whether or not any con-<br>trolled slips were detected in the inter-<br>val this entry represents.   |
| gdcDsx1ANSI<br>activePayload<br>Loops | INTEGER | read-only | noEvents<br>Detected(1)<br>eventsDetected<br>(2)                                                                                            | Identifies whether or not any active<br>payload loops were detected in the in-<br>terval this entry represents. |

**Table B-10**ANSI Performance Table

**Table B-11**ATT Current Performance Table

| MIB Object              | Syntax | Access    | Description                                                                                                    |
|-------------------------|--------|-----------|----------------------------------------------------------------------------------------------------|
| gdcDsx1Current<br>LOFCs | Gauge  | read-only | The number of Loss of Frame Counts (LOFCs) encountered by a DS1 inter-<br>face in the current 15 minute interval. |

| MIB Object                | Syntax           | Access    | Description                                                                                                    |
|---------------------------|------------------|-----------|----------------------------------------------------------------------------------------------------|
| gdcDsx1Interval<br>Number | INTEGER<br>(196) | read-only | A number between 1 and 96, where 1 is the most recently completed 15 minute interval and 96 is the oldest completed 15 minutes interval (assuming that all 96 intervals are valid). |
| gdcDsx1Interva<br>1LOFCs  | Gauge            | read-only | The number of Loss of Frame Counts (LOFCs) encountered by a DS1 inter-<br>face in the current 15 minute interval.                                                                   |

**Table B-12**ATT Interval Performance Table

| Table B-13 AT | T Total Performance | Table |
|---------------|---------------------|-------|
|---------------|---------------------|-------|

| MIB Object            | Syntax | Access    | Description                                                                                                    |
|-----------------------|--------|-----------|----------------------------------------------------------------------------------------------------|
| gdcDsx1Total<br>LOFCs | Gauge  | read-only | The number of Loss of Frame Counts (LOFCs) encountered by a DS1 inter-<br>face in the previous 24 hour interval. |

| Alarm Name             | Object Identifier | Maskable? | Applies to                      | Window/<br>Threshold? |
|------------------------|-------------------|-----------|---------------------------------|-----------------------|
| dsx1NoResponseAlm      | dsxAlarmData 1    | No        | Unit                            | No                    |
| dsx1DiagRxErrAlm       | dsxAlarmData 2    | No        | Unit                            | No                    |
| dsx1PowerUpAlm         | dsxAlarmData 3    | No        | Unit                            | No                    |
| dsx1NvRamCorrupt       | dsxAlarmData 4    | No        | Unit                            | No                    |
| dsx1UnitFailure        | dsxAlarmData 5    | No        | Unit                            | No                    |
| dsx1MbiLock            | dsxAlarmData 6    | No        | Unit                            | No                    |
| dsx1LocalPwrFail       | dsxAlarmData 7    | No        | Unit                            | No                    |
| dsx1TimingLoss         | dsxAlarmData 8    | Yes       | Unit                            | No                    |
| dsx1StatusChange       | dsxAlarmData 9    | Yes       | Unit                            | No                    |
| dsx1UnsoTest           | dsxAlarmData 10   | Yes       | Unit                            | No                    |
| dsx1LossOfSignal       | dsxAlarmData 11   | Yes       | Network & Cascade<br>Interfaces | No                    |
| dsx1LossOfFrame        | dsxAlarmData 12   | Yes       | Network & Cascade<br>Interfaces | No                    |
| dsx1Ais                | dsxAlarmData 13   | Yes       | Network & Cascade<br>Interfaces | No                    |
| dsx1ReceivedYellow     | dsxAlarmData 14   | Yes       | Network & Cascade<br>Interfaces | No                    |
| dsx1UnavailSignalState | dsxAlarmData 15   | Yes       | Network & Cascade<br>Interfaces | No                    |
| dsx1ExcessiveZeros     | dsxAlarmData 16   | Yes       | Network Interface<br>only       | No                    |
| dsx1LowAverageDensity  | dsxAlarmData 17   | Yes       | Network Interface only          | No                    |
| dsx1ControlledSlips    | dsxAlarmData 18   | Yes       | Network Interface only          | No                    |
| dsx1BipolarViolations  | dsxAlarmData 19   | Yes       | Network & Cascade<br>Interfaces | Yes                   |
| dsx1CrcErrors          | dsxAlarmData 20   | Yes       | Network & Cascade<br>Interfaces | Yes                   |

 Table B-14
 GDC DSX-1 Alarm Object Identifier Definitions

| MIB Object                     | Syntax  | Access     | Enumeration                                                                | Description                                                                                                    |
|--------------------------------|---------|------------|----------------------------------------------------------------------------|----------------------------------------------------------------------------------------------------|
| gdcDsx1Alarm<br>CountWindow    | INTEGER | read-write | disabled(1)<br>last1sec(2)<br>last1min(3)<br>last1hr(4)<br>infinite(5)     | This variable sets/reads the BPV alarm<br>window. This window is used with the<br>alarm threshold to determine how long<br>the alarm should be active before it is<br>reported.<br>Default: disabled(1)                                                                                                 |
| gdcDsx1Alarm<br>CountThreshold | INTEGER | read-write | thresGT10(1)<br>thresGT100(2)<br>thresGT1000<br>(3)<br>thresGT10000<br>(4) | This function sets/reads the BPV alarm<br>threshold criteria.<br>This threshold is used along with the<br>alarm window to determine the num-<br>ber of instances in a given time frame<br>for an alarm to occur before the alarm<br>is considered active.<br>Default: thresGT10(1) — greater than<br>10 |

## Table B-15 GDC DSX-1 Alarm Configuration Table

| Table B-16 | GDC DSX-1 | Alarm Stat | us Table |
|------------|-----------|------------|----------|
|            | 0202011   |            |          |

| MIB Object                      | Syntax    | Access    | Description                                                                                                    |
|---------------------------------|-----------|-----------|----------------------------------------------------------------------------------------------------|
| gdcDsx1Alarm<br>Count           | Gauge     | read-only | The number of occurrences of this alarm. This object's value is incremented once for each time that the alarm occurs. The count is incremented regardless of whether or not the alarm is masked, or not reported because of threshold configuration.<br>If the network element type does not support this vari-                                                                                                    |
|                                 |           |           | able, a noSuch will be returned.                                                                                                    |
| gdcDsx1AlarmFirst<br>Occurrence | TimeTicks | read-only | Time at which the alarm first occurred, reported as the<br>number of TimeTicks after the interface was initialized.<br>This can be used along with its companion object,<br>gdcDsx1 AlarmLastOccurrence, to provide greater<br>meaning to the value of gdcDsx1AlarmOccurrenceCount<br>by weighing the count over the period of time.<br>If the network element type does not support this vari-<br>able, a noSuch will be returned. |
| gdcDsx1AlarmLast<br>Occurrence  | TimeTicks | read-only | Time at which the alarm last occurred, reported as the<br>number of TimeTicks after the interface was initialized.<br>This can be used along with its companion object,<br>gdcDsx1 AlarmFirstOccurrence, to provide greater<br>meaning to the value of gdcDsx1AlarmOccurrenceCount<br>by weighing the count over the period of time.<br>If the network element type does not support this vari-<br>able, a noSuch will be returned. |

| MIB Object                  | Syntax  | Access     | Enumeration                                                    | Description                                                                                                    |
|-----------------------------|---------|------------|----------------------------------------------------------------|----------------------------------------------------------------------------------------------------|
| gdcSc5000Src<br>ShelfTiming | INTEGER | read-write | inhibit(1)<br>fourMegClk(2)<br>eightKiloClk(3)<br>fourMegAnd8k | Identifies which unit or units are the<br>source of shelf timing (fourMegClk)<br>and system timing (eightKiloClk), de-<br>fined as follows:                                  |
|                             |         |            | CIK(+))                                                        | If one unit is defined as fourMegClk(2)<br>then only one other unit may be de-<br>fined as eightKiloClk(3), and the re-<br>maining units must be defined as<br>inhibit(1).   |
|                             |         |            |                                                                | If one unit is defined as eightKilo-<br>Clk(3) then only one other unit may be<br>defined as fourMegClk(2), and the re-<br>maining units must be defined as in-<br>hibit(1). |
|                             |         |            |                                                                | If one unit is defined as<br>fourMegAnd8k Clk(4) then all the re-<br>maining units must be defined as in-<br>hibit(1).                                                       |

## Table B-17GDC SC 5000 Timing Table

## Index

| 8              |
|----------------|
| , 4-1          |
| 8              |
| 19             |
| 19             |
|                |
|                |
|                |
|                |
|                |
|                |
|                |
|                |
|                |
| 2              |
| 5              |
| 5              |
| 5              |
|                |
| 0              |
|                |
|                |
|                |
|                |
|                |
|                |
| )              |
| 15             |
| 7              |
| )              |
| 21             |
|                |
|                |
| 20             |
| 20<br>21       |
| 20<br>21<br>22 |
| 20<br>21<br>22 |
| 20<br>21<br>22 |
| 20<br>21<br>22 |
| 20<br>21<br>22 |
| 20<br>21<br>22 |
|                |

| Network Cable                 | 2-5 |
|-------------------------------|-----|
| Network Connection            | 2-3 |
| Network Timing                | 5-2 |
| Option Selection              | 2-6 |
| Payload Loopback              | 6-2 |
| PC Card, with Option Settings | 2-4 |
| Preoperational Check          | 2-2 |
| Remote Loop                   | 6-7 |
| Remote Loop with Self Test    | 6-8 |
| Shelf Controls and Indicators | 3-1 |
| Shelf Timing                  | 5-6 |
| SpectraComm Shelf             | 2-1 |
| Back Panel                    | 2-2 |
| Station Clock Connection      | 2-5 |
| Station Timing                | 5-5 |
| System Timing                 | 5-7 |
| Technical Characteristics     | A-1 |
| Timing Options                | 2-6 |
| Transmit Timing Options       | 5-1 |
| Unpacking and Handling        | 2-2 |
| Version Group Table           | B-6 |
|                               |     |

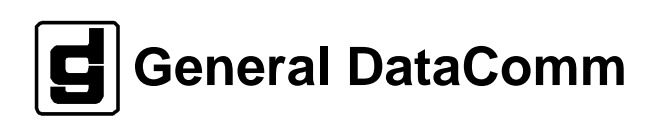